# Intuit

#### Last Updated: 1/19/11 **Revision History**

## HIRE Act Guide for OuickBooks

The Hiring Incentives to Restore Employment (HIRE) Act offers employers tax incentives for hiring unemployed workers.

Under this act, an employer is exempt from paying the employer portion of 2010 Social Security taxes on wages paid to qualified employees between March 19 and December 31, 2010. (For more about the HIRE Act exemption, check this IRS web site.)

#### Who gualifies for the HIRE Act exemption?

An **employee** is qualified under the HIRE Act exemption if he or she:

- Started working for you after February 3, 2010, and before January 1, 2011.
- Is not employed by you to replace another employee, unless the other employee left voluntarily or for cause.
- Is not a family member or relative.
- Has signed <u>IRS Form W-11</u> (or similar statement) certifying, under penalties of perjury, that he or she has not been employed for more than 40 hours during the 60-day period before starting to work for you.

If you are uncertain whether your employee qualifies for the HIRE Act exemption, check this IRS web site.

Any employer other than the United States, a state, or a local government or a household employer qualifies for the HIRE Act exemption. Qualified employers include tax-exempt organizations and public institutions of higher education.

If you are uncertain whether your business qualifies for the HIRE Act exemption, check this IRS web site.

Beginning May 13, 2010 (payroll update 21011), QuickBooks (2007 and later) supports the payroll tax exemption provision of the HIRE Act.

What do I need to do in QuickBooks?

- 1. Be sure you've downloaded the latest Payroll Update (21011 or later for designating qualified employees, 21101 or later for tax forms).
- 2. Confirm your qualified employees by getting a signed Form W-11 (or similar affidavit) from each of them.
- 3. Designate gualified employees in QuickBooks.
- 4. Make any necessary liability adjustments.
- 5. File your employment tax returns and employee W-2s.
  - Form 941 filers • Form 944 filers
    - Form 943 filers Form W-2 •
- - •

Assisted Payroll users can skip this step since the Assisted Payroll service files your employment tax returns (except Form 943) for you.

6. Record any refund received as a result of reporting a 1<sup>st</sup> guarter HIRE Act credit on your 2<sup>nd</sup> guarter Form 941, annual Form 943, or annual Form 944 filing.

#### **Frequently Asked Questions**

## Download the latest Payroll Update

In order to designate qualified employees for the payroll tax exemption provision of the HIRE Act in QuickBooks (2007 or later), you need to have downloaded the latest payroll tax table updates (21011 or later).

**Standard** and **Enhanced Payroll** users (QuickBooks 2008 or later): In order to take advantage of QuickBooks support for the new Form 941, 943, 944, and W-2, you need to have downloaded the latest payroll tax table updates (21101 or later).

If you are using the QuickBooks Simple Start edition, see <u>Appendix C</u> for modifications you need to make to the instructions in this guide.

#### To do this task:

1. From the Employees menu in QuickBooks, choose Get Payroll Updates.

| 🛎 Get Payroll Upda                                                      | tes                                                                                        |                                    |
|-------------------------------------------------------------------------|--------------------------------------------------------------------------------------------|------------------------------------|
| You are using tax table<br>You are using payroll ve                     | version: 21101<br>ersion: 04121035                                                         | Payroll Update <u>I</u> nfo        |
| You must update before<br>O Download only chan<br>O Download entire pay | e: 06/20/2010<br>ges and additions to currently ir<br>rroll update.<br><u>Troubleshoot</u> | Update<br>Installed payroll files. |
| Subscription Number:<br>Subscription Status:<br>Federal EIN:            | 0005764762<br>Active<br>00-2859596                                                         | Account Info                       |
|                                                                         | Close                                                                                      |                                    |

2. Check the tax table version you are using. If it is lower than 21101, select **Download entire payroll update** and click **Update**.

## Get signed Forms W-11

Before you can designate an employee as qualified for the HIRE Act exemption, you must receive **an affidavit** from the employee certifying, under penalties of perjury, that he or she has not been employed for more than 40 hours during the 60-day period before starting to work for you.

You can use <u>IRS Form W-11</u> for this purpose (click the link to download the form from the IRS web site), or you can use another similar statement as long as it contains the same information as Form W-11 and the employee signs it under penalties of perjury. (A Spanish-language version of the IRS Form W-11 is available <u>here</u>.)

You **do not send** the Forms W-11 to the IRS or to Intuit Payroll Services, but you **must** keep these forms in your files along with your other payroll and income tax records.

## Designate qualified employees in QuickBooks

As soon as you have installed the 21011 (or later) tax table update and have a signed Form W-11 (or similar statement), you can designate employees as qualified for the HIRE Act exemption in QuickBooks.

Once you designate an employee as qualified, QuickBooks stops creating a liability for the employer portion of the Social Security tax (the Social Security Company payroll item) on subsequent paychecks through December 31, 2010. (See <u>Make Liability</u> <u>Adjustments</u> for information on how to handle the Social Security taxes for paychecks to qualified employees dated March 19 through the date you designate the employee as qualified in QuickBooks.)

**Tip: Do not change** employees you designate as qualified back to not qualified at the end of the 2010 calendar year. QuickBooks will automatically resume creating a liability for the employer portion of the Social Security tax (the Social Security Company payroll item) for these employees on January 1, 2011.

**Important:** In the spirit of the HIRE Act to promote hiring and retention of workers, QuickBooks supports an employee having only one qualification status (qualified or not qualified) during the calendar year. QuickBooks does not support situations where you hire, terminate, and rehire an employee during the 2010 calendar year if the employee's qualification status changes between one period of employment and the next. For information on what QuickBooks will do in various scenarios, see <u>Appendix J</u>.

#### To do this task:

- 1. From the Employees menu, choose Payroll Setup.
  - **Tip:** If you are using QuickBooks in multi-user mode, switch to single-user access to perform the actions described in this section.
- 2. On the left panel of the Payroll Setup window, select **Employee Setup** and then **Employee List**.

| QuickBooks Payroll Setup                                                                                                    |                                                                                                    |
|----------------------------------------------------------------------------------------------------|----------------------------------------------------------------------------------------------------|
| QuickBooks<br>Payroll Setup<br>1 Introduction<br>2 Company Setup                                                                          | Review your Employee list                                                                                                    |
| <ul> <li>✓ 3 Employee Setup</li> <li>→ Employee List</li> <li>4 Taxes</li> <li>5 Year-to-Date Payrolls</li> <li>6 Finishing Up</li> </ul> | Employee         Social Security         Summary           Dan T. Miller         333-44-5555         333-44-555           Elizabeth N. Mason         569-87-1234         569-87-1234           Gregg O. Schneider         444-55-6666         444-55-6666 |
| Finish Later                                                                                                    | Add New Edit Delete Summary                                                                                                    |

3. If you are setting up a new employee in QuickBooks, click **Add New**. If you have already set up the employee in QuickBooks, select the employee from the list and click **Edit**.

- 4. Add or edit information in each window in the Payroll Setup interview as necessary, clicking Next when you are ready to move to the next window.
- 5. On the window for entering federal tax information, click the drop-down arrow next to the HIRE Act Exemption box, and select **Qualified employee**.

| Employee Dan T. Miller                                                                                                    |                                                                                                    | ×                                                                                                    |
|----------------------------------------------------------------------------------------------------|----------------------------------------------------------------------------------------------------|----------------------------------------------------------------------------------------------------|
| Enter federal tax informatio                                                                                                    | n for Dan T. Miller                                                                                              |                                                                                                    |
| Filing Status                                                                                                    | Married                                                                                                    | Explain                                                                                                    |
| Allowances                                                                                                    | 3 Explain                                                                                                    |                                                                                                    |
| Extra Withholding                                                                                                    | 0.00 Explain                                                                                                    |                                                                                                    |
| Nonresident Alien Withholding                                                                                                    | Does not apply                                                                                                   | Explain                                                                                                    |
| HIRE Act Exemption                                                                                                    | Not a qualified employee                                                                                         | Explain                                                                                                    |
| Withholdings and Credits:<br><b>Most</b> employees' wages are <b>sub</b><br>Advance Earned Income Credit. 1<br>incorrectly, resulting in penalties; | Not a qualified employee<br>Qualified employee<br>Incorrectly changing the sele<br>be sure to check with your to | ost employees are <b>not eligible</b> for the<br>scrions below will cause your taxes to be calculated<br>ax agency or accountant if you are unsure. |
| Subject to Medicare Explain                                                                                                    |                                                                                                    |                                                                                                    |
| 🔽 Subject to Social Security 🗧                                                                                                    | xplain                                                                                                    |                                                                                                    |
| 🔽 Subject to Federal Unemploym                                                                                                    | ient                                                                                                    |                                                                                                    |
| 🔽 Subject to Advance Earned In                                                                                                    | come Credit <u>Explain</u>                                                                                       |                                                                                                    |
|                                                                                                    |                                                                                                    |                                                                                                    |
| Cancel                                                                                                    |                                                                                                    | < Previous Next >                                                                                                    |
| UPS10.11.1477                                                                                                    |                                                                                                    |                                                                                                    |

- Note: You cannot take both the HIRE Act payroll tax exemption and the <u>Work</u> <u>Opportunity Tax Credit</u> (WOTC) for a qualified employee. Therefore, if you prefer to take the WOTC for a qualified employee, select **Not a qualified employee** instead.
- 6. Click **Next** to move through the remaining windows until you can click **Finish** to complete the Employee Setup step.
- 7. Repeat these steps for each qualified employee.
- 8. Click **Finish Later** in the left panel of the Payroll Setup window when you are finished designating qualified employees.

When you choose **Qualified employee** to claim the payroll tax exemption for an employee, QuickBooks (2008 and later) verifies that the Hire Date you have entered for the employee is between February 4 and December 31, 2010. (Note that date validation does not occur in QuickBooks 2007.)

Paychecks you create **after designating** the employee as a qualified employee and dated **April 1 through December 31**, 2010, do not create a liability for the employer portion of the Social Security tax (the Social Security Company payroll item).

The maximum tax break to you for each employee is \$6,621.60, or 6.2% of the total wages you pay the employee in 2010, up to the \$106,800 Social Security wage cap. This payroll tax exemption has no effect on the employee's future Social Security benefits, and you still need to withhold the employee's 6.2% share of Social Security taxes, as well as income taxes. The employer and employee shares of Medicare taxes also still apply to these wages.

**For Assisted Payroll users only:** The Assisted Payroll Service requires that you set up an expense account in your QuickBooks chart of accounts to properly account for the company Social Security benefit for qualified employees. Follow these steps:

- 1. From the Lists menu, choose Chart of Accounts.
- 2. Click the **Account** drop-down arrow and choose **New**.
- 3. Select **Expense** for the account type and click **Continue**.

| Add New Account: Choose Account Type                                          |                                                                                     | X |
|-------------------------------------------------------------------------------|-------------------------------------------------------------------------------------|---|
| Choose one account type and click Continue.                                   |                                                                                     |   |
| Categorize money your business earns or spends                                |                                                                                     |   |
| <b>Income</b>                                                                 | Expense Account                                                                     |   |
| • Expense<br>Or, track the value of your assets and liabilities               | Categorizes money spent in the<br>course of normal business<br>operations, such as: |   |
| <ul> <li>Fixed <u>A</u>sset (major purchases)</li> <li>Ban<u>k</u></li> </ul> | Advertising and promotion     Office supplies     Insurance                         |   |
| ○ Loa <u>n</u><br>○ Credit Car <u>d</u>                                       | Legal fees     Charitable contributions     Rent                                    |   |
|                                                                               | More                                                                                |   |
| Other Account Types <pre><select></select></pre>                              |                                                                                     |   |
| Help me choose the right account type.                                        | Continue                                                                            |   |

4. Enter Payroll Expenses SS CO HIRE Act in the Account Name field, and click Save & Close.

| Account <u>Type</u> Exp         | bense 💌                         |                |                        |                     |
|---------------------------------|---------------------------------|----------------|------------------------|---------------------|
| Account Name                    | Payroll Expenses SS CO HIRE Act |                | Select from            | n Exam <u>p</u> les |
|                                 | Subaccount of                   |                |                        |                     |
| Optional<br><u>D</u> escription |                                 |                |                        |                     |
| Note                            |                                 |                |                        |                     |
| Ta <u>x</u> -Line Mapping       | <unassigned></unassigned>       | How do I choos | <u>e the right tax</u> | line?               |
|                                 |                                 |                |                        |                     |
|                                 |                                 |                |                        |                     |
|                                 |                                 |                |                        |                     |
|                                 |                                 |                |                        |                     |

## Make Liability Adjustments

Since QuickBooks only stops creating a liability for the employer portion of the Social Security tax (the Social Security Company payroll item) on paychecks **after** you designate an employee as qualified, you need to take the appropriate additional actions described in this section to recognize the tax exemption for paychecks you created between March 19 (the day after the enactment of the HIRE Act) and the date you designate the employee in QuickBooks.

#### For Basic, Standard, and Enhanced Payroll users:

- If you paid qualified employees between March 19 and March 31, 2010, the IRS specifies that you must have claimed the payroll tax exemption for wages paid during this period when you filed your 2<sup>nd</sup> quarter Form 941 (or Form 943 or Form 944, for annual filers). You don't need to make any liability adjustments in QuickBooks for this period.
- If you paid qualified employees between **April 1 and the date you designated the employee as qualified** in QuickBooks, you must make liability adjustments for each paycheck for each qualified employee following the steps in this section.

#### For Assisted Payroll users:

• If you paid qualified employees between March 19 and the date you designated the employee as qualified in QuickBooks, you must make liability adjustments for each paycheck for each qualified employee following the steps in this section.

When you have run your Payroll Item Detail report and are ready to make your liability adjustments, you must call an Assisted Payroll agent (as described in this section), and you should plan to remain on the phone with the agent until you have completed the adjustments.

#### To do this task:

#### Run a report showing your payroll liabilities

- **Note:** These steps walk you through creating a modified Payroll Item Detail report, which we recommend. Assisted Payroll users must create this report. Basic, Standard, or Enhanced Payroll users can create any report that provides them with the information they will need to adjust payroll tax liabilities.
- 1. Be sure your payroll is current, and if you are an Assisted Payroll user, be sure you have sent all outstanding payrolls to the Assisted Payroll service for processing.
- 2. From the **Reports** menu, choose **Employees & Payroll > Payroll Item Detail**.
- 3. Click the Modify Report button.

- 4. On the **Display** tab:
  - Set the date range.

For Basic, Standard, and Enhanced Payroll users: April 1, 2010, to the current date

For Assisted Payroll users: March 19, 2010, to the current date

• Click the Total by drop-down arrow, and choose Employee.

| Report Date Range                                                                                                    |                                    |                                                                                                    |                               |                |
|----------------------------------------------------------------------------------------------------|------------------------------------|----------------------------------------------------------------------------------------------------|-------------------------------|----------------|
| From 04/01/2010                                                                                                    | rter<br>o 05/14/2010               | From the first da                                                                                                    | y through the last day (      | of the current |
| Columns<br>✓(left margin)<br>Trans #<br>✓Type<br>Entered/Last Modified<br>Last modified by<br>✓Date<br>✓Num<br>Adj<br>P. O. #<br>Name<br>✓Source Name<br>Name Address<br>Name Street1<br>Name Street2<br>Name Citv | Sort by Sort in Put a che that you | Employee<br>Default<br>Ascending order 2<br>Descending order 3<br>work mark next to each co<br>want to appear in the re | v<br>↓<br>↓<br>lumn<br>:port. | Devert         |

- 5. On the **Filters** tab:
  - From the Filter list, select Payroll Item.
  - Click the **Payroll Item** drop-down arrow, and select **Social Security Company**.

| Display                                                                     | Filters                                 | Header/Footer  | Fonts & N                       | lumbers                                           |
|-----------------------------------------------------------------------------|-----------------------------------------|----------------|---------------------------------|---------------------------------------------------|
| Choose Filter                                                               | _                                       |                | urrent Filter C                 | hoices                                            |
| Filter                                                                      | Payroll Item                            |                | Filter                          | Set to                                            |
| Name E-Mail<br>Name Acc.Num<br>Online Status<br>Paid Status<br>Paid Through | Social Security Con                     | ipany V C      | Account<br>Date<br>Payroll Item | All accounts<br>Custom<br>Social Security Company |
| Payroll Item Filter                                                         |                                         |                | Ren                             | nove Selected Filter                              |
| Choose the types o<br>item from the drop-                                   | of payroll items or a spe<br>down list. | ecific payroll |                                 |                                                   |
|                                                                             | <u>I</u> ell r                          | ne more        |                                 | Revert                                            |

- From the **Filter** list, select **Name**.
- Click the Name drop-down arrow, and select Multiple names.

| Modify Report: Pay   | roll Item Detail          |               |                   |                         | × |
|----------------------|---------------------------|---------------|-------------------|-------------------------|---|
| Display              | <u>F</u> ilters           | Header/Footer | Fonts & Nur       | mbers                   |   |
| Choose Filter        | -                         | C             | urrent Filter Cho | pices                   |   |
| Filter               | Name                      |               | Filter            | Set to                  |   |
| Account Amount       | Multiple names            |               | ccount<br>ate     | All accounts<br>Custom  |   |
| Date                 |                           |               | ame               | Multiple names          |   |
| Item                 |                           | P             | ayroll Item       | Social Security Company |   |
| Memo                 |                           |               |                   |                         |   |
| Number               |                           |               |                   |                         |   |
| TransactionType      |                           |               |                   |                         |   |
|                      | <u> </u>                  |               |                   |                         |   |
|                      |                           |               | <u>R</u> emo      | ve Selected Filter      |   |
| Name Filter          |                           |               |                   |                         |   |
| Change the turner of | f nomos or o snosifis n   | ame from the  |                   |                         |   |
| drop-down list.      | or names or a specific fi | amerromitie   |                   |                         |   |
|                      |                           |               |                   |                         |   |
|                      |                           |               |                   |                         |   |
|                      |                           |               |                   |                         |   |
|                      | <u>T</u> ell n            | ne more       |                   |                         |   |
|                      |                           |               |                   | Revert                  |   |
|                      |                           |               |                   |                         |   |
|                      |                           |               |                   |                         |   |
|                      |                           |               | OK                | Cancel Help             |   |

- 6. From the Select Name window, select the names of the qualified employees (making sure a check mark appears in front of each name), and click **OK**.
- Click OK to close the Modify Report window and display the modified Payroll Item Detail report.

| 🛅 Pay          | roll I | tem | i Deta   | il             |               |            |             |        |                   |       |                  |                |       |         | _        |  |
|----------------|--------|-----|----------|----------------|---------------|------------|-------------|--------|-------------------|-------|------------------|----------------|-------|---------|----------|--|
| <u>M</u> odify | Repo   | ort |          | Memorize       | Prin <u>t</u> | E-majl 🔻   | Export      | Hide   | e He <u>a</u> der |       | Refre <u>s</u> h |                |       |         |          |  |
| <u>D</u> ates  | Cus    | tom |          |                | From C        | 04/01/2010 | 📕 To 05/14  | /2010  | 📕 Total           | ву 🛛  | Payroll iter     | n detail 💌 Sor | t By  | Default | •        |  |
| 1:29           | РМ     |     |          |                |               |            | Rock Cas    | tle C  | Constr            | uct   | tion             |                |       |         |          |  |
| 12/15          | /13    |     |          |                |               |            | Pavro       | ll Ite | em De             | eta   | il               |                |       |         |          |  |
|                |        |     |          |                |               |            | April 1 thr | ough   | May 14            | 1, 20 | 10               |                |       |         |          |  |
|                |        | ۰.  | Num      | ♦ Date         | _             | urce Name  | ♦ Payroll   | tem    | ۰ <u>۱</u>        | Гуре  | *                | Wage Base      | - * _ | Amount  | <b>۰</b> |  |
|                |        | So  | cial Se  | curity Comp    | any           |            |             |        |                   |       |                  |                |       |         |          |  |
|                | •      | 1   | 605      | 04/02/2010     | ) Dan T.      | Miller     | Social Se   | cu     | Payche            | ck    |                  | 1,596.1        | 5     | -98.96  | •        |  |
|                |        | 1   | 625      | 04/16/2010     | ) Dan T.      | Miller     | Social Se   | ecu    | Payche            | ck    |                  | 1,596.1        | 5     | -98.97  |          |  |
|                |        | 1   | 646      | 04/30/2010     | ) Dan T.      | Miller     | Social Se   | ecu    | Payche            | eck   |                  | 1,596.1        | 5     | -98.96  |          |  |
|                |        | 1   | 659      | 05/14/2010     | ) Dan T.      | Miller     | Social Se   | ecu    | Payche            | eck   |                  | 1,596.1        | 5     | -98.96  |          |  |
|                |        | Tot | al Socia | al Security Co | прапу         |            |             |        |                   |       |                  | 6,384.6        | 5 -   | -395.85 |          |  |
|                |        |     |          |                |               |            |             |        |                   |       |                  |                |       |         |          |  |
|                | т      | ота | L        |                |               |            |             |        |                   |       | _                | 6,384.6        | 0     | -395.85 |          |  |
|                |        |     |          |                |               |            |             |        |                   |       | -                |                |       |         |          |  |
|                |        |     |          |                |               |            |             |        |                   |       |                  |                |       |         |          |  |
|                |        |     |          |                |               |            |             |        |                   |       |                  |                |       |         |          |  |

8. Click the **Print** button to print the report.

#### Assisted users only: Call an Assisted Payroll agent

- 9. If you have the Assisted Payroll service:
  - Save a backup of your company file to your desktop.
  - If you are using QuickBooks in multi-user mode, switch to single-user access.
  - When you are in single-user mode, call 888.712.9702. Be sure you are ready to make your liability adjustments and have time to stay on the phone with the Assisted Payroll agent while you complete steps 10 through 20.

If you have **Basic**, **Standard**, **or Enhanced Payroll**, we recommend that you save a backup of your company file to your desktop before you continue at step 10.

#### Make appropriate liability adjustments

You need to make a liability adjustment for each paycheck you created for each qualified employee for the Social Security Company tax amount.

- **Tip:** If you are using QuickBooks in multi-user mode, switch to single-user access to perform the actions described in this section.
- 10. From the **Employees** menu, choose **Payroll Taxes and Liabilities > Adjust Payroll Liabilities**.
- 11. In the **Date** field, enter the date of the paycheck you are adjusting.
  - **Tip:** Start with the earliest date and make the liability adjustments for all qualified employees for that date before proceeding to the next date.
  - **Note:** For **Basic**, **Standard**, **and Enhanced Payroll** only—Since adjustments to prior liabilities can reduce a current liability payment, we recommend that if you have **not** made your April deposit of taxes to the IRS you should make the liability adjustments for April first, pay your April liabilities, and then make the remaining liability adjustments for May.
- 12. Be sure the **Effective Date** field is the same date as the **Date** field.
- 13. Select **Employee**, click the drop-down arrow, and select the qualified employee.

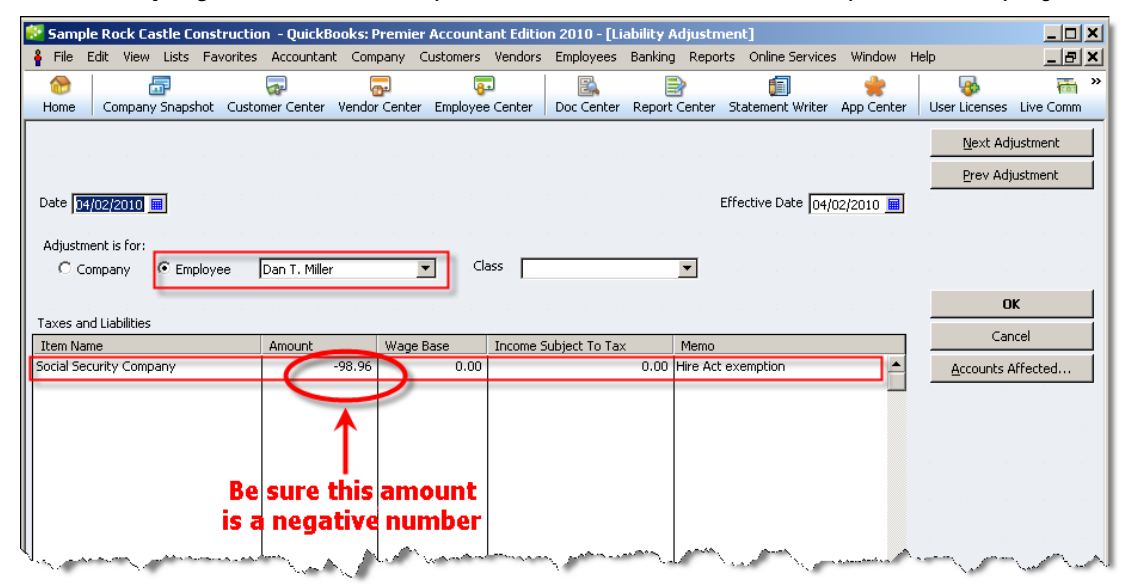

- 14. In the Item Name column, click the drop-down arrow, and select Social Security Company.
- 15. In the **Amount** column, enter the amount of the Social Security Company tax paid (from the modified Payroll Item Detail report) as **a negative number**.
- 16. In the **Memo** column, enter HIRE Act exemption (or a similar note) to explain the adjustment.
- 17. Click the Accounts Affected button and verify that Affect liability and expense accounts is selected. Click OK.
- 18. Click the **Next Adjustment** button to make the next liability adjustment, or click **OK** if you have made all the necessary liability adjustments.

### Rerun the report showing your payroll liabilities

- 19. Repeat steps 2 through 8 to create a new modified Payroll Item Detail report.
- 20. Check to be sure that each Social Security Company item has an offsetting liability adjustment in a matching amount.

| 😻 San          | nple Ro  | ock Castle Co | onstruction - Q       | QuickBooks: Premi      | er Accountant Edit     | ion 2010 - [Pa      | yroll Item Detail]  |                        |                  |                 |
|----------------|----------|---------------|-----------------------|------------------------|------------------------|---------------------|---------------------|------------------------|------------------|-----------------|
| 🛅 File         | e Edit   | View Lists    | Favorites Acc         | ountant Company        | Customers Vendor       | s Employees         | Banking Reports     | Online Services        | Window He        | ₽ <u>- 8 ×</u>  |
| Home           | e   Co   | mpany Snapst  | not Customer C        | ienter Vendor Cent     | er Employee Center     | Doc Center          | Report Center Sta   | ill<br>tement Writer A | 🜟<br>pp Center 🛛 | User Licenses * |
| <u>M</u> odify | / Report | : Memo        | orize Prin <u>t</u> . | E-mail ▼ E <u>x</u> po | ort Hide He <u>a</u> d | er Refre <u>s</u> t | 1                   |                        |                  |                 |
| <u>D</u> ates  | Custo    | m             | From                  | n 04/01/2010 🔳 To      | o  05/14/2010 🔳 To     | tal By Payroll it   | em detail 💌 Sort By | / Default              | •                | н н н           |
| 1:37           | РМ       |               |                       |                        | Rock Castle C          | Constructio         | n                   |                        |                  |                 |
| 12/18          | 5/13     |               |                       |                        | Payroll Ite            | m Detail            |                     |                        |                  |                 |
|                |          |               |                       |                        | April 1 through        | May 14, 2010        | )                   |                        |                  |                 |
|                |          | ∗ <u>Num</u>  | ♦ Date                | ♦ Source Name          | ♦ Payroll Item         | ∘ Туре              | ♦ Wage Base         | e × Amou               | int ◊            |                 |
|                |          | Social Se     | curity Compar         | ıy                     |                        |                     |                     |                        | _                |                 |
|                |          | 605           | 04/02/2010            | Dan T. Miller          | Social Secu            | Paycheck            | 1,596               | 6.15                   | -98.96           |                 |
|                |          |               | 04/02/2010            | Dan T. Miller          | Social Secu            | Liability Adjust    | 0                   | ).00                   | 98.96            |                 |
|                |          | 625           | 04/16/2010            | Dan T. Miller          | Social Secu            | Paycheck            | 1,596               | 6.15                   | -98.96           |                 |
|                |          | •             | 04/16/2010            | Dan T. Miller          | Social Secu            | Liability Adjust    | 0                   | ).00                   | 98.96 ┥          |                 |
|                |          | 646           | 04/30/2010            | Dan T. Miller          | Social Secu            | Paycheck            | 1,596               | 6.15                   | -98.96           |                 |
|                |          |               | 04/30/2010            | Dan T. Miller          | Social Secu            | Liability Adjust    | (                   | 0.00                   | 98.96            |                 |
|                |          | 659           | 05/14/2010            | Dan T. Miller          | Social Secu            | Paycheck            | 1,596               | 6.15                   | -98.96           |                 |
|                |          |               | 05/14/2010            | Dan T. Miller          | Social Secu            | Liability Adjust    | 0                   | 0.00                   | 98.96            |                 |
|                |          | Total Soci    | ial Security Comp     | bany                   |                        |                     | 6,384               | 1.60                   | 0.00             |                 |
|                |          | TOTAL         |                       |                        |                        |                     | 6,384               | .60                    | 0.00             |                 |
|                |          |               |                       |                        |                        |                     |                     |                        |                  |                 |
|                |          |               |                       |                        |                        |                     |                     |                        |                  |                 |
|                |          |               |                       |                        |                        |                     |                     |                        |                  |                 |
|                |          |               |                       |                        |                        |                     |                     |                        |                  |                 |
| 1              |          |               |                       |                        |                        |                     |                     |                        |                  |                 |
|                |          |               |                       |                        |                        |                     |                     |                        |                  |                 |

## File employment tax returns—Form 941

The IRS changed Form 941 beginning with the 2<sup>nd</sup> quarter 2010 filing. The revised form allows you to report the number of qualified employees and any exempt wages that you paid on behalf of qualified employees beginning March 19, 2010. If you have overpaid the employer portion of Social Security taxes for the filing period, you can use the revised form to request a refund.

**Note:** You were only allowed a credit in the 2<sup>nd</sup> quarter of 2010 for the employer portion of Social Security tax on wages/tips paid to qualified employees in the 1<sup>st</sup> quarter between March 19 and March 31, 2010. If you were entitled to this credit but did not claim it when you filed your 2<sup>nd</sup> quarter Form 941, you must file an amended return on Form 941-X to claim the credit. The IRS does not recognize entries on lines 12c and 12d on Form 941 filed for 3<sup>rd</sup> or 4<sup>th</sup> quarter 2010.

For **explanations** of the new lines on Form 941 pertaining to the HIRE Act, see <u>Appendix A</u>.

The remainder of this section explains:

- How to create a list of your qualified employees
- How to determine (or check) the values for lines 6a, 6b, and 6c
- How to <u>complete the Form 941</u>

**Note:** If you need to determine the values for lines 12c and 12d (2<sup>nd</sup> quarter filing only), see <u>Appendix E</u>.

**Assisted Payroll** users: You can ignore this section. The Assisted Payroll service prepares and files employment tax returns for you.

**Basic Payroll** users: Prepare your Form 941 by hand, using the payroll reports described in this section to determine your tax liability and HIRE Act exempt wages.

**Standard** and **Enhanced Payroll** users (QuickBooks 2008 or later): Create the payroll reports described in this section. These reports provide some of the numbers you need to complete the new Form 941 in QuickBooks (provided when you download the 21101 or later payroll tax table update). QuickBooks 2009 and QuickBooks 2010 users should also update to the latest release (R12 or later for QuickBooks 2009; R7 or later for QuickBooks 2010); in these releases (as well as all releases of QuickBooks 2011), QuickBooks automatically supplies the information for new lines 6a, 6b, and 6c on Form 941.

**QuickBooks 2007 users**: Because QuickBooks 2007 was discontinued on May 31, 2010, QuickBooks 2007 does not support the new Form 941. (Your payroll services are valid only when you are using a supported version of QuickBooks.)

#### Identify all your qualified employees

We recommend that you keep a list of all of the employees that you've designated as qualified in QuickBooks. Having such a list simplifies preparation of the reports you need in order to complete Form 941 each quarter.

#### To do this task:

- 1. From the **Reports** menu, choose **Employees & Payroll > Employee Withholding**.
- 2. Click Modify Report.
- 3. On the Display tab, be sure that you've put a check mark next to **Employee** and **Hire Date** in the Columns list.

| Display                                                                                                    | Eilters               | Header/Footer                                       | Fonts & Numbers  |        |
|----------------------------------------------------------------------------------------------------|-----------------------|-----------------------------------------------------|------------------|--------|
| olumns<br>((left margin)<br>Active Status<br>/Employee<br>Nores<br>Mr.(Ms.(<br>First Asona a constant<br>active active data active<br>active active data active<br>active data active data active<br>active data active data active<br>active data active data active<br>active data active data active<br>active data active data active<br>active data active data active<br>active data active data active<br>active data active data active<br>active data active<br>active data active<br>active data active<br>active data active<br>active data active<br>active data active<br>active data active<br>active data active<br>active data active<br>active data active<br>active<br>Active | Sort by               | Default  Ascending order  Descending order          | 2<br>2<br>3<br>4 |        |
| Spouse's Name<br>Type<br>Gender<br>Hire Date<br>Release Date<br>Date of Last Check<br>Deceased                                                                                                    | Put a chi<br>that you | eck mark next to each co<br>want to appear in the r | olumn<br>eport.  |        |
|                                                                                                    |                       |                                                     |                  | Revert |

4. On the Filters tab, select **Hire Date** in the Choose Filter column. For the Hire Date, click the drop-down and choose **Custom**. Enter **02/04/2010** in the **From** field; enter the **filing quarter end date** (for example, 12/31/2010, for your 4<sup>th</sup> quarter 2010 filing) in the **To** field.

| Disbidy                                                                                                    | <u>F</u> ilters                           | Header/Footer                 | Fonts & Nu                           | umbers                     |
|----------------------------------------------------------------------------------------------------|-------------------------------------------|-------------------------------|--------------------------------------|----------------------------|
| hoose Filter                                                                                                    | •                                         |                               | Current Filter Ch                    | noices                     |
| Filter Attach<br>3-Day<br>3-Day<br>5-Day<br>5 | Hire Date<br>Custom<br>Fro <u>m</u><br>To | ♥<br>02/04/10 ■<br>12/31/10 ■ | Filter<br>Active Status<br>Hire Date | Set to<br>Active<br>Custom |
|                                                                                                    | ]                                         |                               | Rem                                  | ove Selected Filter        |
|                                                                                                    |                                           |                               |                                      |                            |

 On the Header/Footer tab, check the **Report Title** box and name your report (for example, "Employees hired since 2/4/2010"). Check the **Subtitle** box and subtitle the report with the dates you used on the Filters tab (for example, 02/04/2010– 12/31/2010).

| Display                | <u>F</u> ilters     | <u>H</u> eader/F | ooter                           | Fonts & Numbers                                                                                      | ;   |                 |
|------------------------|---------------------|------------------|---------------------------------|----------------------------------------------------------------------------------------------------|-----|-----------------|
| Show Header Informa    | tion                |                  | Page L                          | ayout                                                                                                |     |                 |
| 🔽 Company Name         | Rock Castle Con     | struction        | Alignme                         | ent                                                                                                  |     |                 |
| 🛃 Report <u>T</u> itle | Employees hired     | since 2/4/       | Stand                           | ard                                                                                                  | *   |                 |
| ✓ Subtitle             | 02/04/2010 -        | 12/31/2010       | Time                            | Company                                                                                              |     |                 |
| 🗹 Date Prepared        | 12/20/10            | *                | Date<br>Basis                   | Title<br>Subtitle                                                                                    |     |                 |
| ✓ Time Prepared        |                     |                  | - tea/                          | Eng Drawriplina - Hay, 1933                                                                          | -   |                 |
| Print header on pa     | ages after first pa | ge               | C<br>Die                        | allausaar I.<br>mallingka I.<br>ideada<br>Aanaa I.II<br>Olkee Dinideada <u>I.II</u>                  |     |                 |
| Show Footer Informat   | tion                |                  | Tal<br>De.<br>Gif<br>Ial<br>Rec | al-Disidenda 8.<br>na-PCSflue 8.<br>In Reviewd 8.<br>Frank 9.<br>Frank 9.<br>I Innowe 8.             |     |                 |
| ✔ Page N <u>u</u> mber | Page 1              | ~                | Tel                             | reg<br>Denne I.II<br>Prafil Sharing I.II<br>Olker Salary <u>S.I23.52</u><br>di-Salary <u>S.I23.5</u> | 8   |                 |
| 🗹 Extra Footer Line    |                     |                  | E×tra                           | Line F                                                                                               | age |                 |
| Print footer on firs   | t page              |                  |                                 |                                                                                                    |     |                 |
|                        |                     |                  |                                 |                                                                                                    | Г   | R <u>e</u> vert |
|                        |                     |                  |                                 |                                                                                                    |     |                 |

6. Click **OK**.

The resulting report shows **all employees** with hire dates between 02/04/2010 and the end of the current filing quarter.

| 7:1<br>12 | 2 AM<br>/20/10     |             | Rock Castle Cor<br>Employees hired s           | struction   | 010                 |                       |                     |
|-----------|--------------------|-------------|------------------------------------------------|-------------|---------------------|-----------------------|---------------------|
|           |                    |             | 02/04/2010 - 12/                               | 31/2010     |                     |                       |                     |
|           | Employee           | ♦ SS No.    | ◇ <u>Hire Date</u> ◇ <u>Federal Filing Sta</u> | tus_∘Fed ∘F | ederal Extr + Sta + | State Filing Status 🔹 | Sta + State Extra / |
| •         | Dan T. Miller      | 333-44-5555 | 02/28/20 Married                               | 3           | 0.00 CA             | Married (one incom 3  | 3 0.                |
|           | Elizabeth N. Mason | 569-87-1234 | 04/15/20 Single                                | 1           | 0.00 CA             | Single 1              | I 0.                |

7. You can sort this report by employee. Click the drop-down arrow next to **Sort by** on the Report menu bar, and choose **Employee**. (Click **Refresh** if your report doesn't automatically change.)

| ण Er       | mployee V                                                    | /ithholding                        |                     |                            |                                     |                                                      |                        |                              |                                                                                        |         |                                                                           |                        |                                          |
|------------|--------------------------------------------------------------|------------------------------------|---------------------|----------------------------|-------------------------------------|------------------------------------------------------|------------------------|------------------------------|----------------------------------------------------------------------------------------|---------|---------------------------------------------------------------------------|------------------------|------------------------------------------|
| Modi       | ify Report                                                   | Memorize                           | Print               | E-mail 🔻                   | Export                              | lide He <u>a</u> der                                 | Refresh                | 5ort By                      | Employee 💌 💙                                                                           | ĝ.      | •                                                                         |                        |                                          |
| 8:0<br>12/ | 7 PM<br>20/10                                                |                                    |                     |                            | R<br>Employ                         | ock Cast<br>yees hii                                 | le Constru<br>red sinc | ictior<br>e 2/4              | Default<br>VEmployee<br>SS No.<br>Hire Date<br>Federal Filing S                        |         |                                                                           |                        |                                          |
| •          | <ul> <li>→</li> <li>Dan T. Mil</li> <li>Elizabeth</li> </ul> | <b>Employee</b><br>ler<br>N. Mason | *<br>333-4<br>569-8 | SS No.<br>4-5555<br>7-1234 | ♦ Hire Date<br>02/28/20<br>04/15/20 | <ul> <li>Federal F<br/>Married<br/>Single</li> </ul> | iling Status           | ∘ <mark>Fed</mark><br>3<br>1 | Federal Allowa<br>Federal Extra<br>State Lived<br>State Filing Sta<br>State Allowances | <u></u> | <ul> <li>State Filing Status<br/>Married (one incom<br/>Single</li> </ul> | ∘ <u>Sta</u><br>3<br>1 | ◆ <mark>State Extra /</mark><br>O.<br>O. |
| <          |                                                              |                                    |                     |                            |                                     |                                                      |                        |                              | State Extra All                                                                        |         |                                                                           |                        | >                                        |

8. Optionally, you can save this report definition. Click the **Memorize** button on the Report menu bar, and provide an appropriate name. (You can also choose to save this report in a Memorized Report Group.)

| <u>M</u> odi | y Report Memorize Print E-mail ▼ _ Export Hi                                                                                                    | c       |
|--------------|----------------------------------------------------------------------------------------------------|---------|
| 5:1          | 🖬 Memorize Report 🛛 🔀                                                                                                    |         |
| 05/          |                                                                                                    |         |
|              | Name: HIRE Act Employee Hire Date                                                                                                    | 1       |
|              | Save in Memorized Report Group: Employees                                                                                                    | 31<br>S |
|              | OK Cancel a series and series and | 9<br>2  |
|              | LestShrrentins Hire 04157010 375-64-98                                                                                                    | σ.      |

- 9. Create a version of this list that you can mark or modify in step 10. You can do any of the following:
  - You can print the report (click the **Print** button) and mark up the printed copy.
  - You can export the report to an Excel spreadsheet (click the **Export** button and select **a new Excel workbook**). Exporting to an Excel spreadsheet lets you easily remove the names of employees you have not designated as qualified, which you'll determine in step 10.
  - After completing step 10, you can generate the report again and filter on Names, choosing only the qualified employees.
- 10. Using the list you have just generated, verify which employees are designated as qualified employees in QuickBooks, as follows:
  - a. From the Employees menu, choose Payroll Setup > Employee Setup > Employee List.
  - b. Highlight an employee from your list, and click the **Summary** button.

| Payroll Setup           | Review your Emplo  | yee list        |            |           |
|-------------------------|--------------------|-----------------|------------|-----------|
| 2 Company Setup         |                    |                 |            |           |
| / 3 Employee Setup      | * Employee         | Social Security | Summary    |           |
| Employee List           | Dan T. Miller      | 333-44-5555     |            |           |
| 4 Taxes                 | Elizabeth N. Mason | 569-87-1234     |            |           |
| 5 Year-to-Date Payrolls | Gregg O. Schneider | 444-55-6666     |            |           |
|                         |                    |                 |            |           |
|                         |                    |                 |            |           |
|                         |                    |                 |            |           |
|                         |                    |                 |            |           |
|                         |                    | Add New         | Edit Delet | e Summary |
|                         |                    |                 |            |           |

c. Scroll down to the Taxes section in the lower right, looking for Special Exemption: Qualified Employee. If this item appears, the employee has been designated as qualified and should remain on your list. If this item does not appear, the employee has not been designated as qualified and should be

removed from your list. (If the employee has not been designated as qualified in QuickBooks but should be, see the instructions on page 4.)

| mployee Summary                                 |                                                                                          |                                             |                                                                                                    |   |
|-------------------------------------------------|------------------------------------------------------------------------------------------|---------------------------------------------|----------------------------------------------------------------------------------------------------|---|
| Dan T. Miller                                   |                                                                                          |                                             | Print                                                                                                    |   |
| Summary<br>Contact informatio                   | n                                                                                        | Paid time off                               |                                                                                                    |   |
| Print as<br>Active<br>Email<br>Address<br>Phone | Dan Miller<br>Active<br>(none)<br>195 Spruce Ave, #202<br>Bayshore, CA 94326<br>555-2601 | Sick Time<br>Vacation                       | effective 11/1/2012<br>40:00 hrs at beginning of<br>year<br>0:0:0 max<br>0:0:0 avail, 0:0:0 used<br>effective 11/1/2012<br>6:45 hrs per paycheck<br>0:0:0 max<br>255:30:0 avail 0:0:0 used |   |
| Hiring information                              | cula.                                                                                    |                                             |                                                                                                    |   |
| Social Security #                               | 333-44-5555                                                                              | Compensation                                |                                                                                                    |   |
| Hire Date<br>Release Date                       | 2/28/2010<br>(none)                                                                      | Pay frequency<br>Salary                     | Biweekly<br>\$41,500.00                                                                                                    |   |
| Gender                                          | Unknown                                                                                  | Taxes                                       |                                                                                                    |   |
| Employee Type                                   | Regular                                                                                  | Federal Withholding                         | Allowances:3<br>Extra Withholding:0.00<br>Filion Status:Married                                                                                                    |   |
| Direct Deposit                                  |                                                                                          |                                             | Special Exemption:Qualified                                                                                                    |   |
| Primary account<br>Secondary account            | (no direct deposit)<br>(no direct deposit)                                               | Advance Earned                              | Subject to                                                                                                    | 1 |
|                                                 |                                                                                          | Federal<br>Unemployment<br>Medicare Company | Subject to                                                                                                    |   |

d. We recommend that you print this summary page for each qualified employee for future reference. (Click the **Print** button on the Summary page.)

**Tip:** Keep these summary pages together in a file and add new qualified employees as you designate them in QuickBooks.

e. When you have finished printing summary pages for all your qualified employees, click **Finish Later** to exit Payroll Setup.

#### Determine the values for lines 6a, 6b, and 6c

You need to know the number of qualified employees whom you paid HIRE Act exempt wages in the current filing quarter (line 6b), the number of these employees whom you paid HIRE Act exempt wages for the first time in the current filing quarter (line 6a), and the total HIRE Act exempt wages/tips you paid to qualified employees during the filing quarter (line 6c).

- **Note:** QuickBooks 2009 and QuickBooks 2010 users should also update to the latest release (R12 or later for QuickBooks 2009; R7 or later for QuickBooks 2010); in these releases (as well as all releases of QuickBooks 2011), QuickBooks automatically supplies the information for new lines 6a, 6b, and 6c on Form 941 so that you do not have to complete the steps in this section. However, completing the steps in this section allows you to double-check the numbers on your reports against the numbers QuickBooks provides.
- **Tip:** Print the **worksheet** in <u>Appendix B</u> and use it to record the values you get when you follow the steps here. Then when you are ready to complete Form 941, you will have these numbers handy.

#### To do this task:

- 1. From the **Reports** menu, choose **Employees & Payroll > Payroll Item Detail**.
- 2. Click the Modify Report button.
- 3. On the **Display** tab:
  - a. Set the date range for **the current filing quarter** (for example, 10/01/2010 to 12/31/2010).
  - b. Click the **Total by** drop-down arrow, and choose **Employee**.

| Report Date Range                                                                                                    |                                                   |                                                                                                    |                                  |                   |
|----------------------------------------------------------------------------------------------------|---------------------------------------------------|----------------------------------------------------------------------------------------------------|----------------------------------|-------------------|
| From 10/01/10 🔳 Ic                                                                                                    | 12/31/10                                          | The date range y                                                                                                    | ou specify in the From           | and To fields     |
| Columns<br>√(left margin)<br>Trans #<br>√Type<br>Entered/Last Modified<br>Last modified by<br>√Date<br>√Num<br>Adj<br>P. O. #<br>Name<br>√Source Name<br>Name Address<br>Name Street1<br>Name Street2<br>Name City | Sort by E<br>Sort by E<br>Sort in O<br>Put a chec | imployee<br>Default<br>) Ascending order 2<br>) Descending order 3<br>k mark next to each col<br>ant to appear in the re | v<br>↓<br>↓<br>port.<br>Advanced | . R <u>e</u> vert |

- 4. On the **Filters** tab:
  - a. From the Filter list, select Payroll Item.
  - b. Click the **Payroll Item** drop-down arrow, and select **Social Security Company**.

| Modify Report: Pay                                                                                                    | roll Item Detail                    |               |                                                            |                                                          |
|----------------------------------------------------------------------------------------------------|-------------------------------------|---------------|------------------------------------------------------------|----------------------------------------------------------|
| Display                                                                                                    | <u>F</u> ilters                     | Header/Footer | Fo <u>n</u> ts & Nu                                        | mbers                                                    |
| Choose Filter<br>Filter<br>Name E-Mail<br>Name Acc.Num<br>Online Status<br>Paid Status<br>Paid Status<br>Paid Through<br>Payment Method | Payroll Item<br>Social Security Com | pany V        | urrent Filter Ch<br>Filter<br>ccount<br>ate<br>ayroll Item | oices Set to All accounts Custom Social Security Company |
| Payroll Item<br>Posting Status                                                                                                    | f payroll items or a spe            | cific payroll | Remo                                                       | ove Selected Filter                                      |
|                                                                                                    | <u>Iell n</u>                       | ne more       |                                                            | Revert                                                   |
|                                                                                                    |                                     |               | ок                                                         | Cancel Help                                              |

- c. From the Filter list, select Name.
- d. Click the Name drop-down arrow, and select Multiple names.

| Direlau                                            | Filters                  | Header/Feater | Eachs 9. N         | humberg                |                  |
|----------------------------------------------------|--------------------------|---------------|--------------------|------------------------|------------------|
| Disbiak                                            | Filters                  | Header/Footer | Fonts & r          | umbers                 |                  |
| Choose Filter                                      | _                        | رم            | urrent Filter (    | Ihoices                |                  |
| Filter                                             | Name                     |               | Filter             | Set to                 |                  |
| Account Amount                                     | Multiple names           | A D           | count<br>ate       | All accounts<br>Custom |                  |
| Date<br>Item<br>Memo<br>Name                       |                          | P             | ame<br>ayroll Item | Social Securi          | es<br>ty Company |
| TransactionType                                    |                          |               | <u>R</u> er        | nove Selected Fi       | lter             |
| Name Filter<br>Choose the types<br>drop-down list. | of names or a specific r | name from the |                    |                        |                  |
|                                                    | <u>T</u> ell r           | ne more       |                    | (                      | R <u>e</u> vert  |
|                                                    |                          |               |                    |                        |                  |

5. From the Select Name window, select the names of the **qualified employees** (from the list you made of all your qualified employees), making sure a check mark appears in front of each name, and click **OK**.

6. Click **OK** to close the Modify Report window and display the modified Payroll Item Detail report.

| 📴 Payroll Item Detail 📃 🗖 🔀                                                            |
|----------------------------------------------------------------------------------------|
| Modify Report   Memorize   Print   E-mail ▼ Export   Hide Header   Refresh             |
| Dates Custom 🗸 From 10/01/2010 🗐 To 12/31/2010 🗐 Total By Employee 💉 Sort By Default 💉 |
| 4:59 PM Rock Castle Construction                                                       |
| Payroll Item Detail                                                                    |
| Oct 1 - Dec 31, 2010                                                                   |
| ◊ Ilum ◊ Date ◊ Source llame ◊ Payroll Item ◊ Type ◊ Wage Base ◊ Amount ◊              |
| Dan T. Miller                                                                          |
| 11/13/2010 Dan T. Miller Social Secu Paycheck1,596.150.00                              |
| Total Dan T. Miller 1,596.15 0.00                                                      |
| TOTAL                                                                                  |

- 7. Click the **Print** button to print the report. (You can also **Memorize** this report, and you can **Export** it to an Excel spreadsheet.)
- 8. Count the number of unique employees listed on this report. (You will need this number for **line 6b** when you prepare your Form 941; record it on the worksheet you printed from <u>Appendix B</u>.)
- Find the total in the Wage Base column on this report. (You will need this amount for line 6c when you prepare your Form 941; record it on the worksheet you printed from <u>Appendix B</u>.)
- 10. Repeat steps 1 through 7 with the date range **03/19/10 to the end of the preceding quarter** (for example, 3/19/2010 to 9/30/2010 for 4<sup>th</sup> quarter 2010 filing).
- 11. **Compare** the employees on the report for **the preceding quarters** (from step 10) with the employees on the report from **the current filing quarter** (the report you originally created in steps 1 through 7), counting the number of employees that appear on both reports.
- 12. **Subtract** this number from the number you counted for line 6b (in step 8). (You will use the result for **line 6a** when you prepare your Form 941; record it on the worksheet you printed from <u>Appendix B</u>.)

If you are a **Standard or Enhanced Payroll** user (QuickBooks 2008 or later), proceed to the next page for instructions on completing the Form 941 in QuickBooks.

If you are a **Basic Payroll** user, you must complete Form 941 manually, but you now have all the numbers you need to do so.

#### Complete Form 941

The steps in this section apply only to **Standard** and **Enhanced Payroll** users (QuickBooks 2008 or later).

#### To do this task:

- 1. Be sure you have **downloaded the latest payroll tax table updates** (21101 or later).
- 2. If you have QuickBooks 2009 or 2010, you should **update to the latest release** (R12 or later for QuickBooks 2009; R7 or later for QuickBooks 2010); in these releases (and all releases of QuickBooks 2011), QuickBooks automatically supplies the information for new lines 6a, 6b, and 6c on Form 941.
- 3. Be sure you have the numbers you recorded on the worksheet (see Appendix B).
- 4. From the **Employees** menu, choose **Payroll Tax Forms & W-2s** and then click **Process Payroll Forms.**
- 5. In the Select Form Type window, choose **Federal form** and click **OK**.

| Select Form Type                             | × |
|----------------------------------------------|---|
| Select the type of form you want to prepare. |   |
| • Eederal form                               |   |
| ◯ <u>S</u> tate form                         |   |
| OK Cancel                                    |   |

6. In the Select Payroll Form window, choose Quarterly Form 941/Sch. B.

| t Payroll Form                                                                                     |                                                           |
|----------------------------------------------------------------------------------------------------|-----------------------------------------------------------|
|                                                                                                    |                                                           |
| - Choose a form                                                                                    |                                                           |
| Choose the form you want to use:                                                                   | Auto-Fill Contact Info                                    |
|                                                                                                    |                                                           |
| Form Annual Form 940/Sch. A - Employer's Annual Fede                                               | eral Unemployment (FUTA) Tax Ret                          |
| Quarterly Form 941/Sch. B - Employer's Quarterly<br>Annual Form 943-943A - Employer's Annual Feder | Federal Tax Return<br>al Tax Return for Agricultural Empl |
| Annual Form 944-945A - Employer's Annual Feder                                                     | al Tax Return                                             |
| Annual Form W-2/W-3 - Wage and Tax Statement                                                       | t/Transmittal                                             |
| Annual Form w-2c/w-3c - Corrected wage and 18                                                      | ax Statement                                              |
|                                                                                                    |                                                           |
|                                                                                                    |                                                           |
|                                                                                                    |                                                           |
| – Select Filing Period                                                                             |                                                           |
|                                                                                                    |                                                           |
| Quarter This Calendar Quarter 🗾 Quarter End                                                        | ling 12/31/2010 🔳                                         |
| <u>ala, da da da da da da da da da da</u>                                                          | <u>, de de de de de de de de</u>                          |
| OK Cancel                                                                                          | Help                                                      |
| Culicer                                                                                            | noip                                                      |

7. Complete the Interview for Form 941.

| Do you need a Schedule B?                                                                                                    |   |                                                          |
|----------------------------------------------------------------------------------------------------|---|----------------------------------------------------------|
| Do you need a schedule D:                                                                                                    |   |                                                          |
| Are you a semiweekly depositor OR a monthly depositor required to file Schedule B? [] Yes [] No                                                                                                    |   |                                                          |
| Check this box to print Schedule B regardless of applicability                                                                                                    |   |                                                          |
| To find out if you need a Schedule B, click the "Details about this form" link.                                                                                                    |   |                                                          |
| Answer the following questions for Form 941                                                                                                    |   |                                                          |
| Select the state code for the state where you made your deposits OR select "MU" if you made your deposits in multiple states                                                                                                    |   |                                                          |
| If you do not have to file returns in the future, check here                                                                                                    |   |                                                          |
|                                                                                                    | A |                                                          |
| and a second second second second second second second second second second second second second second second<br>Second second second second second second second second second second second second second second second second                                                                                                    |   |                                                          |
| مریک میں بار اور ایک میں میں میں میں میں میں میں میں میں میں                                                                                                    |   |                                                          |
| Reporting payroll tax exemption under the Hiring Incentives to Restore Employment ( <u>HIRB</u> ) Act                                                                                                    |   |                                                          |
| Bits of this second second                            |   |                                                          |
| this     Reporting payroll tax exemption under the Hiring Incentives to Restore Employment (HIRE) Act     If this provision applies to you, and you have designated qualified employees in QuickBooks, complete the     lines below according to the instructions provided in "View details about this form."     ** Note: The exemption is claimed on Form 941, beginning with the second quarter of 2010.                                                                                                    |   |                                                          |
| Reporting payroll tax exemption under the Hiring Incentives to Restore Employment (HIRE) Act<br>If this provision applies to you, and you have designated qualified employees in OuickBooks, complete the<br>lines below according to the instructions provided in "View details about this form."<br>"Note: The exemption is claimed on Form 941, beginning with the second quarter of 2010.<br>For exempt wages/tips paid to gualified employees this quarter (Form 941 Line 6):                                                                                                    |   |                                                          |
| Best      Best      B |   | 6b on Form 94                                            |
| Best      Best      B |   | ► 6b on Form 941<br>► 6a on Form 941                     |
| Reporting payroll tax exemption under the Hiring Incentives to Restore Employment (HIRE) Act<br>If this provision applies to you, and you have designated qualified employees in OuickBooks, complete the<br>lines below according to the instructions provided in "View details about this form."<br>" Note: The exemption is claimed on Form \$41, beginning with the second quarter of 2010.     For exempt wages/tips paid to qualified employees this quarter (Form \$41 Line 6):<br>Enter total number of paid employees who qualify under the HIRE Act this quarter.<br>Out of the total employees entered above, how many were first paid this quarter?<br>Enter exempt wages/tips paid to qualifying under the HIRE Act.<br>Date entered above will automatically flow to the Form \$41 Line 64, 6b and 6c.                                                                                                    |   | ► 6b on Form 941<br>► 6a on Form 941<br>► 6c on Form 941 |
| Reporting payroll tax exemption under the Hiring Incentives to Restore Employment (HIRE) Act<br>If this provision applies to you, and you have designated qualified employees in OuickBooks, complete the<br>lines below according to the instructions provided in "View details about this form."<br>" Note: The exemption is claimed on Form 941, beginning with the second quarter of 2010.     For exempt wages/tips paid to qualified employees this quarter (Form 941 Line 6):<br>Enter total number of paid employees who qualify under the HIRE Act this quarter.<br>Out of the total employees entered above, how many were first paid this quarter.<br>Date entered above will automatically flow to the Form 941 Line 6a, 6b and 6c.     NOTE: for wages paid to qualified employees during list quarter 2010 (Form 941 Line 12c and 12d)                                                                                                    |   | ▶ 6b on Form 941<br>▶ 6a on Form 941<br>▶ 6c on Form 941 |
| Reporting payroll tax exemption under the Hiring Incentives to Restore Employment (HIRE) Act         If this provision applies to you, and you have designated qualified employees in OuickBooks, complete the lines below according to the instructions provided in "View details about this form."         ** Note: The exemption is claimed on Form 941, beginning with the second quarter of 2010.         For exempt wages/tips paid to qualified employees this quarter (Form 941 Line 6):         Enter total number of paid employees who qualify under the HIRE Act this quarter (Com 941 Line 6):         Enter total employees entered above, how many were first paid this quarter (Com 941 Line 6):         Enter exempt wages/tips paid this quarter to employees qualifying under the HIRE Act.         Date entered above will automatically flow to the Form 941 Line 6a; 6b and 6c.         NOTE: for wages paid to qualified employees during list quarter 2010 (Form 941 Line 12c and 12d)         Enter number of qualified employees paid exempt wages/tips March 19th to March 31st                                                                                                    |   | ► 6b on Form 941<br>► 6a on Form 941<br>► 6c on Form 941 |
| Biss       Reporting payroll tax exemption under the Hiring Incentives to Restore Employment (HIRE) Act         If this provision applies to you, and you have designated qualified employees in OuckBooks, complete the lines below according to the instructions provided in "View details about this form."         " Note: The exemption is claimed on Form \$41, beginning with the second quarter of 2010.         For exempt wages/tips_paid to gualified employees this quarter (Form \$41 Line 6):         Enter total number of paid employees who qualify under the HIRE Act this quarter.         Out of the total employees entered above, how many were first paid this quarter?         Enter exempt wages/tips_paid to gualified own both to the Form \$41 Line 6a, 6b and 6c.         NOTE: for wages paid to qualified employees dualing 1st_quarter 2010 (Form \$41 Line 12c and 12d)         Enter exempt wages/tips paid to qualified employees March 19th to March 31st                                                                                                    |   | ► 6b on Form 943<br>► 6a on Form 943<br>► 6c on Form 943 |

QuickBooks 2009 (R12 and later), QuickBooks 2010 (R7 and later), and QuickBooks 2011 populate the fields associated with lines 6a, 6b, and 6c in the interview based on data in your company file. Although you can override values in the fields if you believe they are incorrect, doing so does not change your QuickBooks data. You should check with your tax advisor or accountant before making any changes.

- 8. Click **Check for Errors** to see errors or inconsistencies that QuickBooks found and to view and check the Form 941.
- 9. If you have an overpayment, we suggest that you select **Send a refund** to request a refund of this amount from the IRS. Check with your tax advisor or accountant if you have any questions.
- 10. Print, save, and submit the completed Form 941 as you normally do.

## Record any refund for 1<sup>st</sup> quarter HIRE Act credit

If you receive a refund check from the IRS in which all or a portion of the refund is for a 1<sup>st</sup> quarter HIRE Act credit reported on your 2<sup>nd</sup> quarter Form 941 (line 12e), your annual Form 943 (line 13e), or annual Form 944 (line 11e), you should record the refund so it **reduces** your **payroll expenses**, not your payroll liabilities.

You need to record the refund in this way because, according to the IRS, an employer is only allowed to get a **credit** for any exempt wages/tips paid to a qualified employee for the period between **March 19 and March 31, 2010**. This amount is *not* a reduction of the employer's Social Security liabilities.

For Quarterly 941 filers: See Recording a refund for quarterly Form 941 filers.

#### Recording a refund for annual Form 943 or Form 944 filers

**Assisted Payroll** users: The Assisted Payroll service files your Form 944, which includes your 1<sup>st</sup> quarter (3/19/2010 to 3/31/2010) HIRE Act credit, if any. If this amount is larger than your total tax liabilities for the year, the Assisted Payroll service requests a refund for you from the IRS.

The Assisted Payroll service **does not** file Form 943. If your annual Form 943 shows a 1<sup>st</sup> quarter (3/19/2010 to 3/31/2010) HIRE Act credit larger than your total tax liabilities for the year, you can request the difference as a refund from the IRS.

**Basic**, **Standard**, and **Enhanced Payroll** users: If your annual Form 943 or Form 944 shows a 1<sup>st</sup> quarter (3/19/2010 to 3/31/2010) HIRE Act credit larger than your total tax liabilities for the year, you can request the difference as a refund from the IRS.

**Tip:** Print the worksheet in <u>Appendix D</u> and use it to record the values you get when you follow the steps here. Then, when you are ready to record the deposit in QuickBooks, you will have these numbers handy.

#### To do this task:

- 1. Determine the total amount of the refund check received from the IRS. (Record it on the worksheet you printed from <u>Appendix D</u>.) (You will be comparing this amount with the amount you determine in the next step.)
- Determine the amount that is reported on line 13e (March 19 March 31, 2010) of your Form 943 or line 11e of your Form 944. (Record it on the worksheet you printed from <u>Appendix D</u>.)

#### Form 943:

| 13c | Number of qualified employees paid exempt wages March 19-31                                                        |   |   | 13 | С |  |  |   |    |     |       |
|-----|----------------------------------------------------------------------------------------------------|---|---|----|---|--|--|---|----|-----|-------|
| 13d | Exempt wages paid to qualified employees March 19-31                                                               |   |   | 13 | d |  |  |   |    |     | <br>1 |
| 13e | Social security tax exemption (multiply line 13d by 6.2% (.062) $% \left( 1,0,0,0,0,0,0,0,0,0,0,0,0,0,0,0,0,0,0,0$ | - | - |    |   |  |  | - | ٠L | 13e | <br>ŀ |

#### Form 944:

| 11c | Number of qualified employees paid exempt wages/tips Marc |  |   | _        |     |   |
|-----|-----------------------------------------------------------|--|---|----------|-----|---|
| 11d | Exempt wages/tips paid to qualified employees             |  |   |          |     |   |
|     | March 19–31                                               |  | • | × .062 = | 11e | • |

**Important:** If this amount matches the refund check amount from step 1, **skip** immediately to step 6.

- 3. Subtract the step 2 amount from the step 1 amount. (Record the difference on the worksheet you printed from <u>Appendix D</u>.)
- Run a Payroll Liability Balance report for 1/1/2010 through 12/31/2010. Print the report so you can reference it in the next step. Pay close attention to the items on this report that correspond to the federal items reported on your Form 944 or Form 943 (federal income tax, Social Security, Medicare, AEIC, COBRA Subsidy premiums).
- 5. For the amount in step 3, determine which payroll taxes and liabilities need to be adjusted based on the Payroll Liability Balance report from step 4.
  - a. From the **Employees** menu in QuickBooks, choose **Payroll Tax and Liabilities** > **Deposit Refund of Liabilities**.
  - b. Complete the refund deposit information. For the For Period Beginning date, consult the Payroll Liability Balance report you printed in step 4, and use the last day of the month or quarter in which the credit for the federal taxes appears. (The For Period Beginning date in the illustration below is only an example.) Select Group with other undeposited funds. (Note that you can split the balance amount among more than one tax or liability item as appropriate for your situation.)

| 🕴 Refund Depo                      | sit for Taxes a                                                                                                | and Liabilities            |             |     |          |  |  |  |  |  |  |
|------------------------------------|----------------------------------------------------------------------------------------------------|----------------------------|-------------|-----|----------|--|--|--|--|--|--|
| Ven <u>d</u> or Uniter             | Vendor United States Tre V Refund Date 02/10/2011 🔳 Next Refund                                                |                            |             |     |          |  |  |  |  |  |  |
|                                    | For P                                                                                                    | eriod Beginning 03/31/2010 |             | Pre | v Refund |  |  |  |  |  |  |
| Deposit total:                     | 95.39                                                                                                    | <u>n sa inseinseinsein</u> |             |     | ок       |  |  |  |  |  |  |
| <ul> <li>Group with oth</li> </ul> | ner undeposited fu                                                                                             | unds                       |             |     | Cancel   |  |  |  |  |  |  |
| 🔘 Deposit To                       | Undeposited F                                                                                                  | Funds 😽 and an             |             |     | Help     |  |  |  |  |  |  |
| Taxes and Liabilitie               | es de la companya de la companya de la companya de la companya de la companya de la companya de la companya de |                            | · · · · · · |     |          |  |  |  |  |  |  |
| Item Name                          | Amount                                                                                                    | Memo                       |             |     |          |  |  |  |  |  |  |
| Medicare Com                       | 95.39                                                                                                    | 2010 refund                |             |     |          |  |  |  |  |  |  |
| ×                                  |                                                                                                    |                            |             |     |          |  |  |  |  |  |  |
|                                    |                                                                                                    |                            |             |     |          |  |  |  |  |  |  |
|                                    |                                                                                                    |                            |             |     |          |  |  |  |  |  |  |
|                                    |                                                                                                    |                            |             |     |          |  |  |  |  |  |  |
|                                    |                                                                                                    |                            |             |     |          |  |  |  |  |  |  |
|                                    |                                                                                                    |                            |             |     |          |  |  |  |  |  |  |

c. Click OK.

6. Determine the **Expense** account associated with the Social Security Company payroll item.

Note: Assisted Payroll users who have already set up the Expense account of Payroll Expenses SS CO HIRE Act can skip this step. Go directly to step 7.

- a. From the Lists menu, choose Payroll Item List.
- b. Double-click the Social Security Company item.
- c. Click **Next** twice to get to the window that shows the associated Expense account. (Record the name on the worksheet you printed from <u>Appendix D</u>.)

| Edit payroll | item (Social Security Taxes) 🛛 🔀                                     |
|--------------|----------------------------------------------------------------------|
|              | Expense account                                                      |
| 1.5 E        | Enter the account for tracking this expense.                         |
| STATL        | Payroll Expenses                                                     |
| FIL          | can change this account at any time.                                 |
| F            |                                                                      |
|              |                                                                      |
|              |                                                                      |
|              | et et et et et et et et et et et et et e                             |
| Back         | <u>N</u> ext <u>Finish</u> data satu satu satu satu satu satu satu s |

- 7. Record the total refund check (from step 1) as a deposit to your bank account.
  - a. From the Banking menu, choose Make Deposit.
    - **Note:** If you adjusted taxes and liabilities in step 5, the **Payments to Deposit** window should reflect the refund deposit for these taxes and liabilities. Check the box in front of the applicable payment that is included in this deposit and click **OK**.
  - b. In the **Make Deposit** window, complete the deposit by entering the amount from step 2 (the Form 944, line 11e, or Form 943, line 13e, amount) in the **Amount** field. For the **From Account** field, be sure to select the appropriate Expense account (the one you determined in step 6).
    - Note: If you adjusted taxes and liabilities in step 5, you may also want to complete the Memo, Chk No, and Pmt Method fields for any of the Undeposited Funds line items.
  - c. Verify that the **Deposit Total** matches the refund check you received.
  - d. Click Save & Close.

#### Recording a refund for quarterly Form 941 filers

**Assisted Payroll** users: When the Assisted Payroll service filed your 2<sup>nd</sup> quarter 2010 Form 941, it included your 1<sup>st</sup> quarter (3/19/2010 to 3/31/2010) HIRE Act credit, if any. If this amount was larger than your total tax liabilities for the 2<sup>nd</sup> quarter 2010 Form 941, the Assisted Payroll service requested a refund for you from the IRS.

**Basic**, **Standard**, and **Enhanced Payroll** users: If your 2<sup>nd</sup> quarter 2010 Form 941 showed a 1<sup>st</sup> quarter (3/19/2010 to 3/31/2010) HIRE Act credit larger than your total tax liabilities for the 2<sup>nd</sup> quarter of 2010, you had the option to request the difference as a refund from the IRS.

**Tip:** Print the worksheet in <u>Appendix D</u> and use it to record the values you get when you follow the steps here. Then, when you are ready to record the deposit in QuickBooks, you will have these numbers handy.

#### To do this task:

- 1. Determine the total amount of the refund check received from the IRS. (Record it on the worksheet you printed from <u>Appendix D</u>.) (You will be comparing this amount with the amount you determine in the next step.)
- Determine the amount that is reported on line 12e (March 19 March 31, 2010) of your 2<sup>nd</sup> quarter Form 941. (Record it on the worksheet you printed from <u>Appendix</u> <u>D</u>.)

| 12c | Number of qualified employees paid exempt wages/tips Man  | ch 19-31 |          |     | only for the 2nd quarter of 2010. |  |
|-----|-----------------------------------------------------------|----------|----------|-----|-----------------------------------|--|
| 12d | Exempt wages/tips paid to qualified employees March 19-31 |          | × .062 = | 12e |                                   |  |

**Important:** If this amount matches the refund check amount from step 1, **skip** immediately to step 6.

- 3. Subtract the step 2 amount from the step 1 amount. (Record the difference on the worksheet you printed from <u>Appendix D</u>.)
- Run a Payroll Liability Balance report for 4/1/2010 through 6/30/2010. Print the report so you can reference it in the next step. Pay close attention to the items on this report that correspond to the federal items reported on your 2<sup>nd</sup> quarter Form 941 (federal income tax, Social Security, Medicare, AEIC, COBRA Subsidy premiums).
- 5. For the amount in step 3, determine which payroll taxes and liabilities need to be adjusted based on the Payroll Liability Balance report from step 4.
  - a. From the **Employees** menu in QuickBooks, choose **Payroll Tax and Liabilities** > **Deposit Refund of Liabilities**.
    - b. Complete the refund deposit information. For the **For Period Beginning** date, consult the Payroll Liability Balance report you printed in step 4, and use the last day of the month or quarter in which the credit for the federal taxes appears. (The For Period Beginning date in the illustration below is only an example.) Select **Group with other undeposited funds**. (Note

that you can split the balance amount among more than one tax or liability item as appropriate for your situation.)

| 🛉 Refund Depo         | sit for Taxes a                                                 | and Liabilities        |                                         |                    |    |  |  |  |  |  |  |
|-----------------------|-----------------------------------------------------------------|------------------------|-----------------------------------------|--------------------|----|--|--|--|--|--|--|
| Ven <u>d</u> or Unite | Vendor United States Tre V Refund Date 09/10/2010 📾 Next Refund |                        |                                         |                    |    |  |  |  |  |  |  |
|                       | For F                                                           | Period Beginning 06/30 | )/2010 🔳 🛛 🚺                            | <u>P</u> rev Refur | nd |  |  |  |  |  |  |
| Deposit total:        | 95.39                                                           | )<br>                  | (                                       | ОК                 |    |  |  |  |  |  |  |
| 💿 Group with oth      | ner undeposited fi                                              | unds                   |                                         | Cancel             |    |  |  |  |  |  |  |
| 🔘 Deposit To          | Undeposited                                                     | Funds 💌                |                                         | Help               |    |  |  |  |  |  |  |
| Taxes and Liabilitie  | es de la della                                                  |                        |                                         |                    |    |  |  |  |  |  |  |
| Item Name             | Amount                                                          | Memo                   |                                         |                    |    |  |  |  |  |  |  |
| Medicare Com          | 95.39                                                           | 2nd Quarter refund     | <u>^</u> 1                              |                    |    |  |  |  |  |  |  |
| ~                     |                                                                 |                        |                                         |                    |    |  |  |  |  |  |  |
|                       |                                                                 |                        |                                         |                    |    |  |  |  |  |  |  |
|                       |                                                                 |                        |                                         |                    |    |  |  |  |  |  |  |
|                       |                                                                 |                        |                                         |                    |    |  |  |  |  |  |  |
|                       |                                                                 |                        | ■ 1 1 1 1 1 1 1 1 1 1 1 1 1 1 1 1 1 1 1 |                    |    |  |  |  |  |  |  |

- c. Click OK.
- 6. Determine the **Expense** account associated with the Social Security Company payroll item.

**Note:** Assisted Payroll users who have already set up the Expense account of **Payroll Expenses SS CO HIRE Act** can skip this step. Go directly to step 7.

- a. From the Lists menu, choose Payroll Item List.
- b. Double-click the Social Security Company item.

c. Click **Next** twice to get to the window that shows the associated Expense account. (Record the name on the worksheet you printed from <u>Appendix D</u>.)

| Edit payroll i | tem (Social Security Taxes)                                                                                 | 3 |  |  |  |  |  |  |  |  |  |  |  |
|----------------|----------------------------------------------------------------------------------------------------|---|--|--|--|--|--|--|--|--|--|--|--|
| 11.9           | Expense account                                                                                             |   |  |  |  |  |  |  |  |  |  |  |  |
|                | Enter the account for tracking this expense.                                                                |   |  |  |  |  |  |  |  |  |  |  |  |
| STATE          | Payroll Expenses                                                                                            |   |  |  |  |  |  |  |  |  |  |  |  |
| FICA<br>401    | Company-paid social security tax is an expense to your company. You<br>can change this account at any time. |   |  |  |  |  |  |  |  |  |  |  |  |
| F              |                                                                                                    |   |  |  |  |  |  |  |  |  |  |  |  |
|                |                                                                                                    |   |  |  |  |  |  |  |  |  |  |  |  |
|                |                                                                                                    |   |  |  |  |  |  |  |  |  |  |  |  |
|                |                                                                                                    |   |  |  |  |  |  |  |  |  |  |  |  |
| Bac <u>k</u>   | Next Finish Cancel                                                                                          |   |  |  |  |  |  |  |  |  |  |  |  |

- 8. Record the total refund check (from step 1) as a deposit to your bank account.
  - a. From the **Banking** menu, choose **Make Deposit**.
    - Note: If you adjusted taxes and liabilities in step 5, the **Payments to Deposit** window should reflect the refund deposit for these taxes and liabilities. Check the box in front of the applicable payment that is included in this deposit and click **OK**.
  - b. In the Make Deposit window, complete the deposit by entering the amount from step 2 (the Form 941, line 12e amount) in the Amount field. For the From Account field, be sure to select the appropriate Expense account (the one you determined in step 6).
    - Note: If you adjusted taxes and liabilities in step 5, you may also want to complete the Memo, Chk No, and Pmt Method fields for any of the Undeposited Funds line items.
  - c. Verify that the Deposit Total matches the refund check you received.
  - d. Click Save & Close.

## File employment tax returns—Form 943

The IRS has changed the annual Form 943 for 2010. The revised form lets you report any exempt wages that you paid on behalf of qualified employees beginning March 19, 2010. If you have overpaid the employer portion of Social Security taxes for the year, you can use the form to request a refund. This form also requires you to provide information about the number of qualified employees for whom you are taking the payroll tax exemption.

For **explanations** of the new lines on Form 943 pertaining to the HIRE Act, see <u>Appendix F</u>.

The remainder of this section explains:

- How to create a list of your qualified employees
- How to determine the values for lines 7a and 7b
- How to determine the values for lines 13c and 13d
- How to complete the Form 943

**Assisted Payroll** users: The Assisted Payroll service **does not** prepare or file Form 943 for you. Prepare your Form 943 by hand, using the payroll reports described in this section to determine your tax liability and HIRE Act exempt wages.

**Basic Payroll** users: Prepare your Form 943 by hand, using the payroll reports described in this section to determine your tax liability and HIRE Act exempt wages.

**Standard** and **Enhanced Payroll** users (QuickBooks 2008 or later): Create the payroll reports described in this section. These reports provide some of the numbers you need to complete the new Form 943 in QuickBooks (provided when you download the 21101 or later payroll tax table update).

**QuickBooks 2007 users**: Because QuickBooks 2007 was discontinued on May 31, 2010, QuickBooks 2007 does not support the new Form 943. (Your payroll services are valid only when you are using a supported version of QuickBooks.)

#### Identify all your qualified employees

We recommend that you create a list of all of the employees that you've designated as qualified in QuickBooks. Having such a list simplifies preparation of the reports you need in order to complete Form 943.

#### To do this task:

- 1. From the **Reports** menu, choose **Employees & Payroll > Employee Withholding**.
- 2. Click Modify Report.
- 3. On the Display tab, be sure that you've put a check mark next to **Employee** and **Hire Date** in the Columns list.

| dify Report: Emplo                                                                                                    | yee Withholding                       |               |
|----------------------------------------------------------------------------------------------------|---------------------------------------|---------------|
| Display                                                                                                    | Eilters Header/Footer Fonts & Numbers |               |
| Columns<br>((left margin)<br>Active Status<br>Vemployee<br>Notes<br>Mr./Ms./<br>First Alwage<br>Spouse's Name<br>Type<br>Gender<br>VHire Date<br>Release Uate<br>Date of Last Check<br>Deceased | Sort by Default                       |               |
|                                                                                                    | R                                     | <u>a</u> vert |
|                                                                                                    | OK Cancel                             | Help          |

On the Filters tab, select Hire Date in the Choose Filter column. For the Hire Date, click the drop-down and choose Custom. Enter 02/04/2010 in the From field; enter 12/31/10 in the To field.

| Modify Report: Emp | oloyee Withholdin | 8             |                                                                           | ×                                                   |
|--------------------|-------------------|---------------|---------------------------------------------------------------------------|-----------------------------------------------------|
| Display            | <u>F</u> ilters   | Header/Footer | Fonts & Nu                                                                | mbers                                               |
| Display            | Filters           | Header/Footer | Fonts & Nui<br>Current Filter Ch<br>Filter<br>Active Status<br>filre Date | mbers oices Set to Active Custom we Selected Filter |
|                    |                   |               |                                                                           | Revert                                              |
|                    |                   |               | ок                                                                        | Cancel Help                                         |

5. On the Header/Footer tab, check the **Report Title** box and name your report (for example, "Employees hired since 2/4/2010"). Check the **Subtitle** box and subtitle the report with the dates you used on the Filters tab (02/04/2010–12/31/2010).

| Display                | Eilters               | Header/Footer        | Fonts & Numbers                                                                                          |       |
|------------------------|-----------------------|----------------------|----------------------------------------------------------------------------------------------------|-------|
| Show Header Informa    | ation                 | Page                 | Layout                                                                                                   |       |
| Company Name           | Rock Castle Constru   | uction <u>A</u> lign | ment                                                                                                    |       |
| ✓ Report <u>T</u> itle | Employees hired sin   | ice 2/4/ Star        | idard 💌                                                                                                  |       |
| Subtitle               | 02/04/2010 - 12       | /31/2010 Tim         | e Company                                                                                                |       |
| ✓ Date Prepared        | 12/20/10              | Dat<br>Bas           | e Title<br>is Subtitle                                                                                   |       |
| ✓ Time Prepared        |                       |                      | ne/Exp.DenariplineHay, 1933                                                                              |       |
| Print header on pa     | ages after first page |                      | Conditionar Lill<br>Conditionar Lill<br>Conditionar Lill<br>Others Distance Lill<br>Others Distance Lill |       |
| Show Footer Informal   | tion                  |                      | Decu-PCSSlue 8.88<br>Gifts Rearined 8.89<br>Histored 2.55<br>Realisance 8.88<br>Solana 8.88              |       |
| 🗹 Page N <u>u</u> mber | Page 1                | ~                    | Denne I.H<br>Pendil Skaring I.H<br>Olker-Salary <u>5.871.52</u><br>Talal-Salary <u>5.871.52</u>          |       |
| 🗹 Extra Footer Line    |                       | Ext                  | ra Line Page                                                                                             |       |
| Print footer on firs   | st page               |                      |                                                                                                    |       |
|                        |                       |                      | R                                                                                                    | evert |
|                        |                       |                      |                                                                                                    |       |
|                        |                       |                      | OK Cancel                                                                                                | Help  |

#### 6. Click **OK**.

The resulting report shows **all employees** with hire dates between 02/04/2010 and the end of the year.

| 7:1<br>12 | 2 AM<br>/20/10 |              |     |          | Ro<br>Employ | ock Castle Const<br>/ees hired sin        | truction | ,<br>/2010   |     |                                         |                         |               |
|-----------|----------------|--------------|-----|----------|--------------|-------------------------------------------|----------|--------------|-----|-----------------------------------------|-------------------------|---------------|
|           |                |              |     |          |              | 02/04/2010 - 12/31/                       | /2010    |              |     |                                         |                         |               |
|           | ۰              | Employee     | *   | SS No.   | Hire Date    | <ul> <li>Federal Filing Status</li> </ul> | s_ + Fed | Federal Extr | Sta | <ul> <li>State Filing Status</li> </ul> | <ul> <li>Sta</li> </ul> | state Extra A |
| •         | Dan T.         | Miller       | 333 | -44-5555 | 02/28/20     | Married                                   | 3        | 0.00         | CA  | Married (one incom                      | 3                       | 0.            |
|           | Elizabe        | eth N. Mason | 569 | -87-1234 | 04/15/20     | Single                                    | 1        | 0.00         | CA  | Single                                  | 1                       | 0.            |

7. You can sort this report by employee. Click the drop-down arrow next to **Sort by** on the Report menu bar, and choose **Employee**. (Click **Refresh** if your report doesn't automatically change.)

| The Employee Withholding                                                          |                                                               |                                     |                                       |                                                                                                    |            |                                                                                                    |
|-----------------------------------------------------------------------------------|---------------------------------------------------------------|-------------------------------------|---------------------------------------|----------------------------------------------------------------------------------------------------|------------|----------------------------------------------------------------------------------------------------|
| Modify Report Memorize<br>8:07 PM<br>12/20/10                                     | Print E-mail ▼ Export                                         | t                                   | <sup>5ort By</sup><br>uction<br>e 2/4 | Employee                                                                                                    | 2 <b>.</b> |                                                                                                    |
| <ul> <li>◆ Employee</li> <li>Dan T. Miller</li> <li>Elizabeth N. Mason</li> </ul> | • <u>SS IIo.</u> • <u>H</u><br>333-44-5555 C<br>569-87-1234 C | 02/04/2010 - 12/31/20<br>fiire Date | <b>}</b><br>◆ <u>Fed</u><br>3<br>1    | Federal Filing S<br>Federal Allowa<br>Federal Extra<br>State Lived<br>State Filing Sta<br>State Allowances<br>State Extra Am |            | Sta      s <del>State Extra <i>I</i>         3         0.         1         0.         1         0.         1         0.         1         0.         1         0.         1         0.         1         0.         1         0.         1         0.         1         0.         1         0.         1         0.         1         0.         1         0.         1         0         1         0         </del> |
|                                                                                   |                                                               |                                     |                                       |                                                                                                    |            | >                                                                                                    |

8. Optionally, you can save this report definition. Click the **Memorize** button on the Report menu bar, and provide an appropriate name. (You can also choose to save this report in a Memorized Report Group.)

| <u>M</u> odi | y Report Memorize Print E-mail ▼ _ Export Hi                                                                                                    | c       |
|--------------|----------------------------------------------------------------------------------------------------|---------|
| 5:1          | 🖬 Memorize Report 🛛 🔀                                                                                                    |         |
| 05/          |                                                                                                    |         |
|              | Name: HIRE Act Employee Hire Date                                                                                                    | 1       |
|              | Save in Memorized Report Group: Employees                                                                                                    | 31<br>S |
|              | OK Cancel a series and series and | 9<br>2  |
|              | LestShrrentins Hire 04157010 375-64-98                                                                                                    | σ.      |

- 9. Create a version of this list that you can mark or modify in step 10. You can do any of the following:
  - You can print the report (click the **Print** button) and mark up the printed copy.
  - You can export the report to an Excel spreadsheet (click the **Export** button and select **a new Excel workbook**). Exporting to an Excel spreadsheet lets you easily remove the names of employees you have not designated as qualified, which you'll determine in step 10.
  - After completing step 10, you can generate the report again and filter on Names, choosing only the qualified employees.
- 10. Using the list you have just generated, verify which employees are designated as qualified employees in QuickBooks, as follows:
  - a. From the Employees menu, choose Payroll Setup > Employee Setup > Employee List.
  - b. Highlight an employee from your list, and click the **Summary** button.

| Payroll Setup           | Review your Emplo  | yee list        |                   |    |
|-------------------------|--------------------|-----------------|-------------------|----|
| 2 Company Setup         |                    |                 |                   |    |
| 3 Employee Setup        | * Employee         | Social Security | Summary           |    |
| Employee List           | Dan T. Miller      | 333-44-5555     |                   |    |
| 4 Taxes                 | Elizabeth N. Mason | 569-87-1234     |                   |    |
| 5 Year-to-Date Payrolls | Gregg O. Schneider | 444-55-6666     |                   |    |
| o rinsing op            |                    |                 |                   |    |
|                         |                    |                 |                   |    |
|                         |                    |                 |                   |    |
|                         |                    |                 |                   |    |
|                         |                    |                 |                   |    |
|                         |                    |                 |                   |    |
|                         |                    |                 |                   |    |
|                         |                    |                 |                   |    |
|                         |                    |                 |                   |    |
|                         |                    |                 |                   |    |
|                         |                    |                 |                   |    |
|                         |                    |                 |                   |    |
|                         |                    | Add New         | Edit Delete Summa | ry |
|                         |                    | Add New         | Edit Delete Summa | ry |
|                         |                    | Add New         | Edit Delete Summa | ry |

c. Scroll down to the Taxes section in the lower right, looking for Special Exemption: Qualified Employee. If this item appears, the employee has been designated as qualified and should remain on your list. If this item does not appear, the employee has not been designated as qualified and should be

removed from your list. (If the employee has not been designated as qualified in QuickBooks but should be, see the instructions on page 4.)

| mployee Summary                                 |                                                                                          |                         |                                                                                                    |  |
|-------------------------------------------------|------------------------------------------------------------------------------------------|-------------------------|----------------------------------------------------------------------------------------------------|--|
| Dan T. Miller                                   |                                                                                          |                         | Print                                                                                                    |  |
| Summary<br>Contact information                  | n                                                                                        | Paid time off           |                                                                                                    |  |
| Print as<br>Active<br>Email<br>Address<br>Phone | Dan Miller<br>Active<br>(none)<br>195 Spruce Ave, #202<br>Bayshore, CA 94326<br>555-2601 | Sick Time<br>Vacation   | effective 11/1/2012<br>40:00 hrs at beginning of<br>year<br>0:0:0 max<br>0:0:0 avail, 0:0:0 used<br>effective 11/1/2012<br>6:45 hrs per paycheck<br>0:0:0 max<br>255:30:0 avail 0:0:0 used |  |
| Hiring information                              | cular.                                                                                   |                         |                                                                                                    |  |
| Social Security #                               | 333-44-5555                                                                              | Compensation            | Dimentific                                                                                                    |  |
| Hire Date<br>Release Date<br>Birth Date         | 2/28/2010<br>(none)<br>(none)                                                            | Salary                  | \$41,500.00                                                                                                    |  |
| Gender                                          | Unknown                                                                                  | Taxes                   |                                                                                                    |  |
| Employee Type                                   | Regular                                                                                  | Federal Withholding     | Allowances:3<br>Extra Withholding:0.00<br>Eiling Status:Married                                                                                                    |  |
| Direct Deposit                                  |                                                                                          |                         | Special Exemption:Qualified                                                                                                    |  |
| Primary account<br>Secondary account            | (no direct deposit)<br>(no direct deposit)                                               | Advance Earned          | Subject to                                                                                                    |  |
|                                                 |                                                                                          | Federal<br>Unemployment | Subject to                                                                                                    |  |

d. We recommend that you print this summary page for each qualified employee for future reference. (Click the **Print** button on the Summary page.)

**Tip:** Keep these summary pages together in a file and add new qualified employees as you designate them in QuickBooks.

e. When you have finished printing summary pages for all your qualified employees, click **Finish Later** to exit Payroll Setup.

#### Determine the values for lines 7a and 7b

You need to know the number of qualified employees whom you paid HIRE Act exempt wages between April 1 and December 31, 2010 (line 7a) and the total HIRE Act exempt wages/tips you paid to qualified employees during that period (line 7b). (If you paid qualified employees between March 19 and March 31, you report those employees and wages/tips on lines 13c and 13d to claim a credit.)

**Tip:** Print the **worksheet** in <u>Appendix G</u> and use it to record the values you get when you follow the steps here. Then when you are ready to complete Form 943, you will have these numbers handy.

#### To do this task:

- 1. From the **Reports** menu, choose **Employees & Payroll > Payroll Item Detail**.
- 2. Click the Modify Report button.
- 3. On the **Display** tab:
  - a. Set the From date to 04/01/10 and the To date to 12/31/10.
  - b. Click the Total by drop-down arrow, and choose Employee.

| Display       Eilters       Header/Footer       Fogts & Numbers         Report Date Range         Dates       Custom <ul> <li>The date range you specify in the From and To fields</li> </ul> From       04/01/2010       Io       12/31/2010         Output       Io       12/31/2010       Im         Columns       Image: Column state and the state and the state                                                                                                    | -1.1                                                                                                    |                                                          | (                                                                                                    |                                                                                                    |              |          |     |
|----------------------------------------------------------------------------------------------------|----------------------------------------------------------------------------------------------------|----------------------------------------------------------|----------------------------------------------------------------------------------------------------|----------------------------------------------------------------------------------------------------|--------------|----------|-----|
| Report Date Range Dgtes Custom  The date range you specify in the From and To fields From 04/01/2010  To 12/31/2010  Columns  (left margin) Trans # (Type Entered/Last Modified Last modified by JDate (Num Adj P. O. # Name Sort in Descending order  Last modified by Detault Descending order  Last modified Last modified Last m | Display                                                                                                    | Filters                                                  | Header/Footer                                                                                                    | Fonts & Numbers                                                                                            |              |          |     |
| Columns                                                                                                    | Report Date Range                                                                                                    | <u>T</u> o 12/31/201                                     | The date ran                                                                                                    | ge you specify in the                                                                                      | e From and T | o fields |     |
|                                                                                                    | Columns<br>-/(left margin)<br>Trans #<br>/Type<br>Entered/Last Modified<br>Last modified by<br>/Date<br>/Num<br>Adj<br>P. O. #<br>Name<br>/Source Name<br>Name Address<br>Name Street1<br>Name Street2<br>Name City | ► Tgtal by<br>Sort by<br>Sort in<br>Put a ch<br>that you | Employee<br>Default<br>Ascending order<br>Descending order<br>Descending order<br>beck mark next to each<br>want to appear in the | 2<br>2<br>3<br>4<br>7<br>7<br>7<br>7<br>7<br>7<br>7<br>7<br>7<br>7<br>7<br>7<br>7<br>7<br>7<br>7<br>7<br>7 | anced        | Reve     | ert |

- 4. On the **Filters** tab:
  - a. From the Filter list, select Payroll Item.
  - b. Click the **Payroll Item** drop-down arrow, and select **Social Security Company**.

| Modify Report: Pay                                                                                                    | roll Item Detail                    |               |                                                            |                                                          |
|----------------------------------------------------------------------------------------------------|-------------------------------------|---------------|------------------------------------------------------------|----------------------------------------------------------|
| Display                                                                                                    | <u>F</u> ilters                     | Header/Footer | Fo <u>n</u> ts & Nu                                        | mbers                                                    |
| Choose Filter<br>Filter<br>Name E-Mail<br>Name Acc.Num<br>Online Status<br>Paid Status<br>Paid Status<br>Paid Through<br>Payment Method | Payroll Item<br>Social Security Com | pany V        | urrent Filter Ch<br>Filter<br>ccount<br>ate<br>ayroll Item | oices Set to All accounts Custom Social Security Company |
| Payroll Item<br>Posting Status<br>Payroll Item Filter -<br>Choose the types of<br>them from the door                                    | f payroll items or a spe            | cific payroll | Remo                                                       | ove Selected Filter                                      |
|                                                                                                    | <u>Iell n</u>                       | ne more       |                                                            | Revert                                                   |
|                                                                                                    |                                     |               | ок                                                         | Cancel Help                                              |

- c. From the Filter list, select Name.
- d. Click the Name drop-down arrow, and select Multiple names.

| Direlau                                            | Filtous                  | Header/Easter         | Eachs 9: N         | lumbara                         |                 |
|----------------------------------------------------|--------------------------|-----------------------|--------------------|---------------------------------|-----------------|
| Dishia                                             | <u> </u>                 | <u>n</u> eauer/rooter | FUILS & P          | unders                          |                 |
| Choose Filter                                      | -                        |                       | urrent Filter (    | Thoices                         |                 |
| Filter                                             | Name                     |                       | Filter             | Set to                          |                 |
| Account Amount                                     | Multiple names           |                       | ccount<br>ate      | All accounts<br>Custom          |                 |
| Date<br>Item<br>Memo<br>Name                       |                          | P                     | ame<br>ayroll Item | Multiple name<br>Social Securit | :s<br>y Company |
| Number<br>TransactionType                          | ~                        |                       | <u>R</u> er        | nove Selected Filt              | er              |
| Name Filter<br>Choose the types<br>drop-down list. | of names or a specific r | name from the         |                    |                                 |                 |
|                                                    | <u>I</u> ell             | me more               |                    | C                               | Revert          |
|                                                    |                          |                       |                    |                                 |                 |

5. From the Select Name window, select the names of the **qualified employees** (from the list you made of all your qualified employees), making sure a check mark appears in front of each name, and click **OK**.

6. Click **OK** to close the Modify Report window and display the modified Payroll Item Detail report.

| 🖥 Payroll Item Detail 📃 🗖 🔀                                                                                                    |
|----------------------------------------------------------------------------------------------------|
| Modify Report Memorize Print E-mail  Export Hide Header Refresh                                                                                                    |
| Dates Custom V From 04/01/10 🗐 To 12/31/10 🗐 Total By Employee V Sort By Default V                                                                                                    |
| 4:59 PM Rock Castle Construction<br>12/20/10 Payroll Item Detail<br>April 1 - Dec 31, 2010                                                                                                    |
|                                                                                                    |
| O8/13/2010         Dan T. Miller         Social Secu         Paycheck         1,596.15         0.00         €           Total Dan T. Miller         1,596.15         0.00         €         €         €         €         €         €         €         €         €         €         €         €         €         €         €         €         €         €         €         €         €         €         €         €         €         €         €         €         €         €         €         €         €         €         €         €         €         €         €         €         €         €         €         €         €         €         €         €         €         €         €         €         €         €         €         €         €         €         €         €         €         €         €         €         €         €         €         €         €         €         €         €         €         €         €         €         €         €         €         €         €         €         €         €         €         €         €         €         €         €         €         € |
| TOTAL                                                                                                    |

- 7. Click the **Print** button to print the report. (You can also **Memorize** this report, and you can **Export** it to an Excel spreadsheet.)
- 8. Count the number of unique employees listed on this report. (You will need this number for **line 7a** when you prepare your Form 943; record it on the worksheet you printed from <u>Appendix G</u>.)
- Find the total in the Wage Base column on this report. (You will need this amount for line 7b when you prepare your Form 943; record it on the worksheet you printed from <u>Appendix G</u>.)

### Determine the values for lines 13c and 13d

You also need to know the number of qualified employees you paid between March 19 and March 31, 2010, and the total HIRE Act exempt wages/tips you paid those employees so that you can claim a credit for the Social Security taxes you paid on those wages/tips. Follow these steps to determine the appropriate values.

#### To do this task:

- 1. From the **Reports** menu, choose **Employees & Payroll > Payroll Item Detail**.
- 2. Click the Modify Report button.
- 3. On the **Display** tab:
  - a. Set the date range from **03/19/2010** to **03/31/2010**.
  - b. Click the **Total by** drop-down arrow, and choose **Employee**.

| Dicolay                            | Filtors     | Header/Ecoter              | Foots & Numbers                    |        |
|------------------------------------|-------------|----------------------------|------------------------------------|--------|
| Dishida                            | Lincers     |                            | Torics & Numbers                   |        |
| Report Date Range                  |             |                            |                                    |        |
| Datas Custon                       |             | The debe                   | ····                               | -14-   |
|                                    |             | Ine date range y           | /ou speciry in the From and To riv | BIOS   |
| =ro <u>m</u> 03/19/2010 🔳 <u>T</u> | o 03/31/201 | 0 🔳                        |                                    |        |
|                                    |             |                            |                                    |        |
| Columns                            |             |                            |                                    |        |
| √(left margin)                     | Total by    | / Employee                 | *                                  |        |
| Ťrans #                            |             | Defeude                    |                                    |        |
| ✓ Type<br>Entered/Last Modified    | Sort by     | Derault                    |                                    |        |
| Last modified by                   | Sort in     | 💿 Ascending order 🛛 💈      | 4                                  |        |
| √Date<br>(Num                      | Dorem       | 🔘 Descending order 🟅       | <b>.</b>                           |        |
| Adi                                |             |                            |                                    |        |
| P. Ó. #                            |             |                            |                                    |        |
| Name<br>JSource Name               |             |                            |                                    |        |
| Name Address                       |             |                            |                                    |        |
| Name Street1                       | Putach      | neck mark next to each co  | lumn                               |        |
| Name Street2<br>Name City          | that you    | u want to appear in the re | port.                              | Devert |
| rearry any                         |             |                            |                                    | Revent |
|                                    |             |                            |                                    |        |
- 4. On the **Filters** tab:
  - a. From the Filter list, select Payroll Item.
  - b. Click the Payroll Item drop-down arrow, and select Social Security Company.

| Modify Report: Pay                                                                                                    | roll Item Detail                    |               |                                                            |                                                                                   | × |
|----------------------------------------------------------------------------------------------------|-------------------------------------|---------------|------------------------------------------------------------|-----------------------------------------------------------------------------------|---|
| Display                                                                                                    | Filters                             | Header/Footer | Fonts & Num                                                | nbers                                                                             |   |
| Choose Filter<br>Filter<br>Name E-Mail<br>Name Acc.Num<br>Online Status<br>Paid Through<br>Payment Method<br>Paymoll Item<br>Posting Status | Payroll Item<br>Social Security Com | pany          | rrent Filter Cho<br>Filter<br>ccount<br>ate<br>ayroll Item | Set to<br>All accounts<br>Custom<br>Social Security Company<br>re Selected Filter |   |
|                                                                                                    |                                     |               | ок                                                         | Cancel Help                                                                       |   |

- c. From the Filter list, select Name.
- d. Click the Name drop-down arrow, and select Multiple names.

| Modify Report: Pay                                        | roll Item Detail         |               |                        |                                           | × |  |  |
|-----------------------------------------------------------|--------------------------|---------------|------------------------|-------------------------------------------|---|--|--|
| Display                                                   | <u>F</u> ilters          | Header/Footer | Fonts & Num            | bers                                      |   |  |  |
| Choose Filter                                             | _                        |               | Current Filter Choices |                                           |   |  |  |
| Filter                                                    | Name                     |               | Filter                 | Set to                                    |   |  |  |
| Account Amount                                            | Multiple names           |               | Account<br>Date        | All accounts<br>Custom                    |   |  |  |
| Date<br>Item<br>Memo<br>Name<br>Number<br>TransactionType | -                        | F             | Jame<br>Payroll Item   | Multiple names<br>Social Security Company |   |  |  |
|                                                           | <b>U</b>                 |               | Remov                  | l<br>ve Selected Filter                   |   |  |  |
| Choose the types o<br>drop-down list.                     | of names or a specific n | ame from the  |                        |                                           |   |  |  |
| Tell me more                                              |                          |               |                        |                                           |   |  |  |
|                                                           |                          |               | ок                     | Cancel Help                               |   |  |  |

5. From the Select Name window, select the names of the **qualified employees** (from the list you made of all your qualified employees), making sure a check mark appears in front of each name, and click **OK**.

6. Click **OK** to close the Modify Report window and display the modified Payroll Item Detail report.

| 🔟 Payroll Item Detail                                   |                                      |
|---------------------------------------------------------|--------------------------------------|
| Modify Report Memorize Print E-mail ▼ Export Hide Heade | r Refresh                            |
| Dates Custom V From 03/19/2010 I To 03/31/2010 To       | al By Employee 🛛 💙 Sort By Default 🔍 |
| 4:59 PM Rock Castle Const                               | truction                             |
| 12/15/13 Pavroll Item D                                 | Detail                               |
| March 19 - 31, 2                                        | 010                                  |
| ◇ Hum_ ◇ Date ◇ Source Name ◇ Payroll Item_ ◇           | Type <u> </u>                        |
| Dan T. Miller                                           |                                      |
| 03/29/2010 Dan T. Miller Social Secu Payol              | neck1,596.1598.96 <                  |
| Total Dan T. Miller                                     | <u>1,596.15</u> <u>-98.96</u>        |
| TOTAL                                                   | <u> </u>                             |

- 7. Click the **Print** button to print the report. (You can also **Memorize** this report, and you can **Export** it to an Excel spreadsheet.)
- 8. Count the number of unique employees listed on this report. (You will need this number for **line 13c** when you prepare your Form 943; record it on the worksheet you printed from <u>Appendix G</u>.)
- Find the total in the Wage Base column on this report. (You will need this amount for line 13d when you prepare your Form 943; record it on the worksheet you printed from <u>Appendix G</u>.)

If you are a **Standard or Enhanced Payroll** user (QuickBooks 2008 or later), proceed to the next page for instructions on completing the Form 943 in QuickBooks.

If you are a **Basic Payroll** user, you must complete Form 943 manually, but you now have the numbers you need to do so.

# **Complete Form 943**

The steps in this section apply only to **Standard** and **Enhanced Payroll** users (QuickBooks 2008 or later).

# To do this task:

- 1. Be sure you have **downloaded the latest payroll tax table updates** (21101 or later).
- 2. Be sure you have the numbers you recorded on the worksheet (see <u>Appendix G</u>).
- 3. From the **Employees** menu, choose **Payroll Tax Forms & W-2s** and then click **Process Payroll Forms**.
- 4. In the Select Form Type window, choose Federal form and click OK.

| Select Form Type                             | × |
|----------------------------------------------|---|
| Select the type of form you want to prepare. |   |
| ● Eederal form                               |   |
| ○ <u>S</u> tate form                         |   |
| OK Cancel                                    |   |

5. In the Select Payroll Form window, choose Annual Form 943-943A.

| Select Payroll                                                                                                    | Form         |               |  |        |                |      |            |          |     | x |
|----------------------------------------------------------------------------------------------------|--------------|---------------|--|--------|----------------|------|------------|----------|-----|---|
|                                                                                                    |              |               |  |        |                |      |            |          |     |   |
| - Choose a<br>Choose                                                                                                    | the form you | ı want to use |  |        |                | A    | uto-Fill C | ontact I | nfo |   |
| Form Annual Form 940/Sch. A - Employer's Annual Federal Unemployment (FUTA) Tax Ret<br>Quarterly Form 941/Sch. B - Employer's Quarterly Federal Tax Return<br>Annual Form 943-943A - Employer's Annual Federal Tax Return for Agricultural Empl<br>Annual Form 944-945A - Employer's Annual Federal Tax Return<br>Annual Form W-2/W-3 - Wage and Tax Statement/Transmittal<br>Annual Form W-2c/W-3c - Corrected Wage and Tax Statement |              |               |  |        |                |      |            |          | Ret |   |
|                                                                                                    |              |               |  |        |                |      |            |          |     |   |
|                                                                                                    |              |               |  |        |                |      |            |          |     |   |
| – Select Fil                                                                                                    | ing Period — |               |  |        |                |      |            |          |     |   |
| Y                                                                                                    | ear 2010     |               |  |        | airea<br>Airea |      |            |          |     |   |
|                                                                                                    |              | ОК            |  | Cancel |                | Help |            |          |     |   |

6. Complete the Interview for Form 943. Use your worksheet to provide the information requested.

| Reporting         | payroll tax exemption under the Hiring Incentives to Restore Employment <u>(HIRE)</u> Act      |
|-------------------|------------------------------------------------------------------------------------------------|
| lf this pro       | vision applies to you, and you have designated qualified employees in QuickBooks, complete the |
| I                 | nes below according to the instructions provided in "View details about this form."            |
| For exempt wa     | ges paid to qualified employees after March 31st (Form 943 Line 7):                            |
| Enter total numbe | r of paid employees who qualify under the HIRE Act                                             |
| Enter exempt wag  | es paid to employees qualifying under the HIRE Act.                                            |
|                   | Data entered above will automatically flow to the Form 943 Line 7a, 7b .                       |
| Note: wages paid  | to qualified employees March 19th to March 31st (Form 943 Line 13c and 13d):                   |
| Enter number of q | alified employees paid exempt wages March 19th to March 31st                                   |
| Enter exempt wag  | es paid to qualified employees March 19th to March 31st                                        |
| March             | 19th - March 31st data entered above will automatically flow to the Form 943 Line 13c and 13d  |

- 7. Click **Check for Errors** to see errors or inconsistencies that QuickBooks found and to view and check the Form 943.
- 8. If you have an overpayment, we suggest that you select **Send a refund** to request a refund of this amount from the IRS. Check with your tax advisor or accountant if you have any questions.
- 9. Print, save, and submit the completed Form 943 as you normally do.

Back to top

# File employment tax returns—Form 944

The IRS has changed the annual Form 944 for 2010. The revised form lets you report any exempt wages that you paid on behalf of qualified employees beginning March 19, 2010. If you have overpaid the employer portion of Social Security taxes for the year, you can use the form to request a refund. This form also requires you to provide information about the number of qualified employees for whom you are taking the payroll tax exemption.

For **explanations** of the new lines on Form 944 pertaining to the HIRE Act, see <u>Appendix H</u>.

The remainder of this section explains:

- How to create a list of your qualified employees
- How to determine the values for lines 5a and 5b
- How to determine the values for lines 11c and 11d
- How to complete the Form 944

**Assisted Payroll** users: You can ignore this section. The Assisted Payroll service prepares and files employment tax returns for you.

**Basic Payroll** users: Prepare your Form 944 by hand, using the payroll reports described in this section to determine your tax liability and HIRE Act exempt wages.

**Standard** and **Enhanced Payroll** users (QuickBooks 2008 or later): Create the payroll reports described in this section. These reports provide some of the numbers you need to complete the new Form 944 in QuickBooks (provided when you download the 21101 or later payroll tax table update).

**QuickBooks 2007 users**: Because QuickBooks 2007 was discontinued on May 31, 2010, QuickBooks 2007 does not support the new Form 944. (Your payroll services are valid only when you are using a supported version of QuickBooks.)

Back to top

# Identify all your qualified employees

We recommend that you create a list of all of the employees that you've designated as qualified in QuickBooks. Having such a list simplifies preparation of the reports you need in order to complete Form 944.

#### To do this task:

- 1. From the **Reports** menu, choose **Employees & Payroll > Employee Withholding**.
- 2. Click Modify Report.
- 3. On the Display tab, be sure that you've put a check mark next to **Employee** and **Hire Date** in the Columns list.

| Dicolou                                                                                                    | Filters Hender/Easter Fants 9. Number  |                 |
|----------------------------------------------------------------------------------------------------|----------------------------------------|-----------------|
| Display                                                                                                    | Eliters Eleader/Footer Fours & Numbers |                 |
| Columns                                                                                                    |                                        |                 |
| //1=6h === == i= \                                                                                             | Sort bu Dofault                        |                 |
| Active Status                                                                                                  |                                        |                 |
| √Employee                                                                                                    | Ascending order 🗍                      |                 |
| Notes                                                                                                    | Descending order                       |                 |
| Mr./Ms./                                                                                                    |                                        |                 |
| CERSCONDOR V. M. V.                                                                                            |                                        |                 |
| المسترين معرين المسترين المسترين المسترين المسترين المسترين المسترين المسترين المسترين المسترين المسترين المست | т"Т                                    |                 |
| Spouse's Name                                                                                                  |                                        |                 |
| Gender                                                                                                    |                                        |                 |
| √Hire Date                                                                                                    |                                        |                 |
| Release Date                                                                                                   | Dut a sheek mark part to each column   |                 |
| Date of Last Check                                                                                             | that you want to appear in the report  |                 |
| Deceaseu                                                                                                    |                                        |                 |
|                                                                                                    |                                        |                 |
|                                                                                                    |                                        |                 |
|                                                                                                    |                                        |                 |
|                                                                                                    |                                        |                 |
|                                                                                                    |                                        |                 |
|                                                                                                    |                                        | R <u>e</u> vert |
|                                                                                                    |                                        |                 |

On the Filters tab, select Hire Date in the Choose Filter column. For the Hire Date, click the drop-down and choose Custom. Enter 02/04/2010 in the From field; enter 12/31/10 in the To field.

| Display                                                                                                    | Filters                   | Header/Footer                 | Fonts & Nu                                                | Imbers                     |      |
|----------------------------------------------------------------------------------------------------|---------------------------|-------------------------------|-----------------------------------------------------------|----------------------------|------|
| Choose Filter<br>Filter<br>Attach<br>B-Day<br>Date of last raise<br>Spouse's Name<br>Type<br>Gender<br>Hire Date<br>Release Date | Hire Date<br>Custom<br>To | ▼<br>02/04/10 ■<br>12/31/10 ■ | Current Filter Ch<br>Filter<br>Active Status<br>Hire Date | Set to<br>Active<br>Custom |      |
|                                                                                                    |                           |                               |                                                           |                            | vert |

5. On the Header/Footer tab, check the **Report Title** box and name your report (for example, "Employees hired since 2/4/2010"). Check the **Subtitle** box and subtitle the report with the dates you used on the Filters tab (02/04/2010–12/31/2010).

| Display                | Eilters               | Header/Footer        | Fonts & Numbers                                                                                          |       |
|------------------------|-----------------------|----------------------|----------------------------------------------------------------------------------------------------|-------|
| Show Header Informa    | ation                 | Page                 | Layout                                                                                                   |       |
| Company Name           | Rock Castle Constru   | uction <u>A</u> lign | ment                                                                                                    |       |
| ✓ Report <u>T</u> itle | Employees hired sin   | ice 2/4/ Star        | idard 💌                                                                                                  |       |
| Subtitle               | 02/04/2010 - 12       | /31/2010 Tim         | e Company                                                                                                |       |
| ✓ Date Prepared        | 12/20/10              | Dat<br>Bas           | e Title<br>is Subtitle                                                                                   |       |
| ✓ Time Prepared        |                       |                      | ne/Exp.DenariplineHay, 1933                                                                              |       |
| Print header on pa     | ages after first page |                      | Conditionar Lill<br>Conditionar Lill<br>Conditionar Lill<br>Others Distance Lill<br>Others Distance Lill |       |
| Show Footer Informal   | tion                  |                      | Decu-PCSSlue 8.88<br>Gifts Rearined 8.89<br>Histored 2.55<br>Realisance 8.88<br>Solana 8.88              |       |
| 🗹 Page N <u>u</u> mber | Page 1                | ~                    | Denne I.H<br>Pendil Skaring I.H<br>Olker-Salary <u>5.871.52</u><br>Talal-Salary <u>5.871.52</u>          |       |
| 🗹 Extra Footer Line    |                       | Ext                  | ra Line Page                                                                                             |       |
| Print footer on firs   | st page               |                      |                                                                                                    |       |
|                        |                       |                      | R                                                                                                    | evert |
|                        |                       |                      |                                                                                                    |       |
|                        |                       |                      | OK Cancel                                                                                                | Help  |

# 6. Click OK.

The resulting report shows **all employees** with hire dates between 02/04/2010 and the end of the year.

| 7:12 AM Rock (<br>12/20/10 <b>Employee</b> s |         |              |     |          |           | ock Castle Const<br>/ees hired sin        | truction | ,<br>/2010   |     |                                         |     |               |
|----------------------------------------------|---------|--------------|-----|----------|-----------|-------------------------------------------|----------|--------------|-----|-----------------------------------------|-----|---------------|
|                                              |         |              |     |          |           | 02/04/2010 - 12/31/                       | /2010    |              |     |                                         |     |               |
|                                              | ۰       | Employee     | *   | SS No.   | Hire Date | <ul> <li>Federal Filing Status</li> </ul> | s_ + Fed | Federal Extr | Sta | <ul> <li>State Filing Status</li> </ul> | Sta | state Extra A |
| •                                            | Dan T.  | Miller       | 333 | -44-5555 | 02/28/20  | Married                                   | 3        | 0.00         | CA  | Married (one incom                      | 3   | 0.            |
|                                              | Elizabe | eth N. Mason | 569 | -87-1234 | 04/15/20  | Single                                    | 1        | 0.00         | CA  | Single                                  | 1   | 0.            |

7. You can sort this report by employee. Click the drop-down arrow next to **Sort by** on the Report menu bar, and choose **Employee**. (Click **Refresh** if your report doesn't automatically change.)

| The Employee Withholding     |                     |                                           |         |                                    |                           |                                     |
|------------------------------|---------------------|-------------------------------------------|---------|------------------------------------|---------------------------|-------------------------------------|
| Modify Report Memorize Print | t E-mail 🔻 Export   | Hide Header Refresh                       | 5ort By | Employee 💌                         | 2 <b>↓</b>                |                                     |
| 8:07 PM                      | R                   | ock Castle Constr                         | ction   | Default<br>✓ Employee              |                           |                                     |
| 12/20/10                     | Employ              | yees hired sinc                           | e 2/4   | 55 No.<br>Hire Date                |                           |                                     |
|                              |                     | 02/04/2010 - 12/31/20                     | )       | Federal Filing S<br>Federal Allowa |                           |                                     |
| ♦ Employee ♦                 | SS No. • Hire Date  | <ul> <li>Federal Filing Status</li> </ul> | ∘ Fed   | Federal Extra                      | a • State Filing Status • | ∘ <u>Sta</u> ∘ <u>State Extra</u> / |
| Dan T. Miller 33             | 33-44-5555 02/28/20 | Married                                   | 3       | State Lived                        | Married (one incom        | 3 0.                                |
| Elizabeth N. Mason 56        | 59-87-1234 04/15/20 | Single                                    | 1       | State Filing Sta                   | Single                    | 1 0.                                |
|                              |                     |                                           |         | State Extra Am                     |                           |                                     |
|                              |                     |                                           |         |                                    | <b>.</b>                  |                                     |
|                              |                     |                                           |         |                                    |                           | 2                                   |

8. Optionally, you can save this report definition. Click the **Memorize** button on the Report menu bar, and provide an appropriate name. (You can also choose to save this report in a Memorized Report Group.)

| <u>M</u> odi | y Report Memorize Print E-mail ▼ _ Export Hi                                                                                                    | c       |
|--------------|----------------------------------------------------------------------------------------------------|---------|
| 5:1          | 🖬 Memorize Report 🛛 🔀                                                                                                    |         |
| 05/          |                                                                                                    |         |
|              | Name: HIRE Act Employee Hire Date                                                                                                    | 1       |
|              | Save in Memorized Report Group: Employees                                                                                                    | 31<br>S |
|              | OK Cancel a series and series and | 9<br>2  |
|              | LestShrrentins Hire 04157010 375-84-98                                                                                                    | σ.      |

- 9. Create a version of this list that you can mark or modify in step 10. You can do any of the following:
  - You can print the report (click the **Print** button) and mark up the printed copy.
  - You can export the report to an Excel spreadsheet (click the **Export** button and select **a new Excel workbook**). Exporting to an Excel spreadsheet lets you easily remove the names of employees you have not designated as qualified, which you'll determine in step 10.
  - After completing step 10, you can generate the report again and filter on Names, choosing only the qualified employees.
- 10. Using the list you have just generated, verify which employees are designated as qualified employees in QuickBooks, as follows:
  - a. From the **Employees** menu, choose **Payroll Setup > Employee Setup > Employee List**.
  - b. Highlight an employee from your list, and click the **Summary** button.

| Payroll Setup           | Review your Emplo  | yee list        |            |           |
|-------------------------|--------------------|-----------------|------------|-----------|
| 2 Company Setup         |                    |                 |            |           |
| / 3 Employee Setup      | * Employee         | Social Security | Summary    |           |
| Employee List           | Dan T. Miller      | 333-44-5555     |            |           |
| 4 Taxes                 | Elizabeth N. Mason | 569-87-1234     |            |           |
| 5 Year-to-Date Payrolls | Gregg O. Schneider | 444-55-6666     |            |           |
|                         |                    |                 |            |           |
|                         |                    |                 |            |           |
|                         |                    |                 |            |           |
|                         |                    |                 |            |           |
|                         |                    | Add New         | Edit Delet | e Summary |
|                         |                    |                 |            |           |

c. Scroll down to the Taxes section in the lower right, looking for Special Exemption: Qualified Employee. If this item appears, the employee has been designated as qualified and should remain on your list. If this item does not appear, the employee has not been designated as qualified and should be

removed from your list. (If the employee has not been designated as qualified in QuickBooks but should be, see the instructions on page 4.)

| mployee Summary                                 |                                                                                          |                                             |                                                                                                    |   |
|-------------------------------------------------|------------------------------------------------------------------------------------------|---------------------------------------------|----------------------------------------------------------------------------------------------------|---|
| Dan T. Miller                                   |                                                                                          |                                             | Print                                                                                                    |   |
| Summary<br>Contact informatio                   | n                                                                                        | Paid time off                               |                                                                                                    |   |
| Print as<br>Active<br>Email<br>Address<br>Phone | Dan Miller<br>Active<br>(none)<br>195 Spruce Ave, #202<br>Bayshore, CA 94326<br>555-2601 | Sick Time<br>Vacation                       | effective 11/1/2012<br>40:00 hrs at beginning of<br>year<br>0:0:0 max<br>0:0:0 avail, 0:0:0 used<br>effective 11/1/2012<br>6:45 hrs per paycheck<br>0:0:0 max<br>255:30:0 avail 0:0:0 used |   |
| Hiring information                              | cula.                                                                                    |                                             |                                                                                                    |   |
| Social Security #                               | 333-44-5555                                                                              | Compensation                                |                                                                                                    |   |
| Hire Date<br>Release Date                       | 2/28/2010<br>(none)                                                                      | Pay frequency<br>Salary                     | Biweekly<br>\$41,500.00                                                                                                    |   |
| Gender                                          | Unknown                                                                                  | Taxes                                       |                                                                                                    |   |
| Employee Type                                   | Regular                                                                                  | Federal Withholding                         | Allowances:3<br>Extra Withholding:0.00<br>Filion Status:Married                                                                                                    |   |
| Direct Deposit                                  |                                                                                          |                                             | Special Exemption:Qualified                                                                                                    |   |
| Primary account<br>Secondary account            | (no direct deposit)<br>(no direct deposit)                                               | Advance Earned                              | Subject to                                                                                                    | 1 |
|                                                 |                                                                                          | Federal<br>Unemployment<br>Medicare Company | Subject to                                                                                                    |   |

d. We recommend that you print this summary page for each qualified employee for future reference. (Click the **Print** button on the Summary page.)

**Tip:** Keep these summary pages together in a file and add new qualified employees as you designate them in QuickBooks.

e. When you have finished printing summary pages for all your qualified employees, click **Finish Later** to exit Payroll Setup.

# Determine the values for lines 5a and 5b

You need to know the number of qualified employees whom you paid HIRE Act exempt wages between April 1 and December 31, 2010 (line 5a) and the total HIRE Act exempt wages/tips you paid to qualified employees during that period (line 5b). (If you paid qualified employees between March 19 and March 31, you report those employees and wages/tips on lines 11c and 11d to claim a credit.)

**Tip:** Print the **worksheet** in <u>Appendix I</u> and use it to record the values you get when you follow the steps here. Then when you are ready to complete Form 944, you will have these numbers handy.

# To do this task:

- 1. From the **Reports** menu, choose **Employees & Payroll > Payroll Item Detail**.
- 2. Click the Modify Report button.
- 3. On the **Display** tab:
  - a. Set the From date to 04/01/10 and the To date to 12/31/10.
  - b. Click the Total by drop-down arrow, and choose Employee.

| Display       Eilters       Header/Footer       Fogts & Numbers         Report Date Range         Dates       Custom <ul> <li>The date range you specify in the From and To fields</li> </ul> From       04/01/2010       Io       12/31/2010         Output       Io       12/31/2010       Im         Columns       Image: Column state and the state and the state                                                                                                    | -1.1                                                                                                    |                                                          | (                                                                                                    |                                                                                                    |            |          |     |
|----------------------------------------------------------------------------------------------------|----------------------------------------------------------------------------------------------------|----------------------------------------------------------|----------------------------------------------------------------------------------------------------|----------------------------------------------------------------------------------------------------|------------|----------|-----|
| Report Date Range Dgtes Custom  The date range you specify in the From and To fields From 04/01/2010  To 12/31/2010  Columns  (left margin) Trans # (Type Entered/Last Modified Last modified by JDate (Num Adj P. O. # Name Sort in Descending order  Last modified by Detault Descending order  Last modified Last modified Last m | Display                                                                                                    | Filters                                                  | Header/Footer                                                                                                    | Fonts & Numbers                                                                                            | n di si    |          |     |
| Columns                                                                                                    | Report Date Range                                                                                                    | <u>T</u> o 12/31/201                                     | The date ran                                                                                                    | ge you specify in the                                                                                      | From and T | o fields |     |
|                                                                                                    | Columns<br>-/(left margin)<br>Trans #<br>/Type<br>Entered/Last Modified<br>Last modified by<br>/Date<br>/Num<br>Adj<br>P. O. #<br>Name<br>Yource Name<br>Name Address<br>Name Street1<br>Name Street2<br>Name City | ► Tgtal by<br>Sort by<br>Sort in<br>Put a ch<br>that you | Employee<br>Default<br>Ascending order<br>Descending order<br>Descending order<br>beck mark next to each<br>want to appear in the | 2<br>2<br>3<br>4<br>7<br>7<br>7<br>7<br>7<br>7<br>7<br>7<br>7<br>7<br>7<br>7<br>7<br>7<br>7<br>7<br>7<br>7 | anced      | Rev      | ert |

- 4. On the **Filters** tab:
  - a. From the Filter list, select Payroll Item.
  - b. Click the **Payroll Item** drop-down arrow, and select **Social Security Company**.

| Modify Report: Pay                                                                                                    | roll Item Detail                    |               |                                                            |                                                          |
|----------------------------------------------------------------------------------------------------|-------------------------------------|---------------|------------------------------------------------------------|----------------------------------------------------------|
| Display                                                                                                    | <u>F</u> ilters                     | Header/Footer | Fo <u>n</u> ts & Nu                                        | mbers                                                    |
| Choose Filter<br>Filter<br>Name E-Mail<br>Name Acc.Num<br>Online Status<br>Paid Status<br>Paid Status<br>Paid Through<br>Payment Method | Payroll Item<br>Social Security Com | pany V        | urrent Filter Ch<br>Filter<br>ccount<br>ate<br>ayroll Item | oices Set to All accounts Custom Social Security Company |
| Payroll Item<br>Posting Status                                                                                                    | f payroll items or a spe            | cific payroll | Remo                                                       | ove Selected Filter                                      |
|                                                                                                    | <u>Iell n</u>                       | ne more       |                                                            | Revert                                                   |
|                                                                                                    |                                     |               | ок                                                         | Cancel Help                                              |

- c. From the Filter list, select Name.
- d. Click the Name drop-down arrow, and select Multiple names.

| Direlau                                            | Filters                  | Header/Feater | Eachs 9. N         | humberg                |                  |
|----------------------------------------------------|--------------------------|---------------|--------------------|------------------------|------------------|
| Disbiak                                            | Filters                  | Header/Footer | Fonts & r          | umbers                 |                  |
| Choose Filter                                      | _                        | رم            | urrent Filter (    | Ihoices                |                  |
| Filter                                             | Name                     |               | Filter             | Set to                 |                  |
| Account Amount                                     | Multiple names           | A D           | count<br>ate       | All accounts<br>Custom |                  |
| Date<br>Item<br>Memo<br>Name                       |                          | P             | ame<br>ayroll Item | Social Securi          | es<br>ty Company |
| TransactionType                                    |                          |               | <u>R</u> er        | nove Selected Fi       | lter             |
| Name Filter<br>Choose the types<br>drop-down list. | of names or a specific r | name from the |                    |                        |                  |
|                                                    | <u>T</u> ell r           | ne more       |                    | (                      | R <u>e</u> vert  |
|                                                    |                          |               |                    |                        |                  |

5. From the Select Name window, select the names of the **qualified employees** (from the list you made of all your qualified employees), making sure a check mark appears in front of each name, and click **OK**.

6. Click **OK** to close the Modify Report window and display the modified Payroll Item Detail report.

| 👜 Payroll Item Detail                                                      |                            |
|----------------------------------------------------------------------------|----------------------------|
| Modify Report   Memorize   Print   E-mail ▼ Export   Hide Header   Refresh |                            |
| Dates Custom V From 04/01/10 To 12/31/10 Total By Employee                 | 💙 Sort By Default 💉        |
| 4:59 PM Rock Castle Construction                                           |                            |
| <sup>12/20/10</sup> Payroll Item Detail                                    |                            |
| April 1 - Dec 31, 2010                                                     |                            |
| ◇ Num ◇ Date ◇ Source Name ◇ Payroll Item ◇ Type ◇ W                       | Wage Base _ × _ Amount _ × |
| Dan T. Miller                                                              |                            |
| 08/13/2010 Dan T. Miller Social Secu Paycheck                              | 1,596.15 0.00 <            |
| Total Dan T. Miller                                                        | 1,596.150.00               |
| TOTAL                                                                      | 1,596.15 0.00              |

- 7. Click the **Print** button to print the report. (You can also **Memorize** this report, and you can **Export** it to an Excel spreadsheet.)
- 8. Count the number of unique employees listed on this report. (You will need this number for **line 5a** when you prepare your Form 944; record it on the worksheet you printed from <u>Appendix I</u>.)
- Find the total in the Wage Base column on this report. (You will need this amount for line 5b when you prepare your Form 944; record it on the worksheet you printed from <u>Appendix I</u>.)

# Determine the values for lines 11c and 11d

You also need to know the number of qualified employees you paid between March 19 and March 31, 2010, and the total HIRE Act exempt wages/tips you paid those employees so that you can claim a credit for the Social Security taxes you paid on those wages/tips. Follow these steps to determine the appropriate values.

#### To do this task:

- 1. From the **Reports** menu, choose **Employees & Payroll > Payroll Item Detail**.
- 2. Click the Modify Report button.
- 3. On the **Display** tab:
  - a. Set the date range from **03/19/2010** to **03/31/2010**.
  - b. Click the Total by drop-down arrow, and choose Employee.

| Dicelau                      | Filtors Hooder/Ee                                     | otor Eopte & Numbers              |             |
|------------------------------|-------------------------------------------------------|-----------------------------------|-------------|
| Dishigh                      |                                                       | oter Forits & Numbers             |             |
| Report Date Range            |                                                       |                                   |             |
| D <u>a</u> tes Custom        | 🗸 🗸 The date                                          | range you specify in the From and | l To fields |
| From 03/19/2010 🔳 <u>T</u> o | 03/31/2010 🔳                                          |                                   |             |
| Columns                      |                                                       |                                   |             |
| √(left margin)               | Total by Employee                                     | ×                                 |             |
| √Type -                      | Sort by Default                                       | ~                                 |             |
| Entered/Last Modified        | Ascending or                                          | der 斗                             |             |
| ✓Date                        | Sort in O Descending o                                |                                   |             |
| √Num                         | O beseending o                                        |                                   |             |
| Adj<br>P. O. #               |                                                       |                                   |             |
| Name                         |                                                       |                                   |             |
| √Source Name                 |                                                       |                                   |             |
| Name Address<br>Name Street1 |                                                       |                                   |             |
| Name Street2                 | Put a check mark next to<br>that you want to annear i | each column                       |             |
| Name City                    |                                                       | Advanced                          | Revert      |
|                              |                                                       |                                   |             |

- 4. On the **Filters** tab:
  - a. From the Filter list, select Payroll Item.
  - b. Click the Payroll Item drop-down arrow, and select Social Security Company.

| Display       Filters       Header/Footer       Fonts & Numbers         Choose Filter       Payroll Item       Current Filter Choices         Filter       Payroll Item       Social Security Company       Filter         Name Acc,Num       Online Status       Social Security Company       Payroll Item         Payroll Item       Social Security Company       Payroll Item       Social Security Company         Payment Method       Payroll Item       Social Security Company                                                                                                    | Modify Report: Pa                                                                                                    | yroll Item Detail                                                      |               |                                                                    |                                                                                             | × |
|----------------------------------------------------------------------------------------------------|----------------------------------------------------------------------------------------------------|------------------------------------------------------------------------|---------------|--------------------------------------------------------------------|---------------------------------------------------------------------------------------------|---|
| Choose Filter  Payroll Item Social Security Company Paid Status Paid Status Paid Through Payment Method Posting Status Poid Status Poid Status Payroll Item Posting Status Poid Status Payroll Item Posting Status Poid Status Poid Status | Display                                                                                                    | <u>F</u> ilters                                                        | Header/Footer | Fonts & Num                                                        | bers                                                                                        |   |
| Payroll Item Filter<br>Choose the types of payroll items or a specific payroll<br>item from the drop-down list.<br><u>Tell me more</u><br>OK Cancel Help                                                                                                    | Lisplay<br>Choose Filter<br>Filter<br>Name E-Mail<br>Name Acc.Num<br>Online Status<br>Paid Status<br>Paid Status<br>Paid Through<br>Payment Method<br>Paymoll Item<br>Posting Status<br>Payroll Item Filter<br>Choose the types<br>item from the drop | Payroll Item Social Security Com of payroll items or a spe -down list. | Header/Hooter | Ponts & Num urrent Filter Choi Filter ccount ate ayroll Item Remov | Ces Set to All accounts Custom Social Security Company e Selected Filter Revert Cancel Help |   |

- c. From the Filter list, select Name.
- d. Click the Name drop-down arrow, and select Multiple names.

| Modify Report: Pay                                                               | roll Item Detail         |               |                          |                                       | × |
|----------------------------------------------------------------------------------|--------------------------|---------------|--------------------------|---------------------------------------|---|
| Display                                                                          | <u>F</u> ilters          | Header/Footer | Fonts & Number           | 's                                    |   |
| Choose Filter                                                                    | -                        | C             | urrent Filter Choices    |                                       |   |
| Filter                                                                           | Name                     |               | Filter S                 | iet to                                |   |
| Account Amount                                                                   | Multiple names           | A D           | ccount All<br>ate Cu     | accounts<br>istom                     |   |
| Date<br>Item<br>Memo<br>Name<br>Number                                           | -                        | P             | ame Mu<br>ayroll Item So | itiple names<br>cial Security Company |   |
| TransactionType                                                                  |                          |               | <u>R</u> emove S         | elected Filter                        |   |
| <ul> <li>Name Filter</li> <li>Choose the types of<br/>drop-down list.</li> </ul> | of names or a specific n | ame from the  |                          |                                       |   |
|                                                                                  | <u>I</u> ell n           | ne more       |                          | Revert                                | ) |
|                                                                                  |                          |               | ок Са                    | ncel Help                             |   |

5. From the Select Name window, select the names of the **qualified employees** (from the list you made of all your qualified employees), making sure a check mark appears in front of each name, and click **OK**.

6. Click **OK** to close the Modify Report window and display the modified Payroll Item Detail report.

| 🔟 Payroll Item Detail                                   |                                      |
|---------------------------------------------------------|--------------------------------------|
| Modify Report Memorize Print E-mail ▼ Export Hide Heade | r Refresh                            |
| Dates Custom V From 03/19/2010 I To 03/31/2010 To       | al By Employee 🛛 💙 Sort By Default 🔍 |
| 4:59 PM Rock Castle Const                               | truction                             |
| 12/15/13 Pavroll Item D                                 | Detail                               |
| March 19 - 31, 2                                        | 010                                  |
| ◇ Hum_ ◇ Date ◇ Source Name ◇ Payroll Item_ ◇           | Type <u> </u>                        |
| Dan T. Miller                                           |                                      |
| 03/29/2010 Dan T. Miller Social Secu Payol              | neck1,596.1598.96 <                  |
| Total Dan T. Miller                                     | <u>1,596.15</u> <u>-98.96</u>        |
| TOTAL                                                   | <u> </u>                             |

- 7. Click the **Print** button to print the report. (You can also **Memorize** this report, and you can **Export** it to an Excel spreadsheet.)
- 8. Count the number of unique employees listed on this report. (You will need this number for **line 11c** when you prepare your Form 944; record it on the worksheet you printed from <u>Appendix I</u>.)
- Find the total in the Wage Base column on this report. (You will need this amount for line 11d when you prepare your Form 944; record it on the worksheet you printed from <u>Appendix I</u>.)

If you are a **Standard or Enhanced Payroll** user (QuickBooks 2008 or later), proceed to the next page for instructions on completing the Form 944 in QuickBooks.

If you are a **Basic Payroll** user, you must complete Form 944 manually, but you now have the numbers you need to do so.

# **Complete Form 944**

The steps in this section apply only to **Standard** and **Enhanced Payroll** users (QuickBooks 2008 or later).

#### To do this task:

- 1. Be sure you have **downloaded the latest payroll tax table updates** (21101 or later).
- 2. Be sure you have the numbers you recorded on the worksheet (see Appendix I).
- 3. From the **Employees** menu, choose **Payroll Tax Forms & W-2s** and then click **Process Payroll Forms**.
- 4. In the Select Form Type window, choose Federal form and click OK.

| Select Form Type                             | X |
|----------------------------------------------|---|
| Select the type of form you want to prepare. |   |
| • Eederal form                               |   |
| ○ <u>S</u> tate form                         |   |
| OK Cancel                                    |   |

5. In the Select Payroll Form window, choose Annual Form 944-945A.

| Select Payroll Form                                                                             |                                                                       |                                                               |                                    | × |
|-------------------------------------------------------------------------------------------------|-----------------------------------------------------------------------|---------------------------------------------------------------|------------------------------------|---|
|                                                                                                 |                                                                       |                                                               |                                    |   |
| Choose a form<br>Choose the form you want to use:                                               |                                                                       | Auto-F                                                        | ill Contact Info                   |   |
| Form Annual Form 940/Sch. A - Em<br>Quarterly Form 941/Sch. B - E<br>Annual Form 943-943A - Emp | ployer's Annual Fede<br>Employer's Quarterly<br>loyer's Annual Federa | ral Unemployment<br>Federal Tax Return<br>al Tax Return for A | (FUTA) Tax Ret<br>gricultural Empl |   |
| Annual Form 944-945A - Emp<br>Annual Form W-2/W-3 - Wag<br>Annual Form W-2c/W-3c - Co           | loyer's Annual Federa<br>e and Tax Statement,<br>rrected Wage and Ta  | al Tax Return<br>/Transmittal<br>ax Statement                 |                                    |   |
|                                                                                                 |                                                                       |                                                               |                                    |   |
| Select Filing Period                                                                            |                                                                       | <u>et et et</u><br><u>1000-000-000</u><br>Et et et            |                                    |   |
| Year 2010                                                                                       |                                                                       |                                                               |                                    |   |
| ОК                                                                                              | Cancel                                                                | Help                                                          |                                    |   |

6. Complete the Interview for Form 944. Use your worksheet to provide the information requested.

| Reporting payroli tax        | exemption under the Hiring Incentives to Restore Employment (HIRE) Act             |
|------------------------------|------------------------------------------------------------------------------------|
| If this provision applie     | es to you, and you have designated qualified employees in QuickBooks, complete the |
| lines below a                | iccording to the instructions provided in "View details about this form."          |
|                              | a with availified employees whether and an addition the                            |
| <i>For</i> exempt wages/tip  | <u>s paid to qualified emproyees</u> after warch 31st (Form 944 Line 5):           |
| inter total number of paid e | mployees who quality under the HIRE Act                                            |
| ≟nter exempt wages/tips pai  | d to employees qualifying under the HIRE Act.                                      |
| Dat                          | a entered above will automatically flow to the Form 944 Line 5a, 5b .              |
| Note: wages paid to qualifie | d employees March 19th to March 31st (Form 944 Line 11c and 11d):                  |
| Enter number of qualified en | ployees paid exempt wages/tips March 19th to March 31st                            |
|                              | d to gualified employees March 19th to March 31st                                  |
| Enter exempt wades/tips dat  |                                                                                    |

- 7. Click **Check for Errors** to see errors or inconsistencies that QuickBooks found and to view and check the Form 944.
- 8. If you have an overpayment, we suggest that you select **Send a refund** to request a refund of this amount from the IRS. Check with your tax advisor or accountant if you have any questions.
- 9. Print, save, and submit the completed Form 944 as you normally do.

Back to top

# File employee W-2s

The IRS has changed Forms W-2 and W-3. The revised forms let you report HIRE Act exempt wages and tips that you paid on behalf of qualified employees beginning March 19, 2010.

**Assisted Payroll** users: You can ignore this section. The Assisted Payroll service prepares and files W-2s and W-3s for you.

**Basic Payroll** users: Prepare your employees' Forms W-2 by hand, using the payroll reports described in this section to determine HIRE Act exempt wages and tips for qualified employees.

**Standard** and **Enhanced Payroll** users (QuickBooks 2008 or later): Create the payroll reports described in this section. These reports provide some of the numbers you need to complete or verify the new Forms W-2 and W-3 in QuickBooks (provided when you download the 21101 or later payroll tax table update). QuickBooks 2009 and QuickBooks 2010 users should also update to the latest release (R12 or later for QuickBooks 2009; R7 or later for QuickBooks 2010); in these releases (as well as all releases of QuickBooks 2011), QuickBooks automatically supplies the information for the new CC code in box 12 on Form W-2. The total of all Forms W-2 with code CC flows to the new box 12b on Form W-3.

**QuickBooks 2007 users**: Because this version of QuickBooks was discontinued on May 31, 2010, QuickBooks 2007 will not support the new Forms W-2 and W-3. (Your payroll services are valid only when you are using a supported version of QuickBooks.)

# Identify all your qualified employees

We recommend that you create a list of all of the employees that you've designated as qualified in QuickBooks. Having such a list simplifies preparation of the report you need in order to complete employees' Forms W-2.

**Tip:** If you've already created a list of all your qualified employees as part of preparing your 4<sup>th</sup> quarter 2010 Form 941, your annual Form 943, or your annual Form 944, you can use that list and skip to page 59.

# To do this task:

- 1. From the **Reports** menu, choose **Employees & Payroll > Employee Withholding**.
- 2. Click Modify Report.
- 3. On the Display tab, be sure that you've put a check mark next to **Employee** and **Hire Date** in the Columns list.

| Display                                                                                                    | Eilters | Header/Footer                                                 | Fonts & Numbers  |        |
|----------------------------------------------------------------------------------------------------|---------|---------------------------------------------------------------|------------------|--------|
| lumns                                                                                                    |         |                                                               |                  |        |
| (left margin)                                                                                                    | Sort by | Default                                                       | ~                |        |
| ACTIVE STATUS<br>Employee<br>Notes<br>Mr./Ms./<br>First Alexan                                                     | Sort in | <ul> <li>Ascending order</li> <li>Descending order</li> </ul> | 24<br>X4         |        |
| System Straft<br>Spouse's Name<br>Spender<br>Sender<br>Hire Date<br>Kelease Date<br>Date of Last Check<br>Deceased | Put a d | heck mark next to each c<br>u want to appear in the r         | olumn<br>report. |        |
|                                                                                                    |         |                                                               |                  | Revert |
|                                                                                                    |         |                                                               |                  | Keven  |

On the Filters tab, select Hire Date in the Choose Filter column. For the Hire Date, click the drop-down and choose Custom. Enter 02/04/2010 in the From field; enter 12/31/2010 in the To field.

| Display Filters Hea                                                                                                    |                                               | Header/Footer                 | Fonts & Nur                                                | mbers                      |
|----------------------------------------------------------------------------------------------------|-----------------------------------------------|-------------------------------|------------------------------------------------------------|----------------------------|
| hoose Filter<br>Filter<br>Ttach<br>-Day<br>ate of last raise<br>pouse's Name<br>ype<br>ender<br>re Date<br>elease Date | Hire Date<br>Custom<br>Fro <u>m</u> [<br>To [ | ▼<br>02/04/10 ■<br>12/31/10 ■ | Eurrent Filter Chu<br>Filter<br>Active Status<br>Hire Date | Set to<br>Active<br>Custom |
| a Date                                                                                                    |                                               |                               | <u>R</u> emo                                               | ve Selected Filter         |
|                                                                                                    |                                               |                               |                                                            | Revert                     |

5. On the Header/Footer tab, check the **Report Title** box and name your report (for example, "Employees hired since 2/4/2010"). Check the **Subtitle** box and subtitle the report with the dates you used on the Filters tab (02/04/2010–12/31/2010).

| Display                | Eilters               | <u>H</u> eader/Footer | Fonts & Num                                                                                        | bers                  |        |
|------------------------|-----------------------|-----------------------|----------------------------------------------------------------------------------------------------|-----------------------|--------|
| 5how Header Informa    | ation                 | Page                  | e Layout                                                                                           |                       |        |
| 🗸 Company Name         | Rock Castle Constru   | ction Align           | iment                                                                                              |                       |        |
| ✔ Report <u>T</u> itle | Employees hired sinc  | e 2/4/ Sta            | ndard                                                                                              | *                     |        |
| ✓ Subtitle             | 02/04/2010 - 12/3     | 31/2010 Tin           | ne Company                                                                                         |                       |        |
| ✓ Date Prepared        | 12/20/10              | V Ba                  | te Title<br>sis Subtitle                                                                           |                       |        |
| ✓ Time Prepared        |                       |                       | lan/Eap DenneiglinnH.<br>dinarg lannar                                                             |                       |        |
| Print header on page 2 | ages after first page |                       | Carallauanar<br>Canadhing Ian<br>Diaideada<br>Ranna R                                              |                       |        |
| 5how Footer Informa    | tion                  |                       | Tal.1 - Disidends<br>Deau - PC Sflur<br>Gifls Rearised<br>Isleered Earand<br>Real Issuer<br>Salarg | 1.00<br>1.00<br>11.55 |        |
| 🗸 Page Number          | Page 1                | ~                     | Dises I.I<br>Profil Sharing I.I<br>Olker-Salary <u>5.179.5</u><br>Tulal-Salary                     | 5,879.52              |        |
| Extra Footer Line      |                       | E×                    | tra Line                                                                                           | Page                  |        |
| Print footer on firs   | st page               |                       |                                                                                                    |                       |        |
|                        |                       |                       |                                                                                                    | [                     | Revert |

6. Click OK.

The resulting report shows **all employees** with hire dates between 02/04/2010 and the end of the year.

| 7:1:<br>12/ | 2 AM<br>20/10 |          |     |          | Ro<br>Employ | ock Castle Constr<br>/ees hired sind      | uction<br>e 2/4 | ,<br>/2010   |     |                     |       |                 |
|-------------|---------------|----------|-----|----------|--------------|-------------------------------------------|-----------------|--------------|-----|---------------------|-------|-----------------|
|             |               |          |     |          |              | 02/04/2010 - 12/31/2                      | 010             |              |     |                     |       |                 |
|             | ۰             | Employee | *   | SS No.   | ♦ Hire Date  | <ul> <li>Federal Filing Status</li> </ul> | ♦ Fed           | Federal Extr | Sta | State Filing Status | > Sta | ♦ State Extra # |
| •           | Dan T. Mi     | iller    | 333 | -44-5555 | 02/28/20     | Married                                   | 3               | 0.00         | CA  | Married (one incom  | 3     | 0.              |
|             | Elizabeth     | N. Mason | 569 | -87-1234 | 04/15/20     | Single                                    | 1               | 0.00         | CA  | Single              | 1     | 0.              |

7. You can sort this report by employee. Click the drop-down arrow next to **Sort by** on the Report menu bar, and choose **Employee**. (Click **Refresh** if your report doesn't automatically change.)

| 啣 En  | nployee Withholding          |                           |               |                                         |         |                                    |         |                     |                |               |
|-------|------------------------------|---------------------------|---------------|-----------------------------------------|---------|------------------------------------|---------|---------------------|----------------|---------------|
| Modif | y Report Memorize            | Prin <u>t</u> E-mail 💌 Eg | kport Hid     | de He <u>a</u> der 🔋 🛛 Refre <u>s</u> h | 5ort By | Employee 💉                         | ĝ.      | ]                   |                |               |
| 8:07  | PM                           |                           | Ro            | ck Castle Constru                       | iction  | Default<br>✓ Employee              |         |                     |                |               |
| 12/2  | 20/10                        |                           | Employ        | ees hired sinc                          | e 2/4   | SS No.<br>Hire Date                |         |                     |                |               |
|       |                              |                           | I             | 02/04/2010 - 12/31/20 <sup>-</sup>      | )       | Federal Filing S<br>Federal Allowa |         |                     |                |               |
|       | <ul> <li>Employee</li> </ul> | SS No.                    | ♦ Hire Date ♦ | Federal Filing Status                   | ∘ Fed   | Federal Extra                      | • • • • | State Filing Status | ∘ <u>Sta</u> ∘ | State Extra / |
| •     | Dan T. Miller                | 333-44-5555               | 02/28/20      | Married                                 | 3       | State Lived                        | . N     | Married (one incom  | 3              | 0.            |
|       | Elizabeth N. Mason           | 569-87-1234               | 04/15/20      | Single                                  | 1       | State Filing Sta                   |         | Single              | 1              | 0.            |
|       |                              |                           |               |                                         |         | State Allowances                   |         |                     |                |               |
|       |                              |                           |               |                                         |         | State Extra Minin                  |         |                     |                |               |
| < -   |                              |                           |               |                                         |         |                                    |         |                     |                | >             |

8. Optionally, you can save this report definition. Click the **Memorize** button on the Report menu bar, and provide an appropriate name. (You can also choose to save this report in a Memorized Report Group.)

| Mod | ify Repor     | t Memorize Print E-mail ▼ Expor        | t Hic          |
|-----|---------------|----------------------------------------|----------------|
| 5:1 | No.           | moriza Deport                          |                |
| 05/ | inter Mer     |                                        |                |
|     | <u>N</u> ame: | HIRE Act Employee Hire Date            |                |
|     | 🗹 Save        | e in Memorized Report Group: Employees | ۵<br>۲         |
|     |               | OK Cancel                              | 19<br>19<br>19 |
|     |               | LestShrrentins Hire U/15/21/11         | 305 64 087     |

- 9. Create a version of this list that you can mark or modify in step 10. You can do any of the following:
  - You can print the report (click the **Print** button) and mark up the printed copy.
  - You can export the report to an Excel spreadsheet (click the **Export** button and select **a new Excel workbook**). Exporting to an Excel spreadsheet lets you easily remove the names of employees you have not designated as qualified, which you'll determine in step 10.
  - After completing step 10, you can generate the report again and filter on Names, choosing only the qualified employees.
- 10. Using the list you have just generated, verify which employees are designated as qualified employees in QuickBooks, as follows:
  - a. From the **Employees** menu, choose **Payroll Setup > Employee Setup > Employee List**.
  - b. Highlight an employee from your list, and click the **Summary** button.

| QuickBooks<br>Payroll Setup<br>1 Introduction<br>2 Company Setup | Rev | iew your Employ   | yee list        |             |         |
|------------------------------------------------------------------|-----|-------------------|-----------------|-------------|---------|
| 🗸 3 Employee Setup                                               | *   | mployee           | Social Security | Summary     |         |
| Employee List                                                    | 1   | Dan T. Miller     | 333-44-5555     |             |         |
| 4 Taxes                                                          | 100 | lizabeth N. Mason | 569-87-1234     |             |         |
|                                                                  |     |                   |                 |             |         |
|                                                                  |     |                   | Add New         | Edit Delete | Summary |

c. Scroll down to the Taxes section in the lower right, looking for Special Exemption: Qualified Employee. If this item appears, the employee has been designated as qualified and should remain on your list. If this item does not appear, the employee has not been designated as qualified and should be

removed from your list. (If the employee has not been designated as qualified in QuickBooks but should be, see the instructions on page 4.)

| mployee Summary                                 |                                                                                          |                                             |                                                                                                    |   |
|-------------------------------------------------|------------------------------------------------------------------------------------------|---------------------------------------------|----------------------------------------------------------------------------------------------------|---|
| Dan T. Miller                                   |                                                                                          |                                             | Print                                                                                                    |   |
| Summary<br>Contact informatio                   | n                                                                                        | Paid time off                               |                                                                                                    |   |
| Print as<br>Active<br>Email<br>Address<br>Phone | Dan Miller<br>Active<br>(none)<br>195 Spruce Ave, #202<br>Bayshore, CA 94326<br>555-2601 | Sick Time<br>Vacation                       | effective 11/1/2012<br>40:00 hrs at beginning of<br>year<br>0:0:0 max<br>0:0:0 avail, 0:0:0 used<br>effective 11/1/2012<br>6:45 hrs per paycheck<br>0:0:0 max<br>255:30:0 avail 0:0:0 used |   |
| Hiring information                              | cula.                                                                                    |                                             |                                                                                                    |   |
| Social Security #                               | 333-44-5555                                                                              | Compensation                                |                                                                                                    |   |
| Hire Date<br>Release Date                       | 2/28/2010<br>(none)                                                                      | Pay frequency<br>Salary                     | Biweekly<br>\$41,500.00                                                                                                    |   |
| Gender                                          | Unknown                                                                                  | Taxes                                       |                                                                                                    |   |
| Employee Type                                   | Regular                                                                                  | Federal Withholding                         | Allowances:3<br>Extra Withholding:0.00<br>Filion Status:Married                                                                                                    |   |
| Direct Deposit                                  |                                                                                          |                                             | Special Exemption:Qualified                                                                                                    |   |
| Primary account<br>Secondary account            | (no direct deposit)<br>(no direct deposit)                                               | Advance Earned                              | Subject to                                                                                                    | 1 |
|                                                 |                                                                                          | Federal<br>Unemployment<br>Medicare Company | Subject to                                                                                                    |   |

d. We recommend that you print this summary page for each qualified employee for future reference. (Click the **Print** button on the Summary page.)

**Tip:** Keep these summary pages together in a file and add new qualified employees as you designate them in QuickBooks.

e. When you have finished printing summary pages for all your qualified employees, click **Finish Later** to exit Payroll Setup.

# Determine the HIRE Act exempt wages/tips for each qualified employee

You need to know the total HIRE Act exempt wages/tips you paid to each qualified employee during the year.

#### To do this task:

- 1. From the **Reports** menu, choose **Employees & Payroll > Payroll Item Detail**.
- 2. Click the Modify Report button.
- 3. On the **Display** tab:
  - a. Set the From date to 03/19/2010 and the To date to 12/31/2010.
  - b. Click the Total by drop-down arrow, and choose Employee.

| dify Report: Payro                                                                                                    | oll Item Detail                                             |                                                                                    |                                                                                                  |              |            |                 |
|----------------------------------------------------------------------------------------------------|-------------------------------------------------------------|------------------------------------------------------------------------------------|--------------------------------------------------------------------------------------------------|--------------|------------|-----------------|
| <u>D</u> isplay                                                                                                    | <u>F</u> ilters                                             | <u>H</u> eader/Footer                                                              | Fo <u>n</u> ts & N                                                                               | umbers       |            |                 |
| Report Date Range –<br>D <u>a</u> tes Custom<br>Fro <u>m</u> 03/19/2010                                                                                                    | ■ <u>T</u> o 12/31/201                                      | The date ran                                                                       | ge you speci                                                                                     | ify in the F | rom and To | o fields        |
| Columns<br>√(left margin)<br>Trans #<br>√Type<br>Entered/Last Modified by<br>√Date<br>√Num<br>Adj<br>P. O. #<br>Name<br>√Source Name<br>Name Address<br>Name Street1<br>Name Street2<br>Name City | fied Tgtal by<br>Sort by<br>Sort in<br>Put a ch<br>that you | Employee     Default     Ascending order     Descending order     Descending order | 2<br>2<br>2<br>4<br>2<br>4<br>2<br>4<br>2<br>4<br>2<br>4<br>2<br>4<br>2<br>4<br>2<br>4<br>2<br>4 | Adyan        | ced        | R <u>e</u> vert |
|                                                                                                    |                                                             |                                                                                    | ОК                                                                                               | 0            | Cancel     | Help            |

- 4. On the **Filters** tab:
  - a. From the Filter list, select Payroll Item.
  - b. Click the **Payroll Item** drop-down arrow, and select **Social Security Company**.

| Modify Report: Pay                                                                                                    | roll Item Detail                                         |               |                                                           |                                                                       |
|----------------------------------------------------------------------------------------------------|----------------------------------------------------------|---------------|-----------------------------------------------------------|-----------------------------------------------------------------------|
| Display                                                                                                    | <u>F</u> ilters                                          | Header/Footer | Fonts & N                                                 | umbers                                                                |
| Choose Filter<br>Filter<br>Name E-Mail<br>Name Acc.Num<br>Online Status<br>Paid Status<br>Paid Status<br>Paid Through<br>Payment Method<br>Payroll Item<br>Posting Status | Payroll Item                                             | pany V        | urrent Filter C<br>Filter<br>ccount<br>ate<br>ayroll Item | hoices<br>Set to<br>All accounts<br>Custom<br>Social Security Company |
| Payroll Item Filter -<br>Choose the types o<br>item from the drop-                                                                                                    | f payroll items or a spe<br>down list.<br><u>T</u> ell n | e more        | Rem                                                       | ove Selected Filter                                                   |
|                                                                                                    |                                                          |               | ок 🗌 🗌                                                    | Cancel Help                                                           |

- c. From the Filter list, select Name.
- d. Click the Name drop-down arrow, and select Multiple names.

| Direlau                                            | Filters                  | Header/Feater | Eachs 9. N         | humberg                |                  |
|----------------------------------------------------|--------------------------|---------------|--------------------|------------------------|------------------|
| Disbiak                                            | Filters                  | Header/Footer | Fonts & r          | umbers                 |                  |
| Choose Filter                                      | _                        | رم            | urrent Filter (    | Ihoices                |                  |
| Filter                                             | Name                     |               | Filter             | Set to                 |                  |
| Account Amount                                     | Multiple names           | A D           | count<br>ate       | All accounts<br>Custom |                  |
| Date<br>Item<br>Memo<br>Name                       |                          | P             | ame<br>ayroll Item | Social Securi          | es<br>ty Company |
| TransactionType                                    |                          |               | <u>R</u> er        | nove Selected Fi       | lter             |
| Name Filter<br>Choose the types<br>drop-down list. | of names or a specific r | name from the |                    |                        |                  |
|                                                    | <u>T</u> ell r           | ne more       |                    | (                      | R <u>e</u> vert  |
|                                                    |                          |               |                    |                        |                  |

5. From the Select Name window, select the names of the **qualified employees** (from the list you made of all your qualified employees), making sure a check mark appears in front of each name, and click **OK**.

6. Click **OK** to close the Modify Report window and display the modified Payroll Item Detail report.

| Modify Rep                                                                             | ort        | Memori <u>z</u> e | Prin <u>t</u> E-ma <u>i</u> l   | Export Hide He          | <u>a</u> der Refre <u>s</u> h |             |        |
|----------------------------------------------------------------------------------------|------------|-------------------|---------------------------------|-------------------------|-------------------------------|-------------|--------|
| Dates Custom 🗸 From 03/19/2010 🔳 To 12/31/2010 🗏 Total By Employee 🔽 Sort By Default 🔽 |            |                   |                                 |                         |                               |             |        |
|                                                                                        |            |                   |                                 |                         |                               |             |        |
| Kock Castle Construction                                                               |            |                   |                                 |                         |                               |             |        |
| 12/14/10 Pavroll Item Detail                                                           |            |                   |                                 |                         |                               |             |        |
| March 19 through December 31, 2010                                                     |            |                   |                                 |                         |                               |             |        |
|                                                                                        |            |                   |                                 |                         |                               |             |        |
|                                                                                        | * Num      | ◇ Date            | <ul> <li>Source Name</li> </ul> | • Payroll Item          | ♦ Type                        | ♦ Wage Base | Amount |
|                                                                                        | Dan T Mill | 05010010          | Don T Millor                    | Social Scourity Compony | Doubbook                      | 4 720 77    | 0.00 4 |
|                                                                                        |            | 05/21/2010        | Dan T Miller                    | Social Security Company | Paycheck                      | 1,730.77    | 0.00 4 |
|                                                                                        |            | 06/04/2010        | Dan T Miller                    | Social Security Company | Paycheck                      | 1,730.77    | 0.00   |
|                                                                                        |            | 07/02/2010        | Dan T Miller                    | Social Security Company | Paycheck                      | 1,730.77    | 0.00   |
|                                                                                        |            | 07/16/2010        | Dan T Miller                    | Social Security Company | Paycheck                      | 1,730,77    | 0.00   |
|                                                                                        |            | 07/30/2010        | Dan T Miller                    | Social Security Company | Paycheck                      | 1,730,77    | 0.00   |
|                                                                                        |            | 08/13/2010        | Dan T Miller                    | Social Security Company | Paycheck                      | 1,730,77    | 0.00   |
|                                                                                        |            | 08/27/2010        | Dan T Miller                    | Social Security Company | Pavcheck                      | 1,730.77    | 0.00   |
|                                                                                        |            | 09/10/2010        | Dan T Miller                    | Social Security Company | Paycheck                      | 1,730.77    | 0.00   |
|                                                                                        |            | 09/24/2010        | Dan T Miller                    | Social Security Company | Paycheck                      | 1,730.77    | 0.00   |
|                                                                                        |            | 10/08/2010        | Dan T Miller                    | Social Security Company | Paycheck                      | 1,730.77    | 0.00   |
|                                                                                        |            | 10/22/2010        | Dan T Miller                    | Social Security Company | Paycheck                      | 1,730.77    | 0.00   |
|                                                                                        | Total Dan  | TMiller           |                                 |                         |                               | 20,769.24   | 0.00   |
|                                                                                        |            |                   |                                 |                         |                               |             |        |
|                                                                                        | ciizabeth  | 05/21/2010        | Elizabeth N Mason               | Social Security Company | Paychack                      | 1 346 15    | 0.00   |
|                                                                                        |            | 06/04/2010        | Elizabeth N Mason               | Social Security Company | Paycheck                      | 1 346 15    | 0.00   |
|                                                                                        |            | 06/18/2010        | Elizabeth N Mason               | Social Security Company | Paycheck                      | 1,346.15    | 0.00   |
|                                                                                        |            | 07/02/2010        | Elizabeth N Mason               | Social Security Company | Pavcheck                      | 1,346.15    | 0.00   |
| l                                                                                      |            | 07/16/2019        | -Elizabeth N Mason              | Social Security Company | Paycheck                      | 1 846.15    | 0.00   |

- 7. Click the **Print** button to print the report. (You can also **Memorize** this report, and you can **Export** it to an Excel spreadsheet.)
- 8. For each employee, find the total in the Wage Base column on this report. (You will need this amount for **box 12** when you prepare the employee's Form W-2.)

Back to top

### Complete Form W-2 and Form W-3

The steps in this section apply only to **Standard** and **Enhanced Payroll** users (QuickBooks 2008 or later).

#### To do this task:

- 1. Be sure you have **downloaded the latest payroll tax table updates** (21101 or later).
- 2. If you have QuickBooks 2009 or 2010, you should **update to the latest release** (R12 or later for QuickBooks 2009; R7 or later for QuickBooks 2010); in these releases (and all releases of QuickBooks 2011), QuickBooks automatically supplies the information for box 12 for qualified employees.
- 3. Be sure you have the report you created in step 6 on the previous page.
- 4. From the **Employees** menu, choose **Payroll Tax Forms & W-2s** and then click **Process Payroll Forms**.
- 5. In the Select Form Type window, choose **Federal form** and click **OK**.

| Select Form Type                             | × |
|----------------------------------------------|---|
| Select the type of form you want to prepare. |   |
| ⊙ Eederal form                               |   |
| ◯ <u>S</u> tate form                         |   |
| OK Cancel                                    |   |

6. In the Select Payroll Form window, choose Annual Form W-2/W-3.

| Select Payroll Form                                                                                                    |                                                                                                    | ×                                                                                                    |
|----------------------------------------------------------------------------------------------------|----------------------------------------------------------------------------------------------------|----------------------------------------------------------------------------------------------------|
| ⊂ Choose a form                                                                                                    |                                                                                                    |                                                                                                    |
| Choose the form you want to use:                                                                                                    |                                                                                                    | Auto-Fill Contact Info                                                                                                    |
| Form Annual Form 940/Sch. A - En<br>Quarterly Form 941/Sch. B -<br>Annual Form 943-943A - Em<br>Annual Form 944-945A - Em<br>Annual Form W-2/W-3 - Wag<br>Annual Form W-2/W-3c - Co | nployer's Annual Fed<br>Employer's Quarterly<br>ployer's Annual Feder<br>ployer's Annual Feder<br>ge and Tax Statemen<br>prrected Wage and T | eral Unemployment (FUTA) Tax Ret<br>/ Federal Tax Return<br>ral Tax Return for Agricultural Empl<br>ral Tax Return<br>t/Transmittal<br>Tax Statement |
| Process W-2s for:  All Employees                                                                                                    | Which option should I choose?                                                                                                    |                                                                                                    |
| O Employee's Las                                                                                                    | t Name - From:                                                                                                    | • To: •                                                                                                    |
| Select Filing Period                                                                                                    |                                                                                                    |                                                                                                    |
| ОК                                                                                                    | Cancel                                                                                                    | Help                                                                                                    |

- 7. In the Select Employees for Form W-2/W-3, check the employees for whom you are creating W-2s, and click **Review/Edit**.
- 8. Complete the **Step 1: Forms W-2 and W-3 Interview** pages, clicking **Next** to move through the pages.

9. Review the **Step 2: Form W-2 Worksheet** page for each employee, clicking **Next** to move from one Form W-2 to the next.

QuickBooks 2009 (R12 and later), QuickBooks 2010 (R7 and later), and QuickBooks 2011 populate box 12 in the worksheet with code CC and the HIRE Act exempt wages/tips if the employee is designated as qualified in QuickBooks. Although you can override values in the fields if you believe they are incorrect, doing so does not change your QuickBooks data. You should check with your tax advisor or accountant before making any changes.

| 🖻 Payroll Tax Form                                                                                                    |                                                                                                    |  |  |  |  |  |  |
|----------------------------------------------------------------------------------------------------|----------------------------------------------------------------------------------------------------|--|--|--|--|--|--|
|                                                                                                    | 1. Interview 2. Form W-2 3. Form W-3 4. Printing Instructions                                                                                                    |  |  |  |  |  |  |
| Employees with last names         A         through Z           Tax Form for EIN:         99-1111110         8         of         8         employees selected         1 |                                                                                                    |  |  |  |  |  |  |
| Step 2: Form W-2 Worksheet 2010                                                                                                    |                                                                                                    |  |  |  |  |  |  |
| Displaying: MASON, ELIZABETH N Employee 4 of 8                                                                                                    |                                                                                                    |  |  |  |  |  |  |
| Emplover's Name(s) as Shown on Forms                                                                                                    | Federal ID Number                                                                                                    |  |  |  |  |  |  |
| ROCK CASTLE CONSTRUCTION                                                                                                    | 99-111110                                                                                                    |  |  |  |  |  |  |
| a Employee's SSN                                                                                                    | 1       Wages, tips, other compensation       2       Federal income tax withheld         6,215.00       3       Social security wages       6       182.00         3       Social security wages and tips       6       Redicare wages and tips       385.33         6       0.00       6,215.00       90.12         7       Social security tips       8       Allocated tips         13       135.00       9       Advance EIC payment       10       Dependent care benefits         11       Nonqualified plans       12       Box 12 instrs.       a cc 5,160.00       b c |  |  |  |  |  |  |
| f Employee's address and ZIP code <u>35 THIRD STREET LOS ANGELES 91775</u> State <u>CA</u>                                                                               | 14         Other           descr         CA-SDI         Amt         68.37           descr         Amt                                                                                                    |  |  |  |  |  |  |
| 15         Employer's state         16         State wages,         17           State         identification no.         tips, etc         6, 215.00                    | State     18     Local wages, tips, etc     19     Local     20     Locality Name                                                                                                    |  |  |  |  |  |  |
| View details about this form Save and Close Save as PDF Print for Your Records                                                                                           | Select Employees       <<<                                                                                                    |  |  |  |  |  |  |

If you have a version of QuickBooks that does not automatically fill in box 12 for HIRE Act exempt wages/tips, you will need to enter this information on the worksheet for qualified employees.

- a. Click the box immediately to the right of the first blank line under box 12, and select code CC from the drop-down.
- b. Enter the total amount of HIRE Act exempt wages and tips for the employee in the space to the right of the code CC.

- 10. Complete the Step 2: List of Selected Employees page, and click Next.
- 11. On the **Step 3: Form W-3 Transmittal of Wage and Tax Statements** page, review the total in box 12b. Form W-3 automatically totals the amounts coded with CC in box 12 from all of the W-2s.
- 12. Click **Check for Errors** to see errors or inconsistencies that QuickBooks found and to view and check the Forms W-2.
- 13. Print, save, and submit the completed Forms W-2 and Form W-3 as you normally do.

Back to top

# **Frequently Asked Questions**

## Q: What if I'm still using QuickBooks 2007?

A: Because this version of QuickBooks was discontinued on May 31, 2010, QuickBooks 2007 does not support the new employment tax forms (Form 941, Form 943, Form 944). In addition, payroll history and data review are not supported for HIRE Act employees. (Your payroll services are valid only when you are using a supported version of QuickBooks.) For more information, visit us at www.usepayroll.com/prservicediscon.

#### Q: What if I'm using QuickBooks Simple Start edition?

A: Some of the reports and windows used in the instructions in this guide differ for QuickBooks Simple Start edition. See <u>Appendix C</u> for alterations to the instructions in this guide.

#### Q: Why don't I see the option for designating a qualified employee?

A: The field for marking an employee as qualified can only be accessed by running the Payroll Setup program. The field **does not** appear in the information you can add or edit for employees from the Employee Center in QuickBooks.

To run the Payroll Setup program, choose **Employee > Payroll Setup**, and continue following the instructions from step 2 on page 4.

# Q: What happens when I designate an employee as qualified for the HIRE Act exemption?

A: When you designate an employee as qualified for the HIRE Act payroll tax exemption, QuickBooks (2008 and later) verifies that the Hire Date you have entered for the employee is between February 4 and December 31, 2010. (Note that date validation does not occur in QuickBooks 2007.)

On paychecks you create **after designating** the employee as a qualified employee and dated **April 1 through December 31**, 2010, the Social Security Company payroll item appears as \$0.00.

| Preview Paycheck           |            |                      |        |        |                            |                              | ×                                                                              |
|----------------------------|------------|----------------------|--------|--------|----------------------------|------------------------------|--------------------------------------------------------------------------------|
| Dan T. Miller<br>Earnings  |            |                      |        |        | P <u>a</u> y Pe<br>Dige Di | riod 05/08/2<br>rect Deposit | 010 🖩 - 05/21/2010 📕<br>Class 🗸                                                |
| Item Name                  | Rate       | Hours                | WC     | Code   | Customer:Job               |                              | Sick Available 0:00                                                            |
| Salary                     | 1,5        | 96.15                | 5552   |        |                            |                              | Vacation Avail. 0:00<br>Sick Accrued<br>Vac. Accrued<br>Do not accrue sick/vac |
| Other Payroll Items        | 1,596.15   | 0:00 hrs             |        | Employ | ee Summary                 | How                          | are these items calculated?                                                    |
| Item Name Ra               | te         | Quantity             |        | Item   | Name                       | Amount                       | YTD                                                                            |
| Health Insurance           | -25.00     |                      | ~      | Salary |                            | 1,596.1                      | 5 3,192.30 📩                                                                   |
|                            |            |                      |        | Health | Insurance                  | -25.0                        | 0 -50.00 🧾                                                                     |
|                            |            |                      |        | Feder  | al Withholding             | -76.0                        | 0 -152.00                                                                      |
|                            |            |                      |        | Advar  | ice Earned Income Credit   | 0.0                          | 0.00                                                                           |
|                            |            |                      | ~      | Social | Security Employee          | -98.9                        | 6 -197.92                                                                      |
| 1                          |            | 1                    |        | Medic  | are Employee               | -23.1                        | 5 -46.29                                                                       |
| Company Summary            | How are th | ese items calcu      | lated? | CA - V | Vithholding                | -14.8                        | -29.60                                                                         |
| Item Name                  | Amount Y1  | D                    |        | CA - D | isability Employee         | -17.5                        | 6 -35.12                                                                       |
| CA - Employee Training Tax | 1.59       | 3.                   | 19 📩   |        |                            |                              |                                                                                |
| Social Security Company    | 0.00       | 197.                 | 92 📃   |        |                            |                              |                                                                                |
| Medicare Company           | 23.15      | 46.                  | 29     |        |                            |                              |                                                                                |
| Federal Unemployment       | 12.77      | 25.                  | 54     |        |                            |                              | ✓                                                                              |
| CA - Unemployment Company  | 83.80      | 167.                 | 60 🗸   | Check  | Amount:                    | 1,340.6                      | 8                                                                              |
| Save & Previous Save & N   | ext        | Save & <u>C</u> lose | ]      |        | Cancel Hel                 | p [                          | Enter net/Calculate gross                                                      |

The maximum tax break to you for each employee is \$6,621.60, or 6.2% of the total wages you pay the employee in 2010, up to the \$106,800 Social Security wage cap. This payroll tax exemption has no effect on the employee's future Social Security benefits, and you still need to withhold the employee's 6.2% share of Social Security taxes, as well as income taxes. The employer and employee shares of Medicare taxes also still apply to these wages.

# Q: Do I have to make any changes to qualified employees when the HIRE Act exemption expires at the end of 2010?

- A: No. QuickBooks will automatically resume standard withholding for the Social Security Company payroll item beginning January 1, 2011.
- Q: I'm a Basic, Standard, or Enhanced Payroll user. Your instructions say I don't need to make a liability adjustment for payments I make to qualified employees between March 19 and March 31, 2010. But if I don't, how will I get the credit for these payments?
- A: The payroll tax exemption that would be applicable to wages paid between 03/19/2010 and 03/31/2010 cannot be applied on the first quarter Form 941, so you do not want to make any liability adjustments in QuickBooks for 03/19/2010 through 03/31/2010.

You got credit by claiming the payroll tax exemption for wages paid 03/19/2010 through 03/31/2010 when you filed your 2<sup>nd</sup> quarter Form 941 (or Form 943 or Form 944, for annual filers). If you are a quarterly filer, you claimed this credit by <u>completing lines 12c through 12e</u> on your 2<sup>nd</sup> quarter **Form 941**. If you were entitled to this credit but did not claim it when you filed your 2<sup>nd</sup> quarter Form 941, you must file an amended return on Form 941-X to claim the credit. The IRS does not recognize entries on lines 12c and 12d on Form 941 filed for 3<sup>rd</sup> or 4<sup>th</sup> quarter 2010.

For annual filers, the IRS has revised the 2010 Form 943 and Form 944. If you file **Form 943**, you claim this credit by <u>completing lines 13c through 13e</u>. If you file **Form 944**, you claim this credit by <u>completing lines 11c through 11e</u>.

# Q: Will the 2010 Form W-2 or W-3 be changing because of the HIRE Act payroll tax exemption?

A: Yes. The IRS has added a new code (Code CC) for box 12 so that employers can report the amount of exempt wages and tips covered by the payroll tax exemption. The total of wages with code CC are reported in a new box 12b on Form W-3.

**Basic, Standard,** and **Enhanced Payroll** users (QuickBooks 2008 or later): See page 54 for information on preparing Forms W-2 and W-3.

**Assisted Payroll** users: The Assisted Payroll service prepares and files Forms W-2 and W-3 for you.

#### Back to top

# Appendix A—Explanation of the new lines on Form 941

Following are **explanations** for the new lines that have been added to Form 941. (Instructions for determining the appropriate values for these lines start on page 13.)

| Employer                                                      | identification number                                                                                                    | his Quarter of 2010                                                        |
|---------------------------------------------------------------|----------------------------------------------------------------------------------------------------|----------------------------------------------------------------------------|
| Name (not                                                     | t your trade name)                                                                                                    | 5. M I                                                                     |
|                                                               | 1: January                                                                                                    | , February, March                                                          |
| Trade nan                                                     |                                                                                                    | ay, June                                                                   |
| Address                                                       | Number Street Suite or room number                                                                                                    | gust, September                                                            |
|                                                               | Rumber Sureer Sureer Sureer Sureer L 4: October                                                                                                    | , November, December                                                       |
|                                                               |                                                                                                    |                                                                            |
|                                                               | City State ZIP code                                                                                                    |                                                                            |
| Read the s                                                    | City State ZIP code eparate instructions before you complete Form 941. Type or print within the boxes.                                                                                                    |                                                                            |
| Read the s<br>Part 1:                                         | eparate instructions before you complete Form 941. Type or print within the boxes. Answer these questions for this quarter.                                                                                                    |                                                                            |
| Read the s<br>Part 1:<br>1 Nu                                 | City       State       ZIP code         separate instructions before you complete Form 941. Type or print within the boxes.         Answer these questions for this quarter.         mber of employees who received wages, tips, or other compensation for the pay period                                                                                                    |                                                                            |
| Read the s<br>Part 1:<br>1 Nu                                 | City State ZIP code<br>separate instructions before you complete Form 941. Type or print within the boxes.<br>Answer these questions for this quarter.<br>mber of employees who received wages, tips, or other compensation for the pay period<br>Judipend Anti-Anti-Anti-Anti-Anti-Anti-Anti-Anti-                                                                                                    | and and a second second                                                    |
| Read the s<br>Part 1:<br>1 Nu                                 | City                                                                                                    | national (° a.                                                             |
| Read the s<br>Part 1:<br>1 Nut                                | City                                                                                                    |                                                                            |
| Read the s<br>Part 1:<br>1 Num<br>Inc                         | City                                                                                                    | ~~~~.                                                                      |
| Read the s<br>Part 1:<br>1 Number of                          | City                                                                                                    | e instructions for definiti                                                |
| Read the s<br>Part 1:<br>1 Number of                          | City       State       ZIP code         separate instructions before you complete Form 941. Type or print within the boxes.       Answer these questions for this quarter.         mber of employees who received wages, tips, or other compensation for the pay period judited.       September 2000 (2000)         indicate the pay before you complete Form 941. Type or print within the boxes.       September 2000 (2000)         indicate the pay before you complete Form 941. Type or print within the boxes.       September 2000 (2000)         indicate the pay before you complete Form 941. Type or print within the boxes.       September 2000 (2000)         indicate the pay before you complete Form 941. Type or print within the boxes.       September 2000 (2000)         indicate the pay before you complete Form 941. Type or print within the boxes.       September 2000 (2000)         indicate the pay before you complete Form 941. Type or print within the boxes.       September 2000 (2000)         indicate the pay before you complete for you complete you complete y | e instructions for definiti<br>qualified employee an                       |
| Read the s<br>Part 1:<br>1 Nu<br>be<br>lumber of<br>Number of | City       State       ZIP code         separate instructions before you complete Form 941. Type or print within the boxes.       Answer these questions for this quarter.         mber of employees who received wages, tips, or other compensation for the pay period judiced       September 2000 (Constant)         i/qualified employees first paid exempt wages/tips this quarter       September 2000 (Constant)                                                                                                    | e instructions for definiti<br>qualified employee an<br>exempt wages/tips. |

# Line 6a—Number of qualified employees first paid exempt wages/tips this quarter

On this line, report the number of employees who meet both of these requirements:

- You have designated the employee in QuickBooks as a qualified employee for the HIRE Act.
- The employee's first paycheck with HIRE Act exempt wages was dated in the quarter for which you are filing.

Important: The number reported on line **6a** should be **less than or equal** to the number reported on line **6b**. Employees counted for line 6a must not be reported on line 12c.

#### Line 6b—Number of qualified employees paid exempt wages/tips this quarter

On this line, report the number of employees who meet both of these requirements:

- You have designated the employee in QuickBooks as a qualified employee for the HIRE Act.
- The employee had at least one paycheck with HIRE Act exempt wages dated in the quarter for which you are filing.
- Important: The number reported on line 6a is included in the number reported on line 6b. On the 2<sup>nd</sup> quarter Form 941 only, employees counted for line 6b may also be reported on line 12c.

# Line 6c—Exempt wages/tips paid to qualified employees this quarter

On this line, report the total amount of HIRE Act exempt wages/tips **paid** to all the employees counted on line 6b for the quarter you are filing.

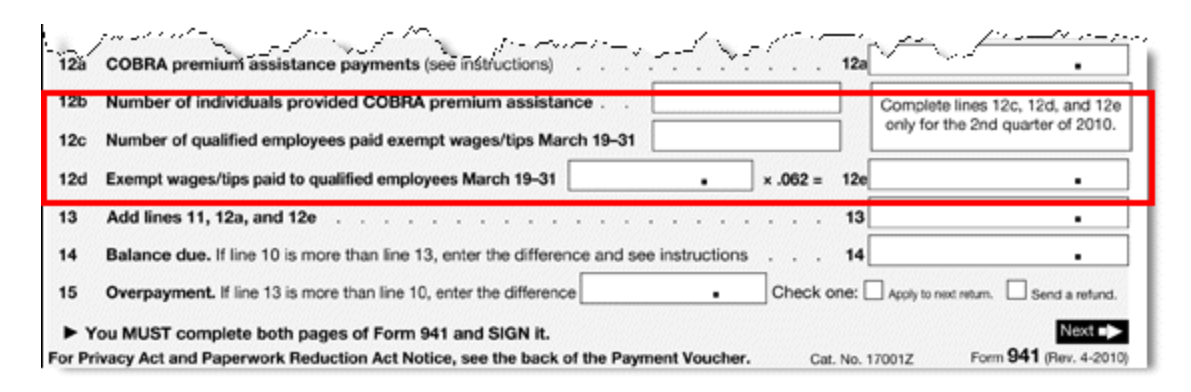

# Line 12c-Number of qualified employees paid exempt wages/tips March 19-31

On this line, report the number of employees who meet both of these requirements:

- You have designated the employee in QuickBooks as a qualified employee for the HIRE Act.
- The employee had at least one paycheck with HIRE Act exempt wages dated between March 19, 2010, and March 31, 2010.
- Important: This line can only be completed on your 2<sup>nd</sup> quarter 2010 filing. The number reported on line 12c may also be included on line 6b if these qualified employees meet the line 6b requirements. This line should be blank on the Form 941 for 3<sup>rd</sup> and 4<sup>th</sup> quarter 2010 filings.

#### Line 12d— Exempt wages/tips paid to qualified employees March 19-31

On this line, report the total amount of HIRE Act exempt wages/tips **paid** between March 19 and March 31, 2010, to all the employees counted on line 12c.

Important: This line can only be completed on your 2<sup>nd</sup> quarter 2010 filing. This line should be blank on the Form 941 for 3<sup>rd</sup> and 4<sup>th</sup> quarter 2010 filings.

# Appendix B—Worksheet for collecting Form 941 information

We recommend that you **print** this worksheet and use it as you complete the steps described on pages 13 through 19 to record the results. You'll need this information to complete your Form 941 or the Form 941 interview in QuickBooks.

| Company Name:              |                                               |  |
|----------------------------|-----------------------------------------------|--|
| Filing Quarter:            | Date:                                         |  |
|                            |                                               |  |
| Line 6a-Number of qual     | ified employees first paid HIRE Act           |  |
| exempt wages/tips this     | quarter (From step 12 on page 19)             |  |
| Line 6b—Number of qual     | ified employees paid HIRE Act exempt          |  |
| wages/tips this quarter    | (From step 8 on page 19)                      |  |
|                            |                                               |  |
| Line 6c—HIRE Act exemp     | ot wages/tips paid to qualified               |  |
| employees this quarter (   | From step 9 on page 19)                       |  |
|                            |                                               |  |
| Important: Lines 12c and   | d 12d should <i>only</i> be completed for the |  |
| 2 <sup>nd</sup> quarter 20 | 010 filing. The IRS does not recognize        |  |
| them on 3 <sup>rd</sup> o  | or 4 <sup>th</sup> quarter Form 941 fillings. |  |
| Line 12c—Number of qua     | alified employees paid HIRE Act exempt        |  |
| wages/tips March 19-31     | I (From step 8 on page 76)                    |  |
|                            |                                               |  |
| Line 12d— HIRE Act exer    | mpt wages/tips paid to qualified              |  |
| employees March 19–31      | (From step 4 on page 76)                      |  |

# Appendix C—Instructions for Simple Start users

If you are using QuickBooks Simple Start edition, you will notice some differences in the way you access some of the windows and reports described in this guide. The following outline summarizes those differences for each section.

#### **Download the latest Payroll Update (p. 2)**

Replace step 1 with the following:

1. From the **Payroll** icon, select **Go to the Payroll Center**. Click the **Setup and Maintain** drop-down arrow at the top of the Payroll Center window, and select **Get Payroll Updates**.

#### **Designate qualified employees in QuickBooks (p. 4)**

Replace step 1 with the following:

1. From the **Payroll** icon, select **Go to the Payroll Center**. Click the **Setup and Maintain** drop-down arrow at the top of the Payroll Center window, and select **Payroll Setup**.

#### Make liability adjustments (p. 7)

Replace step 2 with the following:

2. From the **Reports** menu, choose **Payroll Item Detail**.

Replace step 4 with the following:

- 4. In the Modify Report: Payroll Item Detail window:
  - Set the date range.

For Basic, Standard, and Enhanced Payroll users: April 1, 2010, to the current date

For Assisted Payroll users: March 19, 2010, to the current date

- Click the Total by drop-down arrow, and choose Employee.
- Click the **Sort by** drop-down arrow, and choose **Payroll Item**.

Ignore steps 5 and 6.

After step 8, add these two steps:

- 8-1. From the printed report, determine and mark the employees that you have designated as qualified employees in QuickBooks. (You can refer to step 10 on page 15 for one way to determine your qualified employees.)
- 8-2. For those employees, identify the paychecks for which the Payroll Item column value is Social Security Company and there is a tax liability in the Amount column.

Replace step 10 with the following:

10. From the **Pay Scheduled Liabilities** section of the **Payroll Center**, select **Related Payment Activities > Adjust Payroll Liabilities**.

# File Form 941—Identify all of your qualified employees (p. 13)

Replace step 1 with the following:

1. From the **Reports** menu, choose **Employee Withholding**.

Replace steps 3 and 4 with the following:

- 3. Be sure that you've put a check mark next to **Employee** and **Hire Date** in the Columns list.
- 4. Click the **Sort by** drop-down arrow, and choose **Hire Date**.

Ignore step 5.

Replace step 6 with the following:

6. Click **OK**.

The resulting report shows **all employees**. You will need to identify the employees with hire dates between 02/04/2010 and the end of the current filing quarter.

Ignore steps 7 and 8.

Replace step 9 with the following:

9. Click the **Print** button to create a version of this list that you can mark or modify in step 10.

Replace step 10a with the following:

a. From the Payroll icon, select Go to the Payroll Center. Click the Setup and Maintain drop-down arrow at the top of the Payroll Center window, and choose Payroll Setup > Employee Setup > Employee List.

#### File Form 941—Determine the values for lines 6a, 6b, and 6c (p. 17)

Replace steps 1 through 12 with these steps:

- 1. From the **Reports** menu, choose **Payroll Detail Review**.
- 2. Click the Modify Report button.
- 3. In the Modify Report: Payroll Detail Review window:
  - a. Set the date range from the **first date of the filing quarter** (for example, 10/01/2010) and go to the **last date of the filing quarter** (for example, 12/31/2010).
  - b. Be sure you've put a checkmark next to Name in the Columns list.
- 4. Click **OK** to close the Modify Report window and display the modified Payroll Detail Review report.
- 5. Click the **Print** button to print the report.
- Determine the number of HIRE Act qualified employees in the current filing quarter from this report. (You will need this number for **line 6b** when you prepare your Form 941; record it on the worksheet you printed from <u>Appendix</u> <u>B</u>.)
- For each of the qualified employees, find the total amount of Social Security Company exempt wages in the Wage Base column. (You will need this amount for **line 6c** when you prepare your Form 941; record it on the worksheet you printed from <u>Appendix B</u>.)

- Repeat steps 1 through 5 above, with the date range 03/19/2010 to the end of the preceding quarter (for example, 3/19/2010 to 9/30/2010 for 4<sup>th</sup> quarter 2010 filing).
- 9. Compare the employees you determined to be qualified employees on the report for the preceding quarters (from step 8) with the employees you determined to be qualified employees on the report from the current filing quarter (the report you originally created in steps 1 through 5), counting the number of qualified employees that appear on both reports.
- 10. Subtract this number from the number you counted for line 6b (in step 6). (You will use the result for **line 6a** when you prepare your Form 941; record it on the worksheet you printed from <u>Appendix B</u>.)

# File Form 941—Complete Form 941 (p. 20)

Replace step 4 with the following:

4. From the File Tax Forms section of the Payroll Center, click Process Payroll Forms.
## Appendix D—Worksheet for recording any refund

We recommend that you **print** this worksheet and use it as you complete the steps described on pages 22 through 24 (Forms 943 and 944) or pages 25 through 27 (Form 941) to collect the results you'll need for recording your refund in QuickBooks.

| Company Name:                                         |  |
|-------------------------------------------------------|--|
| Date:                                                 |  |
| For quarterly Form 941 filers:                        |  |
| Step 1—Total refund check amount                      |  |
| Step 2—Line 12e from 2 <sup>nd</sup> quarter Form 941 |  |
| Step 3—Subtract step 2 amount from step 1 amount      |  |
| Step 6—Name of Expense account                        |  |
| -                                                     |  |
| For annual Form 943 filers:                           |  |
| Step 1—Total refund check amount                      |  |
| Step 2—Line 13e from Form 943                         |  |
| Step 3—Subtract step 2 amount from step 1 amount      |  |
| Step 6—Name of Expense account                        |  |
|                                                       |  |
| For annual Form 944 filers:                           |  |
| Step 1—Total refund check amount                      |  |
| Step 2—Line 11e from Form 944                         |  |
| Step 3—Subtract step 2 amount from step 1 amount      |  |
| Step 6—Name of Expense account                        |  |

# Appendix E—Determining values for 2<sup>nd</sup> quarter Form 941 (lines 12c and 12d)

**For your 2<sup>nd</sup> quarter filing only**, you needed to know the number of qualified employees you paid between March 19 and March 31, 2010, and the total HIRE Act exempt wages/tips you paid those employees. QuickBooks does not supply these numbers to Form 941, so you needed to follow these steps to determine the appropriate values.

If you were entitled to a credit and did not claim it on your 2<sup>nd</sup> quarter 2010 filing, you must file an amended return on Form 941-X to claim the credit. The IRS does not recognize entries on lines 12c and 12d on Form 941 filed for 3<sup>rd</sup> or 4<sup>th</sup> quarter 2010.

**Tip:** Print the **worksheet** in <u>Appendix B</u> and use it to record the values you get when you follow the steps here. Then when you are ready to complete Form 941-X, you will have these numbers handy.

#### To do this task:

- 1. From the **Reports** menu, choose **Employees & Payroll > Payroll Item Detail**.
- 2. Click the **Modify Report** button.
- 3. On the **Display** tab:
  - a. Set the date range from 03/19/2010 to 03/31/2010.
  - b. Click the Total by drop-down arrow, and choose Employee.

| Modify Report: Pay                                                                                                    | roll Item Detail | nnininine <sup>s</sup>                                                                                            |                           | ×               |
|----------------------------------------------------------------------------------------------------|------------------|----------------------------------------------------------------------------------------------------|---------------------------|-----------------|
| Display                                                                                                    | Filters          | Header/Footer                                                                                                    | Fonts & Numbers           |                 |
| Report Date Range                                                                                                    |                  |                                                                                                    |                           |                 |
| Dates Custom                                                                                                    |                  | The date range                                                                                                    | you specify in the From a | nd To fields    |
| Columns<br>✓(left margin)<br>Trans #<br>✓Type<br>Entered/Last Mod<br>Last modified by<br>✓Date<br>✓Num<br>Adj<br>P. O. #<br>Name<br>✓Source Name<br>Name Street1<br>Name Street2<br>Name City | ified            | Employee<br>Default<br>Ascending order<br>Descending order<br>ck mark next to each co<br>want to appear in the re | Iumn<br>sport.            | R <u>e</u> vert |
|                                                                                                    |                  |                                                                                                    | OK Cancel                 | Help            |

- 4. On the **Filters** tab:
  - a. From the Filter list, select Payroll Item.
  - b. Click the Payroll Item drop-down arrow, and select Social Security Company.

| Modify Report: Pay                                                                                                    | roll Item Detail                    |               |                                                            |                                                                                   | × |
|----------------------------------------------------------------------------------------------------|-------------------------------------|---------------|------------------------------------------------------------|-----------------------------------------------------------------------------------|---|
| Display                                                                                                    | Filters                             | Header/Footer | Fonts & Num                                                | nbers                                                                             |   |
| Choose Filter<br>Filter<br>Name E-Mail<br>Name Acc.Num<br>Online Status<br>Paid Through<br>Payment Method<br>Paymoll Item<br>Posting Status | Payroll Item<br>Social Security Com | pany          | rrent Filter Cho<br>Filter<br>ccount<br>ate<br>ayroll Item | ices Set to All accounts Custom Social Security Company re Selected Filter Revert |   |
|                                                                                                    |                                     |               | ок                                                         | Cancel Help                                                                       |   |

- c. From the Filter list, select Name.
- d. Click the Name drop-down arrow, and select Multiple names.

| Modify Report: Pay                     | roll Item Detail         |               |                         | ×                                       |
|----------------------------------------|--------------------------|---------------|-------------------------|-----------------------------------------|
| Display                                | Filters                  | Header/Footer | Fonts & Numbe           | rs                                      |
| Choose Filter                          | -                        | C             | urrent Filter Choice    | s                                       |
| Filter                                 | Name                     |               | Filter :                | Set to                                  |
| Account Amount                         | Multiple names           |               | ccount Al<br>ate C      | l accounts<br>ustom                     |
| Date<br>Item<br>Memo<br>Name<br>Number |                          | P             | ame M<br>ayroll Item So | ultiple names<br>ocial Security Company |
| Name Eilter                            | <u>1</u>                 |               | <u>R</u> emove S        | 5elected Filter                         |
| Choose the types o<br>drop-down list.  | of names or a specific n | ame from the  |                         |                                         |
|                                        | <u>I</u> ell n           | ne more       |                         | Revert                                  |
|                                        |                          |               | OK Ca                   | ancel Help                              |

5. From the Select Name window, select the names of the **qualified employees** (from the list you made of all your qualified employees), making sure a check mark appears in front of each name, and click **OK**.

6. Click **OK** to close the Modify Report window and display the modified Payroll Item Detail report.

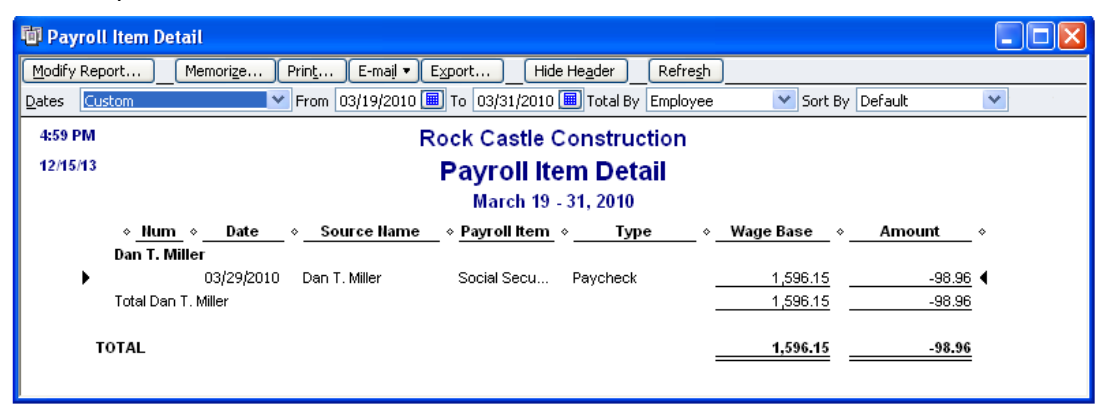

- 7. Click the **Print** button to print the report. (You can also **Memorize** this report, and you can **Export** it to an Excel spreadsheet.)
- 8. Count the number of unique employees listed on this report. (You will need this number for **line 12c** when you prepare your Form 941; record it on the worksheet you printed from <u>Appendix B</u>.)
- Find the total in the Wage Base column on this report. (You will need this amount for line 12d when you prepare your Form 941; record it on the worksheet you printed from <u>Appendix B</u>.)

#### For QuickBooks Simple Start

For QuickBooks Simple Start edition, follow these instructions for lines 12c and 12d:

- 1. From the Reports menu, choose Payroll Detail Review.
- 2. Click the Modify Report button.
- 3. In the Modify Report: Payroll Detail Review window:
  - a. Set the date range from 03/19/2010 to 03/31/2010.
  - b. Be sure you've put a checkmark next to Name in the Columns list.
- 4. Click **OK** to close the Modify Report window and display the modified Payroll Detail Review report.
- 5. Click the **Print** button to print the report.
- Determine the number of HIRE Act qualified employees listed on this report. (You will need this number for line 12c when you prepare your Form 941; record it on the worksheet you printed from <u>Appendix B</u>.)
- For each of the qualified employees, find the total amount of Social Security Company exempt wages in the Wage Base column. (You will need this amount for line 12d when you prepare your Form 941; record it on the worksheet you printed from <u>Appendix B</u>.)

## Appendix F—Explanation of the new lines on Form 943

Following are **explanations** for the new lines that have been added to Form 943. (Instructions for determining the appropriate values for these lines start on page 29.)

| Form <b>943</b>                                                                           | Employer's Annual Federal Tax Re                                                                                  | eturn for Agricultural Employees<br>of for information on completing this return. | OMB No. 1545-0035                                                             |
|-------------------------------------------------------------------------------------------|----------------------------------------------------------------------------------------------------|-----------------------------------------------------------------------------------|-------------------------------------------------------------------------------|
| Internal Revenue Service                                                                  |                                                                                                    |                                                                                   |                                                                               |
| Enter state code<br>for state in which<br>deposits were<br>made only if<br>different from | Name (as distinguished from trade name)                                                                           | Calendar year                                                                     | If address is                                                                 |
| state in address<br>to the right ►<br>(see the separate                                   | Trade name, if any                                                                                                | Employer identification number (EIN)                                              | different from<br>prior return,<br>check here. ►                              |
| If you do not have<br>to file returns in the<br>future, check<br>here                     | Address (number and street)                                                                                       | City, state, and ZIP code                                                         |                                                                               |
| 1 Number of agric                                                                         | ultural employees employed in the pay period                                                                      | that includes March 12, 2010 F                                                    |                                                                               |
| *Report wages, including<br>will be figured on line 7c a                                  | those paid to qualified new employees, on lines 2 and 4<br>and will reduce the tax on line 7d (see instructions). | Cticops)                                                                          |                                                                               |
|                                                                                           |                                                                                                    |                                                                                   | and and a second of                                                           |
| 5 - medicare tax (m                                                                       | ultrplý líně 4 bý 2 J (.b)                                                                                        | 5                                                                                 |                                                                               |
| 7a Number of quali<br>7b Exempt wages p                                                   | fied employees paid wages after March 31, 20<br>aid to qualified employees after March 31, 20                     | 10 7a 5<br>10 7b 5                                                                | ee instructions for definitions<br>of qualified employee and<br>exempt wages. |
| 7c Social security to                                                                     | ax exemption (multiply line 7b by 6.2% (.062))                                                                    | 70                                                                                |                                                                               |
| A Currorationar's a                                                                       | re adjustments (ilnes 3 + Ilne 5 + Ilne 6 - Ilne /<br>diustments (illes 3 + instructions),                        | (C)                                                                               |                                                                               |

#### Line 7a—Number of qualified employees paid wages after March 31, 2010

On this line, report the number of employees who meet both of these requirements:

- You have designated the employee in QuickBooks as a qualified employee for the HIRE Act.
- The employee had at least one paycheck with HIRE Act exempt wages dated after March 31, 2010.

#### Line 7b—Exempt wages paid to qualified employees after March 31, 2010

On this line, report the total amount of HIRE Act exempt wages/tips **paid** to all the employees counted on line 7a.

| ſ | 13b Number of individuals provided COBRA premium assistance [13b]                                                                                                    | тза | ) / / | <u></u> _/^ |
|---|----------------------------------------------------------------------------------------------------|-----|-------|-------------|
|   | 13c     Number of qualified employees paid exempt wages March 19-31     13c       13d     Exempt wages paid to qualified employees March 19-31     13d                                                                                                    |     |       |             |
|   | 13e Social security tax exemption (multiply line 13d by 6.2% (.062)                                                                                                    | 13e |       |             |
|   | - Additional 120, and 130, and a difference of the second second se | .14 |       |             |

#### Line 13c—Number of qualified employees paid exempt wages March 19-31

On this line, report the number of employees who meet both of these requirements:

- You have designated the employee in QuickBooks as a qualified employee for the HIRE Act.
- The employee had at least one paycheck with HIRE Act exempt wages dated between March 19, 2010, and March 31, 2010.

#### Line 13d— Exempt wages paid to qualified employees March 19–31

On this line, report the total amount of HIRE Act exempt wages/tips **paid** between March 19 and March 31, 2010, to all the employees counted on line 13c.

## Appendix G—Worksheet for collecting Form 943 information

We recommend that you **print** this worksheet and use it as you complete the steps described on pages 29 through 38 to record the results. You'll need this information to complete your Form 943 or the Form 943 interview in QuickBooks.

| Company Name:                          |                        |
|----------------------------------------|------------------------|
| Filing Year:                           | Date:                  |
|                                        |                        |
| Line 7a—Number of qualified employe    | es paid wages after    |
| March 31, 2010 (From step 6 on page 35 | <i>)</i>               |
| Line 7b— Exempt wages paid to qualif   | ied employees after    |
| March 31, 2010 (From step 9 on page 35 | ›)                     |
| Line 13c— Number of qualified employ   | yees paid exempt wages |
| March 19–31 (From step 8 on page 38)   |                        |
| Line 13d— Exempt wages paid to qual    | ified employees March  |
| <b>19–31</b> (From step 9 on page 38)  |                        |

## Appendix H—Explanation of the new lines on Form 944

Following are **explanations** for the new lines that have been added to Form 944. (Instructions for determining the appropriate values for these lines start on page 42.)

|                                                                                                    | Department of the Treasury - Ir                                                                                                    | nternal Revenue Service                            |                               | OMB No. 1545-2007                                                     |
|----------------------------------------------------------------------------------------------------|----------------------------------------------------------------------------------------------------|----------------------------------------------------|-------------------------------|-----------------------------------------------------------------------|
| Employer identification nur                                                                                                    | iber (EIN)                                                                                                    |                                                    |                               | You must file annual                                                  |
| Name (not your trade name)                                                                                                    |                                                                                                    |                                                    |                               | Form 944 instead of filing                                            |
| Trade name (if any)                                                                                                    |                                                                                                    |                                                    |                               | only if the IRS notified                                              |
| Address                                                                                                    |                                                                                                    |                                                    |                               | you in writing.                                                       |
|                                                                                                    | Number Street                                                                                                    |                                                    | Suite or room number          |                                                                       |
|                                                                                                    |                                                                                                    |                                                    |                               |                                                                       |
|                                                                                                    | City                                                                                                    | State                                              | ZIP code                      |                                                                       |
| Read the separate ins                                                                                                    | <sup>city</sup><br>tructions before you complete F                                                                                                    | State<br>Form 944. Type or print                   | ZIP code<br>within the boxes. |                                                                       |
| Read the separate ins<br>Part 1: Answer the                                                                                                    | City<br>tructions before you complete F<br>e questions for 2010.                                                                                                    | State                                              | ZIP code                      |                                                                       |
| Read the separate ins<br>Part 1: Answer the                                                                                                    | <sub>City</sub><br>tructions before you complete F<br>re questions for 2010.                                                                                                    | State                                              | ZIP code                      |                                                                       |
| Read the separate ins<br>Part 1: Answer the                                                                                                    | City<br>tructions before you complete F<br>e questions for 2010.                                                                                                    | State                                              | ZIP code<br>within the boxes. |                                                                       |
| Read the separate ins<br>Part 1: Answer the                                                                                                    | City<br>tructions before you complete F<br>e questions for 2010.                                                                                                    | State                                              | ZIP code<br>within the boxes. |                                                                       |
| Read the separate ins<br>Part 1: Answer the<br>Action of the Action of the Act | city<br>tructions before you complete F<br>e questions for 2010.<br>The second second se | State Form 944. Type or print X.029 Jumn 2 line 4c | ZIP code<br>within the boxes. | See instructions for definitions of<br>qualified employees and exempt |

## Line 5a—Number of qualified employees paid exempt wages/tips after March 31

Carl and a stranger

On this line, report the number of employees who meet both of these requirements:

Same and

• You have designated the employee in QuickBooks as a qualified employee for the HIRE Act.

and a stand of the stand of the same of the same of the stand of the same of the same of t

• The employee had at least one paycheck with HIRE Act exempt wages dated after March 31, 2010.

#### Line 5b—Exempt wages/tips paid to qualified employees after March 31

On this line, report the total amount of HIRE Act exempt wages/tips **paid** to all the employees counted on line 5a.

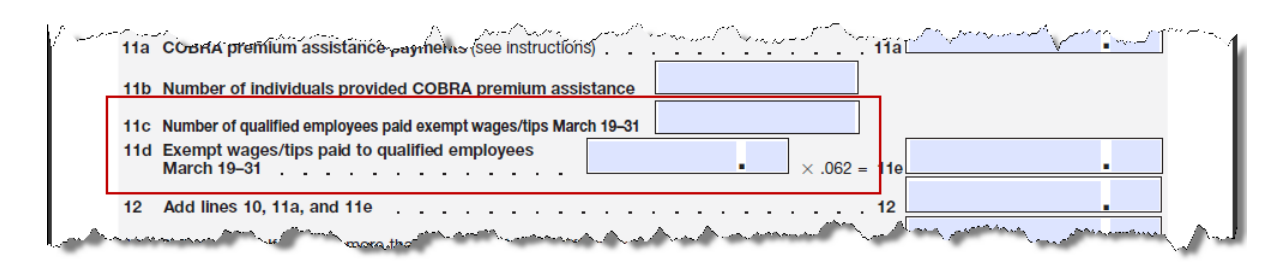

#### Line 11c—Number of qualified employees paid exempt wages/tips March 19–31

On this line, report the number of employees who meet both of these requirements:

- You have designated the employee in QuickBooks as a qualified employee for the HIRE Act.
- The employee had at least one paycheck with HIRE Act exempt wages dated between March 19, 2010, and March 31, 2010.

#### Line 11d— Exempt wages/tips paid to qualified employees March 19-31

On this line, report the total amount of HIRE Act exempt wages/tips **paid** between March 19 and March 31, 2010, to all the employees counted on line 11c.

## Appendix I—Worksheet for collecting Form 944 information

We recommend that you **print** this worksheet and use it as you complete the steps described on pages 42 through 51 to record the results. You'll need this information to complete your Form 944 or the Form 944 interview in QuickBooks.

| Company Name:                                                                             |                     |
|-------------------------------------------------------------------------------------------|---------------------|
| Filing Year:                                                                              | Date:               |
|                                                                                           |                     |
| Line 5a—Number of qualified employees paid<br>March 31 (From step 8 on page 48)           | d wages/tips after  |
|                                                                                           |                     |
| Line 5b— Exempt wages/tips paid to qualified March 31 (From step 9 on page 48)            | ed employees after  |
|                                                                                           |                     |
| Line 11c— Number of qualified employees pa<br>wages/tips March 19–31 (From step 8 on page | aid exempt<br>e 51) |
|                                                                                           |                     |
| Line 11d— Exempt wages/tips paid to qualif<br>March 19–31 (From step 9 on page 51)        | ïed employees       |
|                                                                                           |                     |

## Appendix J—Rehiring employees

QuickBooks supports an employee having only one HIRE Act qualification status (qualified or not qualified) during the 2010 calendar year. QuickBooks does not support situations in which you hire, terminate, and rehire an employee during the 2010 calendar year if the employee's qualification status changes between one period of employment and the next.

To help you understand QuickBooks behavior if you change the qualification status of an employee within the 2010 calendar year, this appendix describes some possible rehiring scenarios.

#### Scenario 1

You rehire an employee who previously worked for you earlier in 2010. During the previous period of employment, he or she was *not qualified* for the HIRE Act exemption, but for this new term of employment, the employee is *qualified* for the exemption. You set the HIRE Act exemption flag for the rehired employee to "Qualified" in Payroll Setup.

- Impact on Social Security Company tax (Basic, Standard, Enhanced, and Assisted Payroll): From the time the flag is set to "Qualified," all paychecks created for this employee with a paycheck date from 4/1/2010 through 12/31/2010 will calculate Social Security Company tax as zero.
- Impact on 941 tax form in QuickBooks (Standard and Enhanced Payroll): QuickBooks 2009 (R12 or later), QuickBooks 2010 (R7 or later), and QuickBooks 2011 will include **all** the wages paid during the filing period (beginning with 2<sup>nd</sup> quarter 2010) for this employee when it prefills line 6c on the form interview. If the employee's status changed during the filing period, **this amount will be incorrect** by the amount of wages that were earned while the employee was not qualified.
- Impact on Form W-2 in QuickBooks (Standard and Enhanced Payroll): QuickBooks 2009 (R12 or later), QuickBooks 2010 (R7 or later), and QuickBooks 2011 will include **all** the wages paid from 3/19/2010 through 12/31/2010 for this employee when it prefills box 12 with code CC. If the employee's status changed during the year, **this amount will be incorrect** by the amount of wages that were earned while the employee was not qualified.
- Impact on HIRE Act Guide instructions (Basic, Standard, and Enhanced Payroll): You may use the instructions in this guide as a guideline for preparing the information for completing your tax forms. You will need to create separate reports for your employees whose status did not change during the filing period and those whose status did change. You will also need to adjust date ranges for the reports as appropriate to your situation in order to determine the correct amount of HIRE Act exempt wages to report.

#### Scenario 2

You have the same situation described in Scenario 1; that is, you rehire an employee who previously worked for you earlier in 2010. During the previous period of employment, he or she was *not qualified* for the HIRE Act exemption, but for this new term of employment, the employee is *qualified* for the exemption. However, in this case you decide to leave the HIRE Act exemption flag for the rehired employee set to "Not qualified" in Payroll Setup.

Impact on Social Security Company tax (Basic, Standard, Enhanced, and Assisted Payroll): Paychecks created for this employee will continue to calculate Social Security Company tax at 6.2% up to the annual wage base, resulting in an overstatement of your tax liability. If you attempt to adjust your tax liabilities to reverse this overstatement, QuickBooks will self-adjust the next time you create a paycheck for this employee (since QuickBooks uses an annual calculation method for calculating taxes), essentially undoing your attempt to adjust your tax liabilities.

- Impact on 941 tax form in QuickBooks (Standard and Enhanced Payroll): QuickBooks 2009 (R12 or later), QuickBooks 2010 (R7 or later), and QuickBooks 2011 will not include any wages paid during the filing period (beginning with 2<sup>nd</sup> quarter 2010) for this employee when it prefills line 6c on the form interview. You must determine the appropriate amount of HIRE Act exempt wages for this employee and add them to the total amount that QuickBooks provides.
- Impact on Form W-2 in QuickBooks (Standard and Enhanced Payroll): QuickBooks 2009 (R12 or later), QuickBooks 2010 (R7 or later), and QuickBooks 2011 will not prefill any wages paid from 3/19/2010 through 12/31/2010 for this employee in box 12 with code CC. You will need to calculate and manually enter this employee's HIRE Act exempt wages on his or her W-2.
- Impact on tax forms filed for Assisted Payroll users: The Assisted Payroll service will not count this employee or include any wages paid during the filing period for this employee when it prepares the HIRE Act exempt lines on the tax forms that it files on behalf of Assisted Payroll users.
- Impact on HIRE Act Guide instructions (Basic, Standard, and Enhanced Payroll): You may use the instructions in this guide as a guideline for preparing the information for completing your tax forms. You will need to create separate reports for your employees whose status did not change during the filing period and those whose status did change. You will also need to adjust date ranges for the reports as appropriate to your situation in order to determine the correct amount of HIRE Act exempt wages to report.

#### Scenario 3

You rehire an employee who previously worked for you earlier in 2010. During the previous period of employment, he or she was *qualified* for the HIRE Act exemption and the HIRE Act exemption flag was set to "Qualified" in Payroll Setup. For this new term of employment, the employee is *not qualified* for the exemption. You decide to change the HIRE Act exemption flag for the rehired employee to "Not qualified" in Payroll Setup.

Impact on Social Security Company tax (Basic, Standard, Enhanced, and Assisted Payroll): Once you change the flag to "Not qualified" and begin creating paychecks for the employee, the QuickBooks self-adjusting tax calculation feature, which adjusts the year-to-date amounts for flat-rate payroll taxes, adjusts the Social Security Company tax, attempting to catch up all the tax that was previously exempted when the employee was designated as "Qualified."

If you attempt to adjust your tax liabilities to reverse this overstatement, QuickBooks will continue to self-adjust each time you create a paycheck for this employee, essentially increasing the Social Security Company tax deduction and undoing your attempt to adjust your tax liabilities.

#### Impact on 941 tax form in QuickBooks (Standard and Enhanced Payroll):

QuickBooks 2009 (R12 or later), QuickBooks 2010 (R7 or later), and QuickBooks 2011 **will not include any** wages paid during the filing period for this employee when it prefills line 6c on the form interview. You must determine the appropriate amount of HIRE Act exempt wages for this employee and add that amount to the total amount that QuickBooks provides.

Impact on Form W-2 in QuickBooks (Standard and Enhanced Payroll): QuickBooks 2009 (R12 or later), QuickBooks 2010 (R7 or later), and QuickBooks 2011 will not prefill any wages paid from 3/19/2010 through 12/31/2010 for this

employee in box 12 with code CC. You will need to calculate and manually enter this employee's HIRE Act exempt wages on his or her W-2.

Impact on HIRE Act Guide instructions (Basic, Standard, and Enhanced Payroll): You may use the instructions in this guide as a guideline for preparing the information for completing your tax forms. You will need to create separate reports for your employees whose status did not change during the filing period and those whose status did change. You will also need to adjust date ranges for the reports as appropriate to your situation in order to determine the correct amount of HIRE Act exempt wages to report.

#### Scenario 4

You have the same situation described in Scenario 3; that is, you rehire an employee who previously worked for you earlier in 2010. During the previous period of employment, he or she was *qualified* for the HIRE Act exemption and the HIRE Act exemption flag was set to "Qualified" in Payroll Setup. For this new term of employment, the employee is *not qualified* for the exemption. However, in this case you decide to leave the HIRE Act exemption flag for the rehired employee set to "Qualified" in Payroll Setup.

- Impact on Social Security Company tax (Basic, Standard, Enhanced, and Assisted Payroll): From the time the flag is set to "Qualified," all paychecks created for this employee with a paycheck date from 4/1/2010 through 12/31/2010 will calculate the Social Security Company tax as zero.
- Impact on 941 tax form in QuickBooks (Standard and Enhanced Payroll): QuickBooks 2009 (R12 or later), QuickBooks 2010 (R7 or later), and QuickBooks 2011 will include all wages paid during the filing period (beginning with 2<sup>nd</sup> quarter 2010) for this employee when it prefills line 6c on the form interview. If the employee's status changed during the filing period, this amount will be incorrect by the amount of wages earned while the employee was not qualified.
- Impact on Form W-2 in QuickBooks (Standard and Enhanced Payroll): QuickBooks 2009 (R12 or later), QuickBooks 2010 (R7 or later), and QuickBooks 2011 will include all the wages paid from 3/19/2010 through 12/31/2010 for this employee when it prefills box 12 with code CC. If the employee's status changed during the year, this amount will be incorrect by the amount of wages that were earned while the employee was not qualified.
- Impact on HIRE Act Guide instructions (Basic, Standard, and Enhanced Payroll): You may use the instructions in this guide as a guideline for preparing the information for completing your tax forms. You will need to create separate reports for your employees whose status did not change during the filing period and those whose status did change. You will also need to adjust date ranges for the reports as appropriate to your situation in order to determine the correct amount of HIRE Act exempt wages to report.

## **Revision history**

| Date       | Revision Details                                                                                                    |
|------------|----------------------------------------------------------------------------------------------------|
| 5/13/2010  | Original document                                                                                                    |
| 5/19/2010  | Improved IRS web site links (p. 1); clarified that adjustment amounts should be entered as negative numbers (p. 9).                                                                                                    |
| 6/1/2010   | Made a number of small wording changes to clarify various steps;<br>added example to FAQ on what happens in QuickBooks after an<br>employee is designated as a qualified employee (p. 12)                                                                                                |
| 6/17/2010  | Added information for completing Form 941 starting with your 2 <sup>nd</sup> quarter 2010 filing. Includes reports you can create in QuickBooks to provide the new information the IRS requires.                                                                                         |
| 8/11/2010  | Added new FAQs and new Appendix C for Simple Start users.                                                                                                    |
| 9/15/2010  | Added section on recording refunds of 1 <sup>st</sup> quarter HIRE Act credit.                                                                                                    |
| 9/17/2010  | Updated text for completing Form 941 for 3 <sup>rd</sup> quarter 2010 filing.                                                                                                    |
| 10/6/2010  | Updated text to include recommendation to update to the newest release of QuickBooks 2009 (R12), in which QuickBooks automatically supplies certain information to the Form 941 interview that previously had to be manually entered.                                                    |
| 12/16/2010 | Added new sections for completing Form 943, Form 944, and Form W-2; updated text for completing Form 941 for 4 <sup>th</sup> quarter 2010 filing; updated section on recording refunds to cover refunds from filing Form 943 or 944; added new FAQ on qualified employee status in 2011. |
| 12/23/2010 | Clarified date requirements for entering refund deposits.                                                                                                    |

1/19/2011 Added Appendix J describing issues with rehired employees whose qualification status changes.